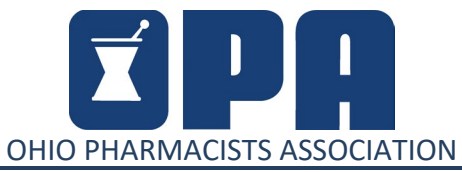

2674 Federated Blvd., Columbus, OH 43235 • Phone: (614) 389-3236 • Fax: (614) 389-4582

#### Provider Status Bootcamp Schedule

Thursday, April 10, 2025

Hilton Columbus Downtown

1 – 5 pm

| Торіс                       | Explanation                                        | Time   |
|-----------------------------|----------------------------------------------------|--------|
| Welcome and<br>Introduction | Registration and Check - In                        | 10 min |
| Transforming practice       | What is needed to make clinical services           | 40 min |
| site                        | work at your site                                  |        |
| Stu Beatty                  |                                                    |        |
| Q&A                         | Time for questions                                 | 5 min  |
| Breakout                    | Break into clinical roundtables:                   | 40 min |
|                             | - Diabetes care                                    |        |
|                             | - Cardiovascular care                              |        |
|                             | <ul> <li>Nicotine dependence</li> </ul>            |        |
|                             | <ul> <li>Point of Care Testing/Wellness</li> </ul> |        |
| Break                       |                                                    | 10 min |
| Ohio Law Overview           | Law review of provider status in Ohio              | 10 min |
| Billing Codes               | Overview of codes available to bill in Ohio        | 20 min |
| Cory Coffey                 | and billing guidance                               |        |
| Documentation               | Review of necessary components needed              | 10 min |
| Stu Beatty                  | for justification and audits                       |        |
| Billing Platforms           | Introduce what to look for to allow                | 10 min |
| Stu Beatty                  | medical billing                                    |        |
| Q&A                         | Time for questions                                 | 5 min  |
| Break                       |                                                    | 10 min |
| Next steps                  | Discuss places for additional training on          | 10 min |
| Stu Beatty                  | service development, billing                       |        |
| Happy Hour                  | Network and visit with Payors to help set          | 60 min |
| Credentialing/contracting   | up credentialing/contracting                       |        |
| time                        |                                                    |        |
| Adjourn                     |                                                    |        |

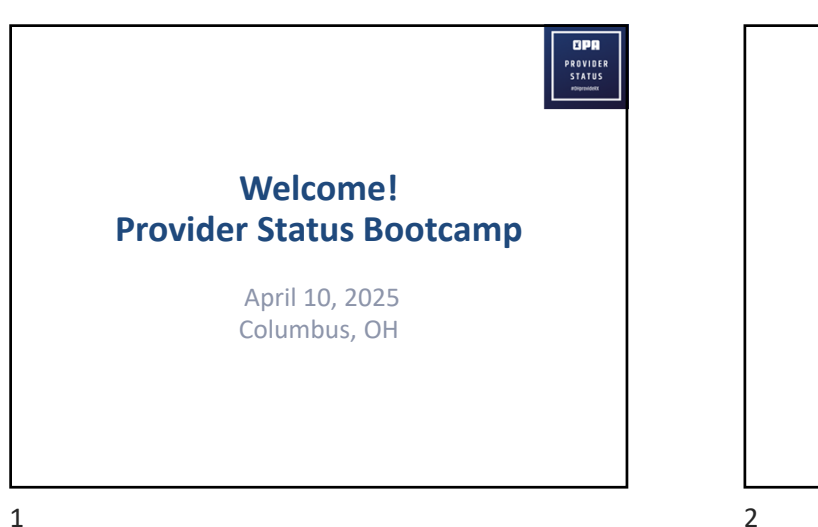

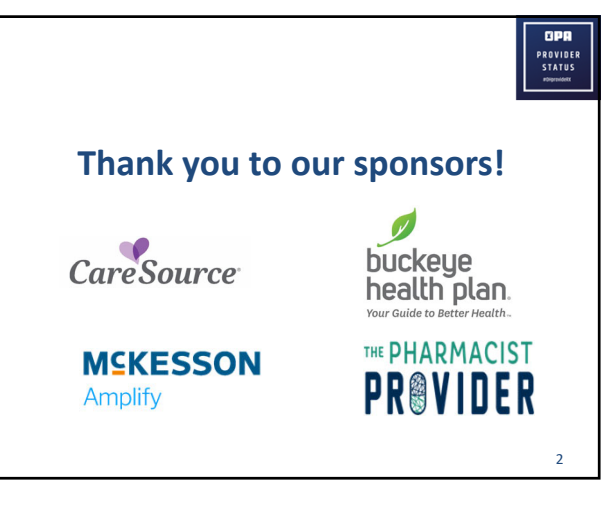

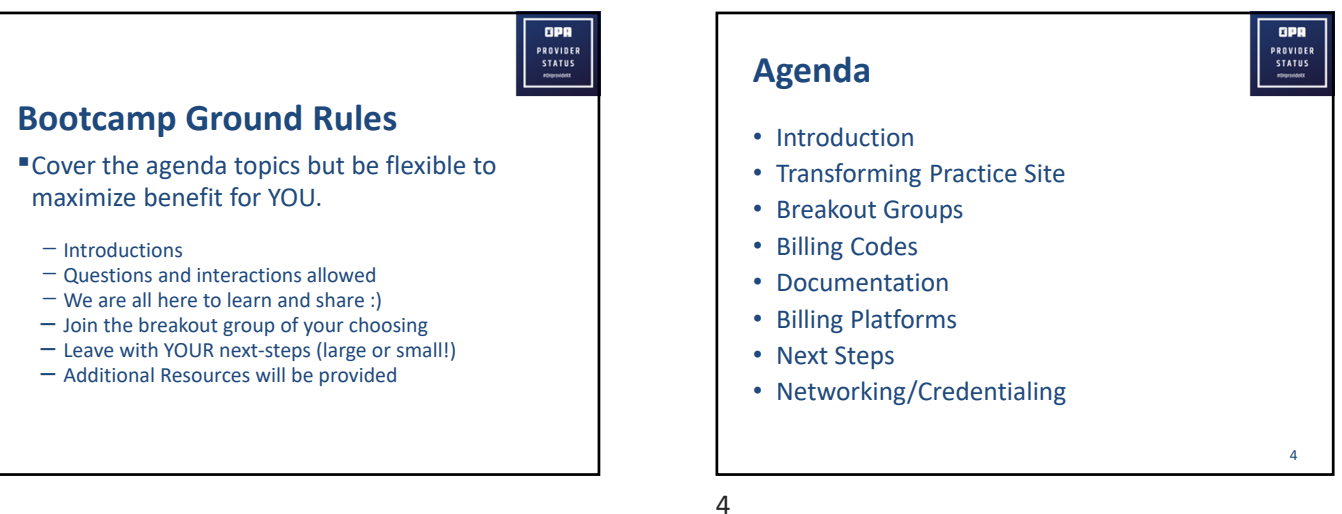

1

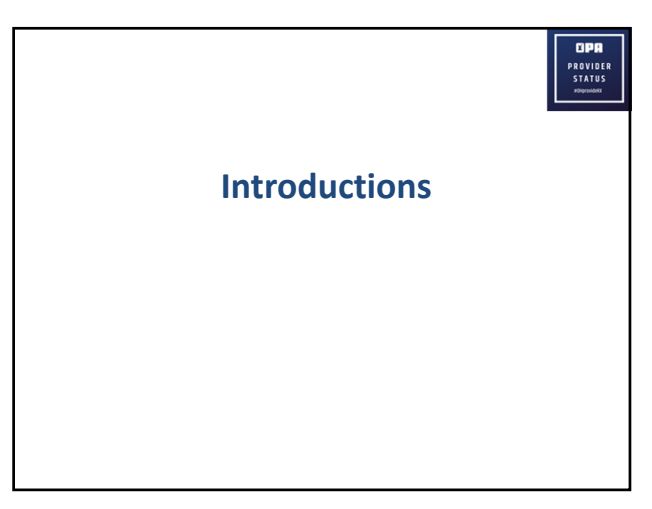

ØPF PROVIDER STATUS I. Practice Site Transformation 6 6

ØPA

PROVIDE STATUS

10

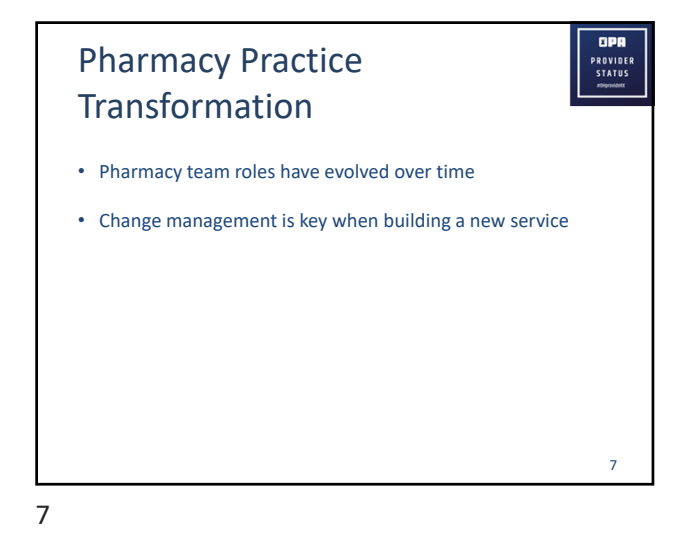

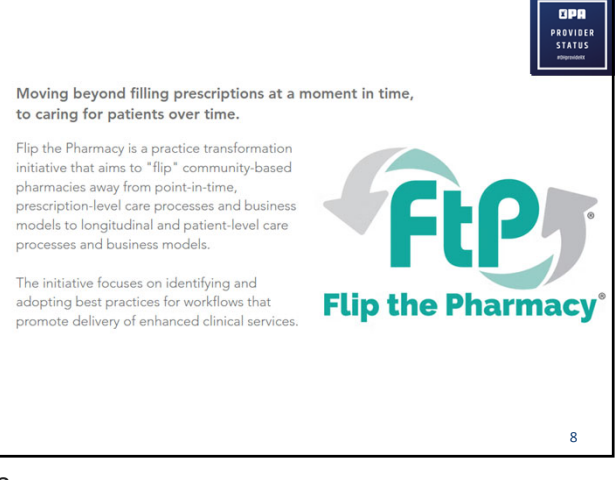

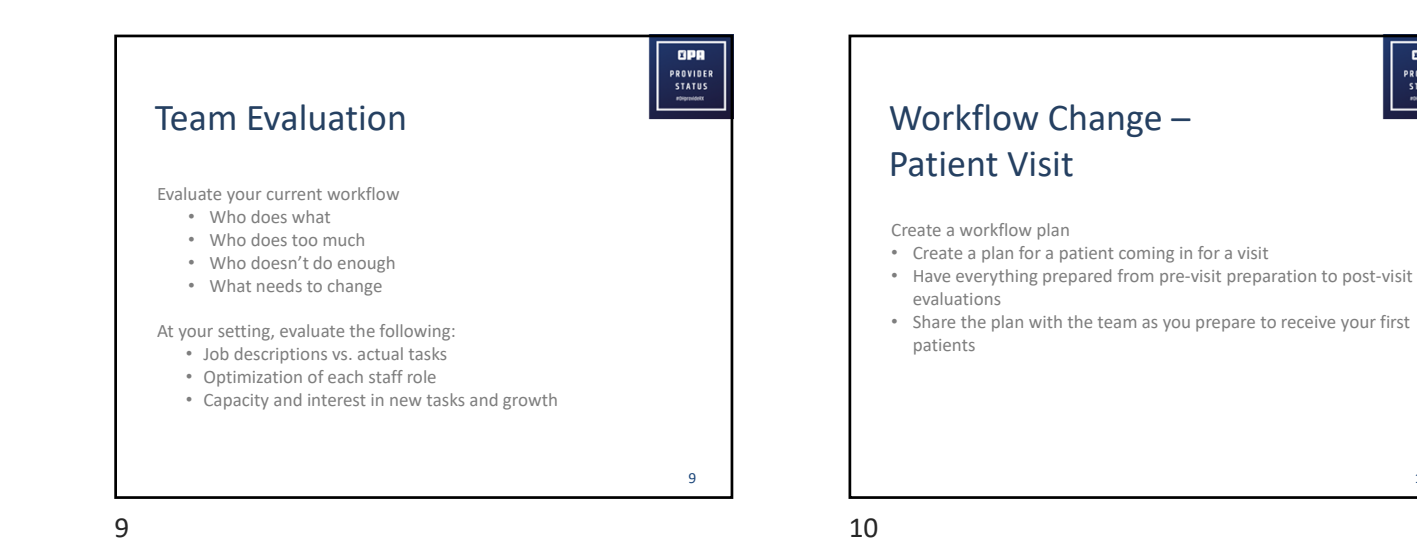

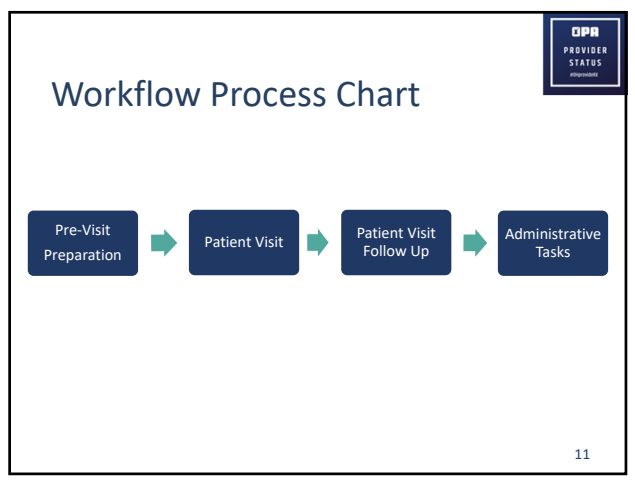

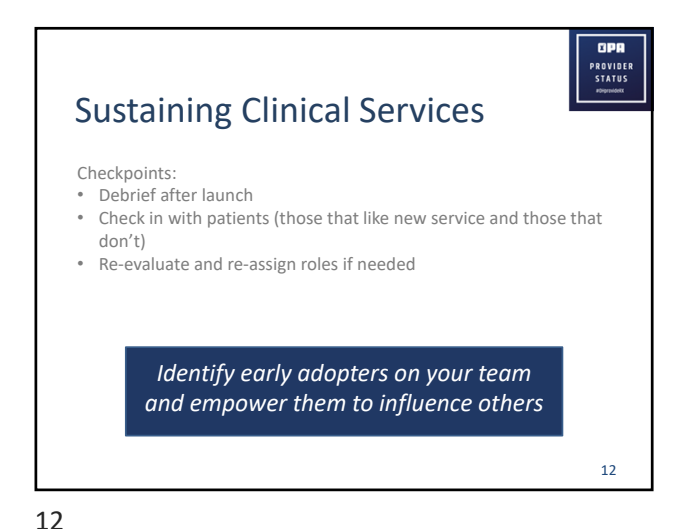

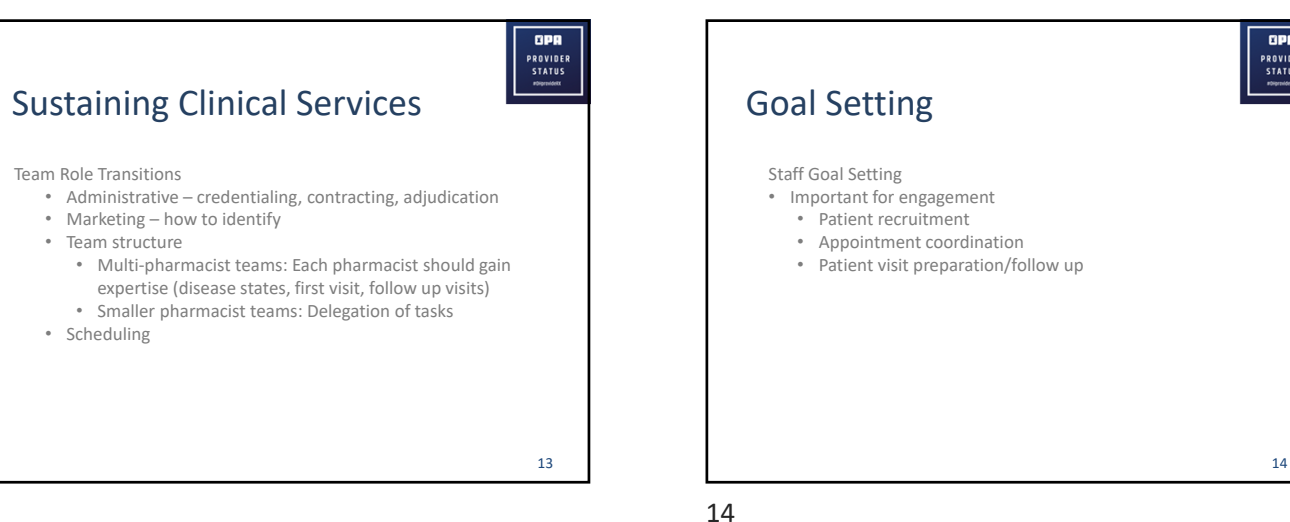

ØPA

PROVIDER STATUS

13

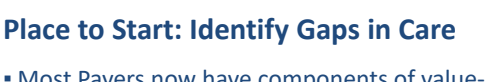

- Most Payers now have components of value-based care in contracts with health-systems/providers
  - Capitation (e.g., PMPM)
  - Pay-for-performance
  - Shared savings
- Tied into provider performance/reimbursement
- Practices, Payers, and health departments are using dashboards
  - Helpful to identify gaps in care

15

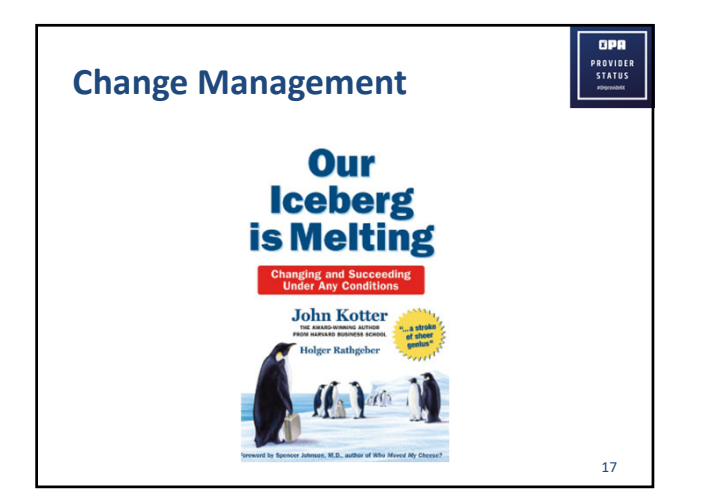

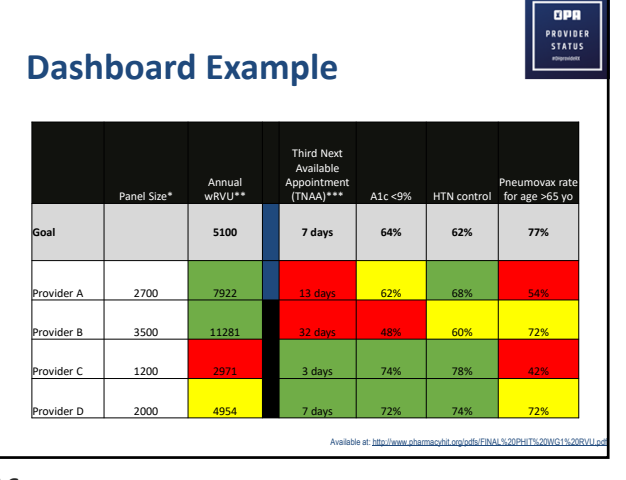

16

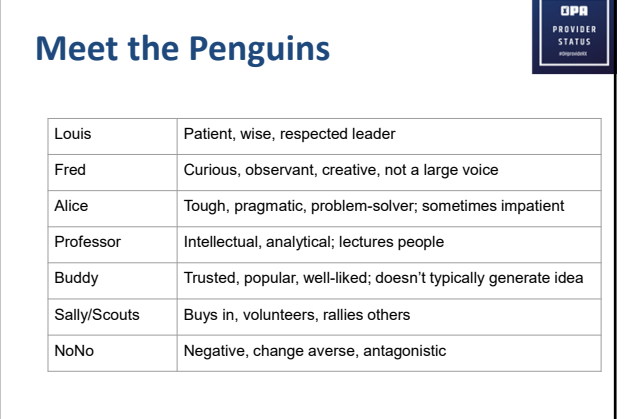

| ter's Principles of Change |                                                                  |  |  |
|----------------------------|------------------------------------------------------------------|--|--|
|                            |                                                                  |  |  |
|                            |                                                                  |  |  |
|                            |                                                                  |  |  |
| Urgency                    | PBMs, Healthcare costs, primary care shortage                    |  |  |
| Pull Together              | Transparency; concerns                                           |  |  |
| Vision and Strategy        | Decide on service; set deadlines; establish roles                |  |  |
| Communicate                | Dedicated meetings for transformation                            |  |  |
| Empower                    | IDEA board; share what will work and TRY IT                      |  |  |
| Short-Term                 | Set goals and deadlines (credentialing, 1 <sup>st</sup> patient) |  |  |
| Don't Quit                 | Restructure roles, templates, workflows                          |  |  |
| New Culture Created        | All staff helping recruit for new service(s)                     |  |  |
|                            |                                                                  |  |  |

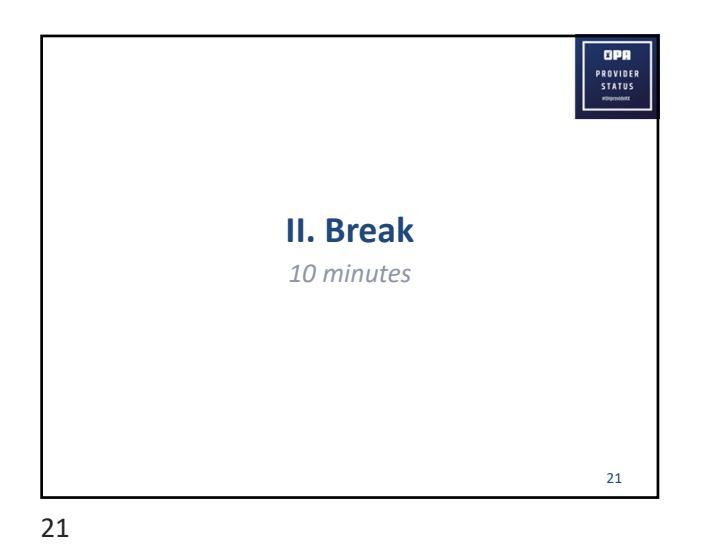

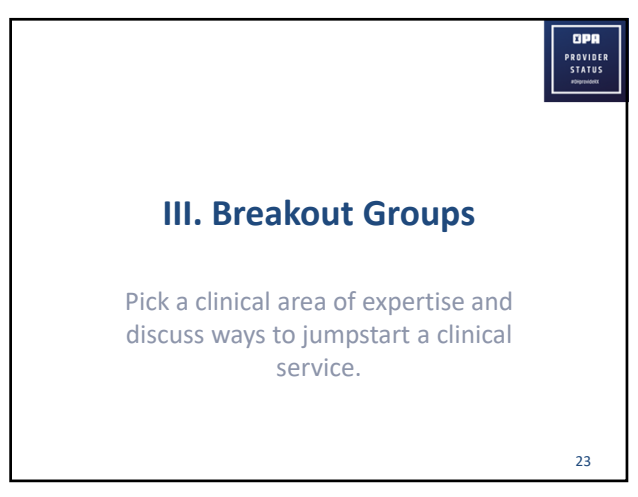

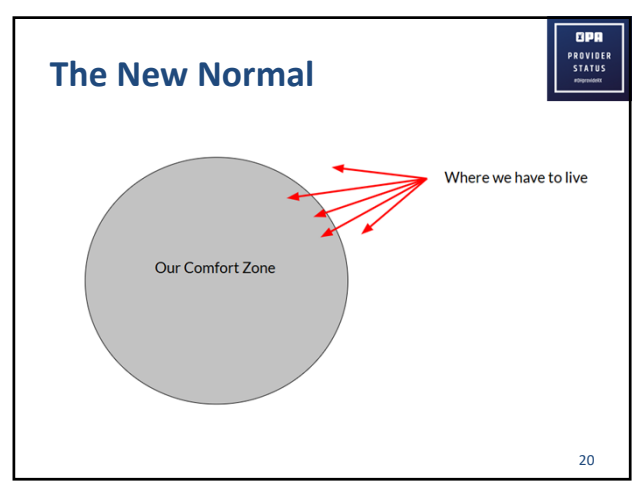

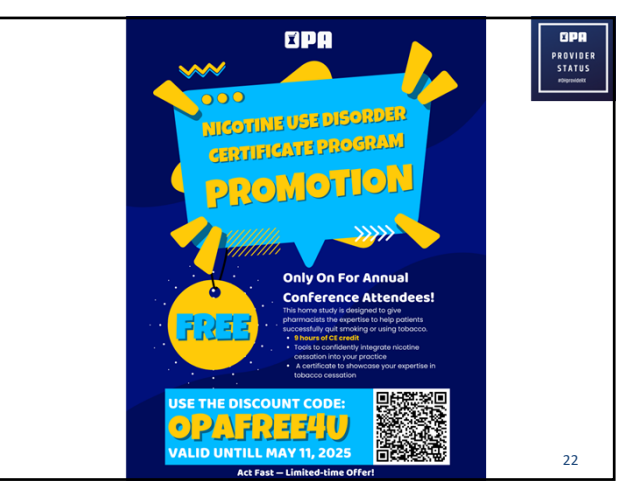

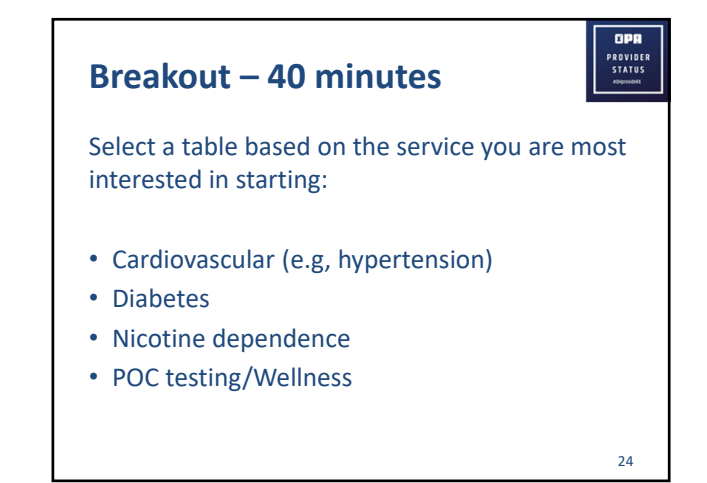

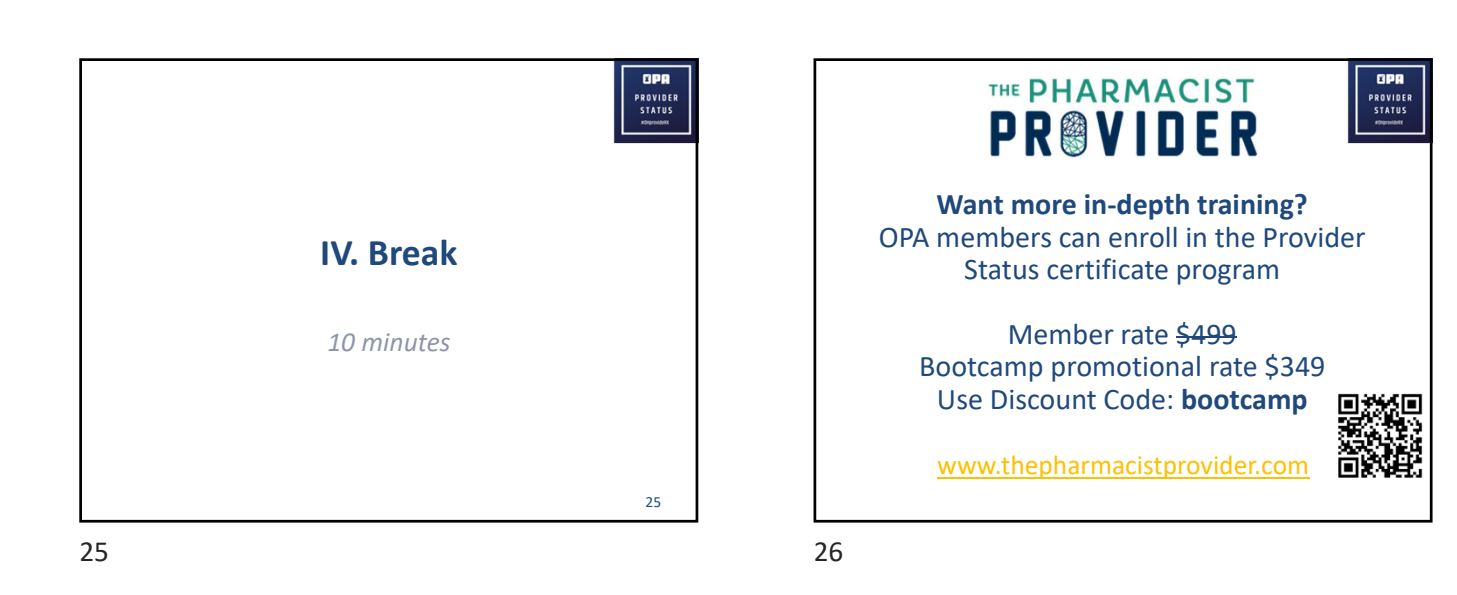

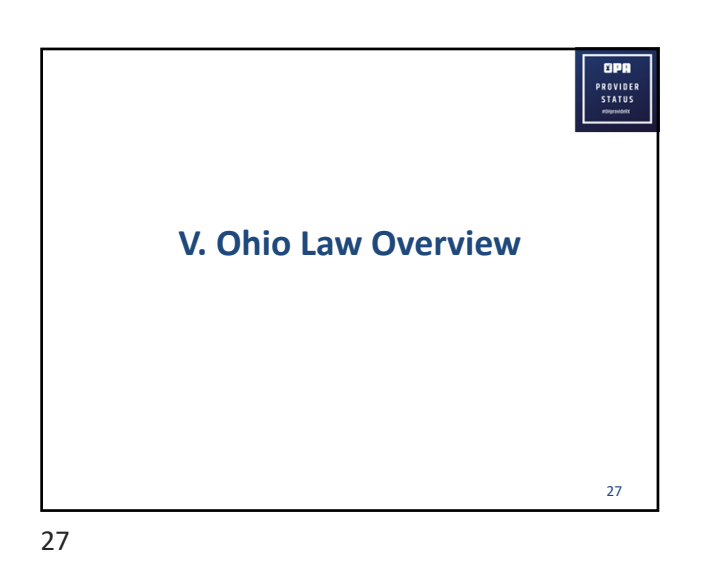

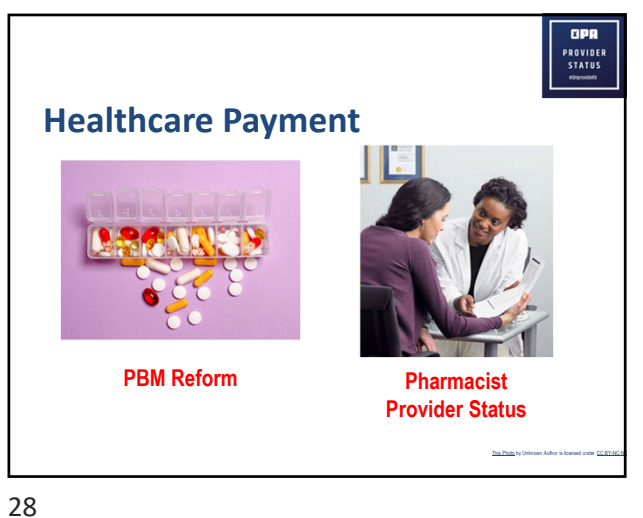

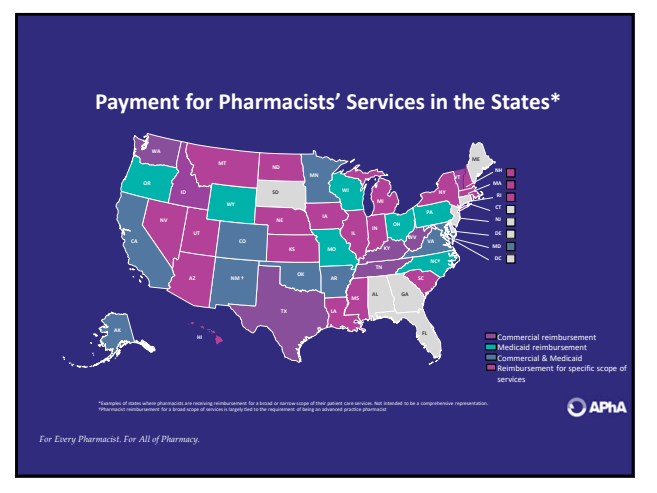

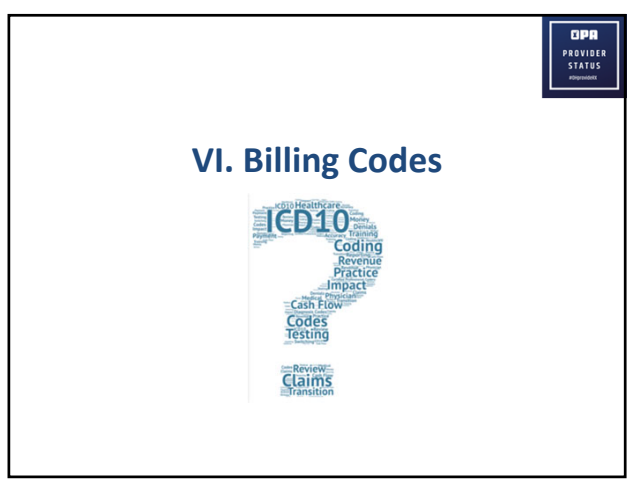

PROVIDER STATUS

| Billing Terminology Basics                       | PROVIDER<br>STATUS<br>Roymout |
|--------------------------------------------------|-------------------------------|
| E/M: evaluation and management                   |                               |
| MDM: medical decision making                     |                               |
| CPT: current procedural terminology              |                               |
| ICD: international classification of diseases    |                               |
| HCPCS: healthcare common procedure coding system |                               |
| NPI: national provider identifier                |                               |
| PFS: physician fee schedule                      |                               |

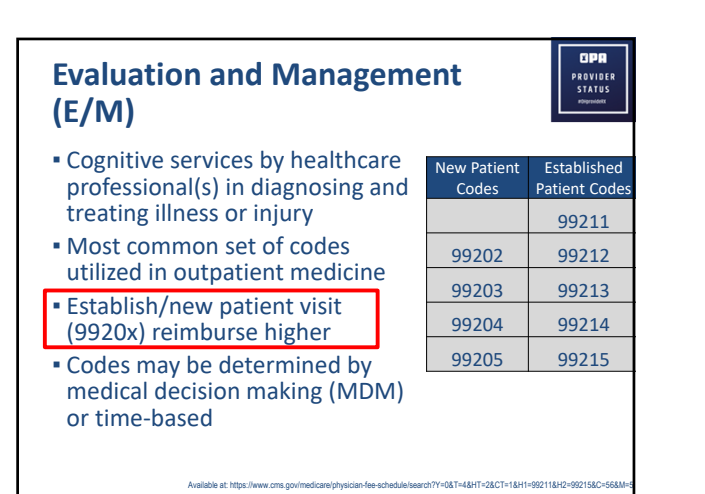

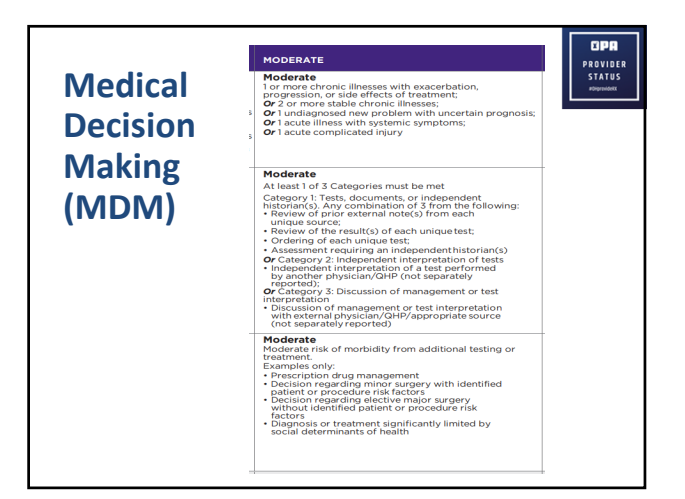

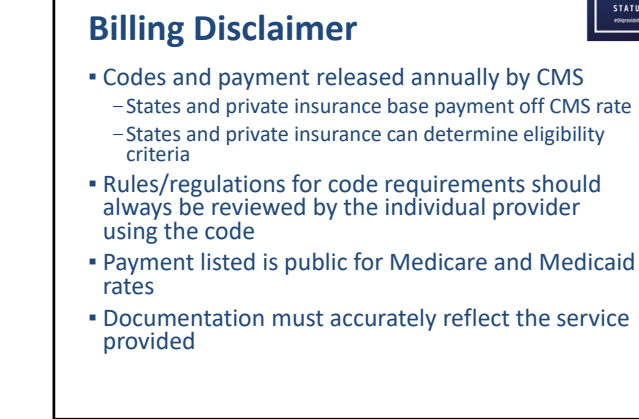

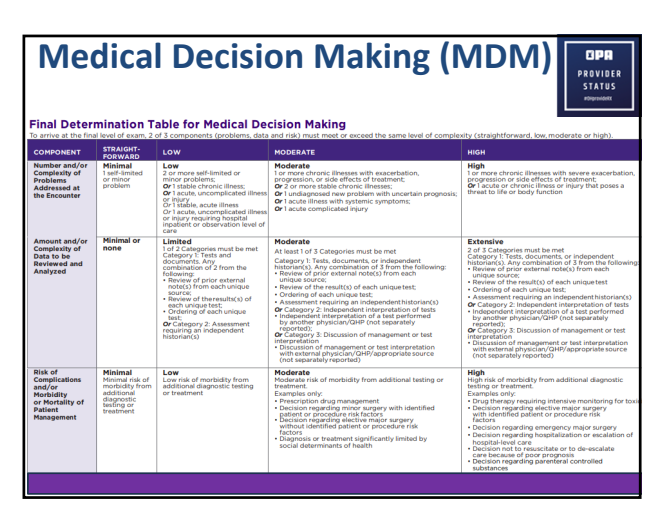

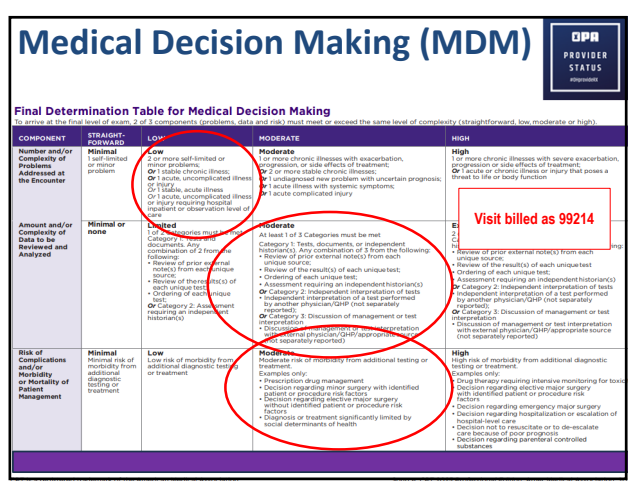

| MDM elem                                                                                                    | ent: Number and complexity of problems                                                                                                    |
|----------------------------------------------------------------------------------------------------|----------------------------------------------------------------------------------------------------|
| MDM elem                                                                                                    | ient: Number and complexity of problems                                                                                                    |
| addressed                                                                                                    | Or pharmacist! Dependent on payer and contracting                                                                                                    |
| on where this                                                                                                    | falls under the number of complexity and problems addressed in                                                                                                    |
| medical decis<br>level evaluati                                                                                                    | ion making (MDM), would it be appropriate to report a higher-<br>on and management (E/M) code (e.g., 99214 or 99215)?                                                                                                    |
| medical decis<br>level evaluation<br>A. The Current Proce                                                                                         | ion making (MDM), would it be appropriate to report a higher-<br>on and management (E/M) code (e.g., 99214 or 99215)?<br>edural Terminology (CPT) E/M MDM table identifies "one or more chronic illnesses with severe                                                                                                    |
| medical decis<br>level evaluation<br>A. The Current Proceers<br>exacerbation, progress                                                            | ion making (MDM), would it be appropriate to report a higher-<br>on and management (E/M) code (e.g., 99214 or 99215)?<br>sdural Terminology (CPT) E/M MDM table identifies 'one or more chronic illnesses with severe<br>ssion or side effects of treatment' as qualifying for a high-level for number and complexity of                                                                                                    |
| medical decis<br>level evaluation<br>A. The Current Proce<br>exacerbation, progre<br>problems addressed                                           | ion making (MDM), would it be appropriate to report a higher<br>on and management (E/M) code (e.g., 99214 or 99215)?<br>edual Terminology (CPT) E/M MDM table identifies 'one or more chronic illnesses with severe<br>ssion or side effects of treatment's aqualifying for a high-level for number and complexity of<br>at the encounter. It is commonly known that patients with uncontrolled T2DM typically have                                                                                                    |
| medical decis<br>level evaluati<br>A. The Current Proce<br>exacerbation, progre<br>problems addressed<br>such episodes perioo<br>managed as well. | ion making (MDM), would it be appropriate to report a higher-<br>on and management (E/M) code (e.g., 99214 or 99215)?<br>sdural Terminology (CPT) E/M NDM table identifies one or more chronic illnesses with severe<br>ssion or side effects of treatment' as qualifying for a high-level for number and complexity of<br>at the encounter. It is commonly known that patients with uncontrolled T2DM typically have<br>dically, and other related conditions or comorbidities as a result, which must be considered and |

Interetore, it is incumbent upon the clunicant to properly evaluate a patient and to assign the appropriate level of *F*/M services code for that visit, based either on meeting MDM guidelines or documented time spent on the date of the encounter. Based on the scenario described in the question, a higher-level *E*/M visit code may be appropriate according to the criteria of the MDM element identified.

s://www.ama-assn.org/practice-management/cpt/cpt-evaluation-and-management-em-revisions-fa

37

| uation and Management<br>1) |                                    |
|-----------------------------|------------------------------------|
| ,                           |                                    |
| CPT Code                    | Requirements                       |
| 99211                       | Outpatient office visit, <10 min   |
| 99212                       | Outpatient office visit, 10-19 min |
| 99213                       | Outpatient office visit, 20-29 min |
| 99214                       | Outpatient office visit, 30-39 min |
| 99215                       | Outpatient office visit, 40-54 min |
| 99215                       | Outpatient office visit, 40-54 min |

39

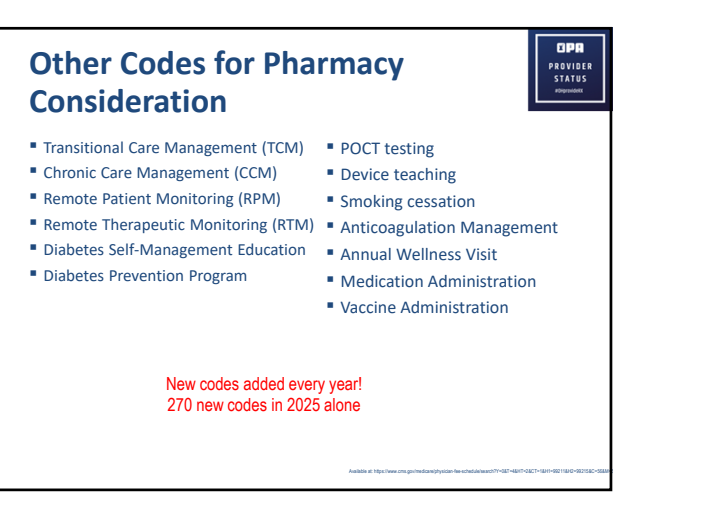

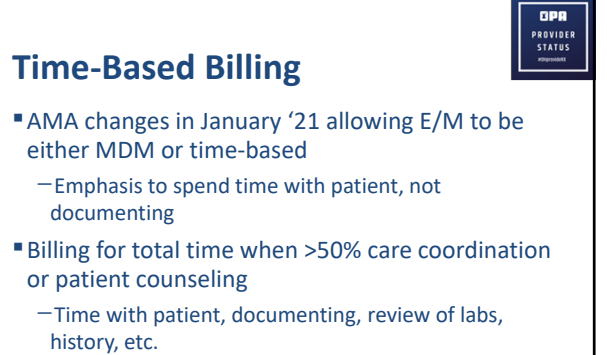

- -Can not include time on administrative tasks
- -Total time on day of the encounter

38

OPA

| Teleheal                                                       | th                                                                         |                                                       | PROV<br>STA                                 |
|----------------------------------------------------------------|----------------------------------------------------------------------------|-------------------------------------------------------|---------------------------------------------|
| NEW IN 2025!<br>Time based code<br>Audio-Video<br>Audio only-9 | s established for aud<br>98000-98007<br>98008-98015                        | dio visits as well as a                               | udio-video visits                           |
| Use same time-b                                                | ased criteria as E/M                                                       | office codes                                          |                                             |
| Use same time-b                                                | ased criteria as E/M<br>Established Audio-Video                            | office codes<br>Established Audio-Only                | Time                                        |
| Use same time-b<br>Established Office E/M<br>99212             | ased criteria as E/M<br>Established Audio-Video<br>98004                   | office codes<br>Established Audio-Only<br>98012       | Time<br>10-19 min                           |
| Established Office E/M<br>99212<br>99213                       | ased criteria as E/M<br>Established Audio-Video<br>98004<br>98005          | Office codes Established Audio-Only 98012 98013       | Time<br>10-19 min<br>20-29 min              |
| Established Office E/M<br>99212<br>99213<br>99214              | ased criteria as E/M<br>Established Audio-Video<br>98004<br>98005<br>98006 | office codes Established Audio-Only 98012 98013 98014 | Time<br>10-19 min<br>20-29 min<br>30-39 min |

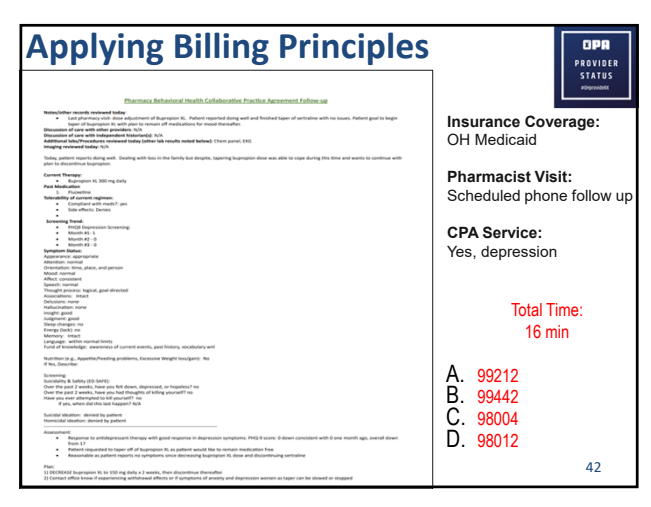

| Use same time-t        | based criteria as E/M   | office codes           |           |
|------------------------|-------------------------|------------------------|-----------|
| Established Office E/M | Established Audio-Video | Established Audio-Only | Time      |
| 99212                  | 98004                   | 98012                  | 10-19 min |
| 99213                  | 98005                   | 98013                  | 20-29 min |
| 99214                  | 98006                   | 98014                  | 30-39 min |
| 99215                  | 98007                   | 98015                  | 40+ min   |

| Final Deter                                                                                 | mination T<br>al level of exam, 2 o<br>STRAIGHT-                                                    | able for Medical De<br>of 3 components (problems, data                                                                                                    | cision Making<br>and risk) must meet or exceed the same level of comple:                                                                                                    | lity (straightforward, low, moderate or high).                                                                                                    |
|---------------------------------------------------------------------------------------------|----------------------------------------------------------------------------------------------------|----------------------------------------------------------------------------------------------------|----------------------------------------------------------------------------------------------------|----------------------------------------------------------------------------------------------------|
| Number and/or<br>Complexity of<br>Problems<br>Addressed at<br>the Encounter                 | FORWARD<br>Minimal<br>1 self-limited<br>or minor<br>problem                                         | Low<br>2 or more self-limited or<br>minor problems;<br>Or 1 suble chronic illness;<br>Or 1 suble, uncomplicated illness<br>(Or 1 suble, acute illness<br>(Or 1 acute, uncomplicated illness<br>or injury requiring hospital<br>inpatient or observation level of<br>care | Moderate<br>Moderate<br>Progression, or ide effects of treatment:<br>0° of or more stable chronic (linesses: wetking prognosis;<br>0° actiones table chronic (linesses: wetking prognosis;<br>0° acute liness with systemic symptoms;<br>0° l acute complicated injury                                                                                                    | High<br>1 or more chronic illnesses with severe exacerbatio<br>progression or side effects of treatment.<br>Or lacide or chronic illness or injury that poses a<br>thread to life or body function                                                                                                    |
| Amount and/or<br>Complexity of<br>Data to be<br>Reviewed and<br>Analyzed                    | Minimal or<br>none                                                                                  | Linited<br>1 of 2 categories must be met<br>Category 1: feat and<br>combination of 2 from the<br>following:<br>note(s) from each unique<br>source:<br>ach unique text<br>ach unique text<br>of Category 2. Assessment<br>requiring an independent<br>historian(s)        | Hoderate<br>A lisal 10 d Zalagorian must be not<br>A lisal 10 d Zalagorian must be not<br>been also also also also also also also<br>also also also also also also<br>also also also also also<br>also also also also also<br>also also also also also<br>also also also<br>also also also also also also<br>also also also<br>also also also<br>also also also<br>also also also<br>also also<br>also also<br>also also<br>also also<br>also also<br>also also<br>also also<br>also<br>also also<br>also<br>also<br>also<br>also<br>also<br>also<br>also | Extensive<br>2.0 T Carlogories must be met<br>there and the second second second second<br>historical and the second second second second<br>methods and the second second second second<br>second second second second second second<br>second second second second second second<br>second second second second second second<br>second second second second second second<br>second second second second second second<br>second second second second second second<br>second second second second second second<br>second second second second second second<br>second second second second second second<br>second second second second second second<br>second second second second second second<br>second second second second second second<br>second second second second second second<br>second second second second second<br>second second second second second second<br>second second second second second<br>second second second second second<br>second second second second second<br>second second second second second<br>second second second second second<br>second second second second second<br>second second second second second<br>second second second second second<br>second second second second second<br>second second second second second<br>second second second second second second<br>second second second second second<br>second second second second second<br>second second seco |
| Risk of<br>Complications<br>and/or<br>Morbidity<br>or Mortality of<br>Patient<br>Management | Minimal<br>Minimal risk of<br>morbidity from<br>additional<br>diagnostic<br>testing or<br>treatment | Low<br>Low risk of morbidity from<br>additional diagnostic testing<br>or treatment                                                                                                    | Hoderate<br>Moderate ink of morbidity from additional testing or<br>teatmine:<br>Prescription drug management<br>- Descision regarding mixer surgery<br>besision regarding network surgery with identified<br>- Descision regarding decitive mays urgery<br>besision - beging decitive mays urgery<br>in tertors<br>- Diagnois or treatment igenficantly limited by<br>social determinants of health                                                                                                    | High<br>High risk of morbidity from additional diagnostic<br>tasting or travance.<br>Drug therapy requiring intensive macinoring for to<br>Decision regarding elective major angrey<br>Retors<br>- Decision regarding emergency major surgery<br>- Decision regarding emergency major surgery<br>- Decision regarding emergency major surgery<br>- Decision regarding and surgery<br>- Decision regarding participation of the reaculation<br>- hospital-level care.                                                                                                    |

**Applying Billing Principles** ØPA PROVIDER STATUS Insurance Coverage: OH Medicaid Pharmacist Visit: Scheduled video follow up CPA Service: Yes, diabetes and hypertension DM Type Unable t No lows bed Ozempic, however did not start due to insu Unable to asse No BP log to re Recalls BP is ty Restarted lisin Encouraged DJ Total Time (video): 24 min A. 98005 B. 99212 C. 98013 D. 99213 vedilol 12.5 mg BID and metformin 1000 mg BI 45

45

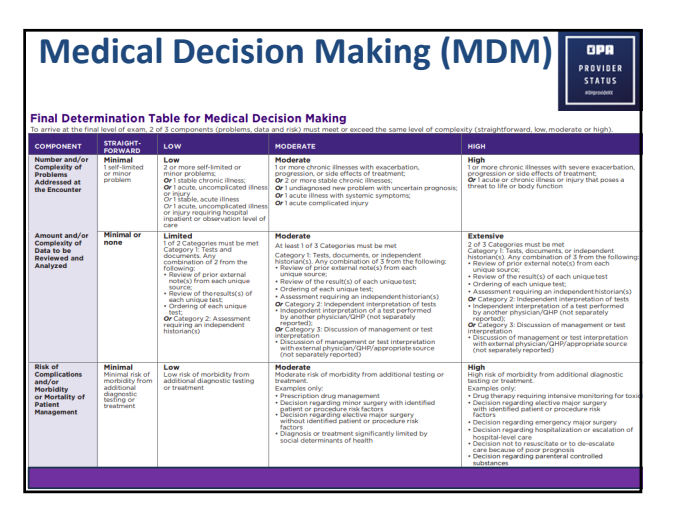

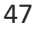

| relehealth             |                         |                        |                        |  |
|------------------------|-------------------------|------------------------|------------------------|--|
| Use same time-b        | ased criteria as E/M    | office codes           |                        |  |
|                        |                         |                        |                        |  |
| Established Office E/M | Established Audio-Video | Established Audio-Only | Time                   |  |
| 99212                  | 98004                   | 98012                  | 10-19 min              |  |
|                        |                         |                        |                        |  |
| 99213                  | 98005                   | 98013                  | 20-29 min              |  |
| 99213<br>99214         | 98005<br>98006          | 98013<br>98014         | 20-29 min<br>30-39 min |  |

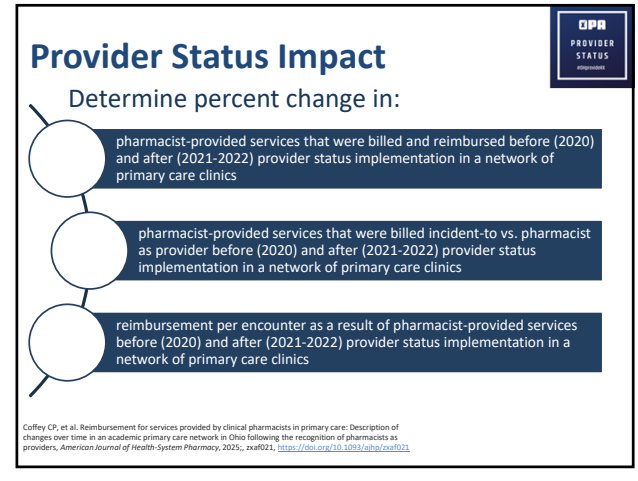

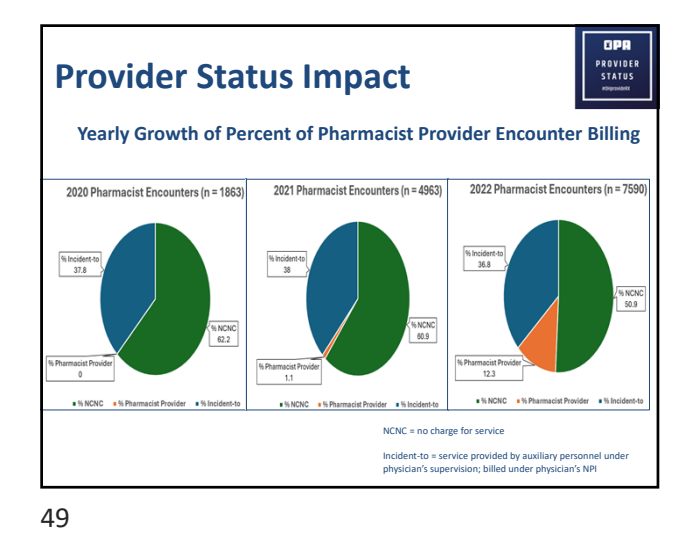

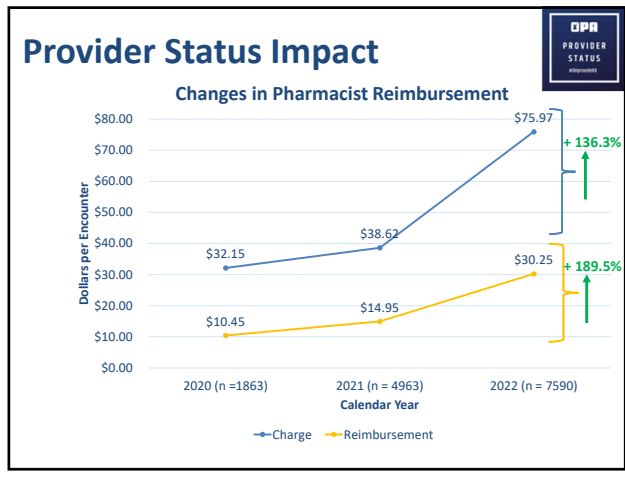

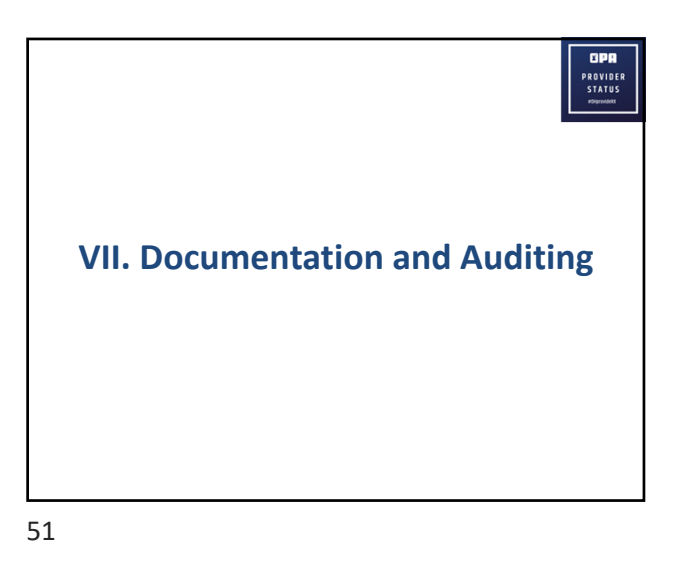

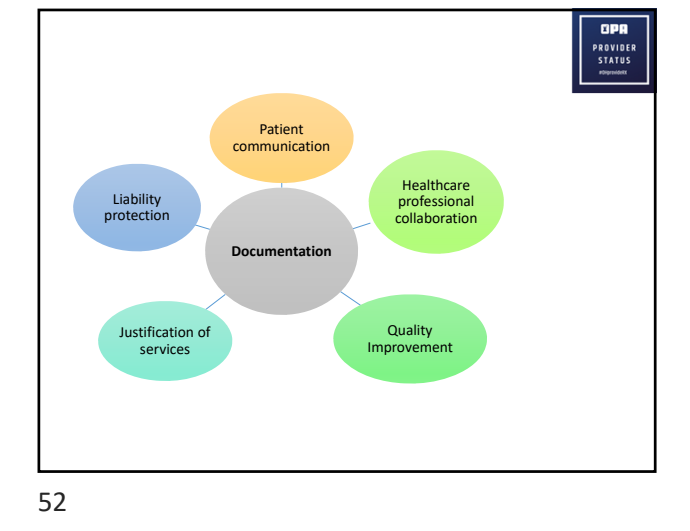

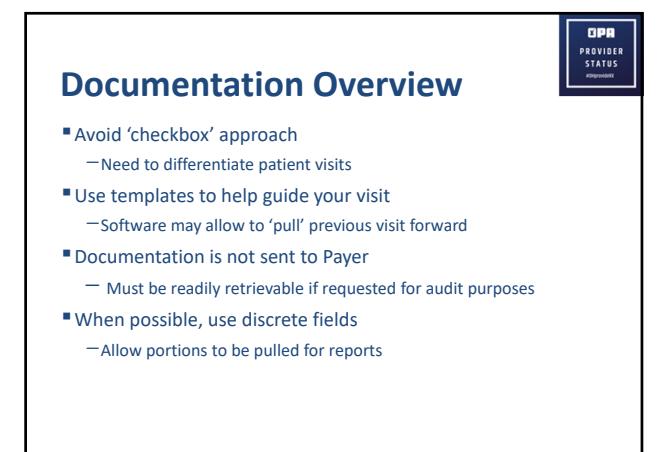

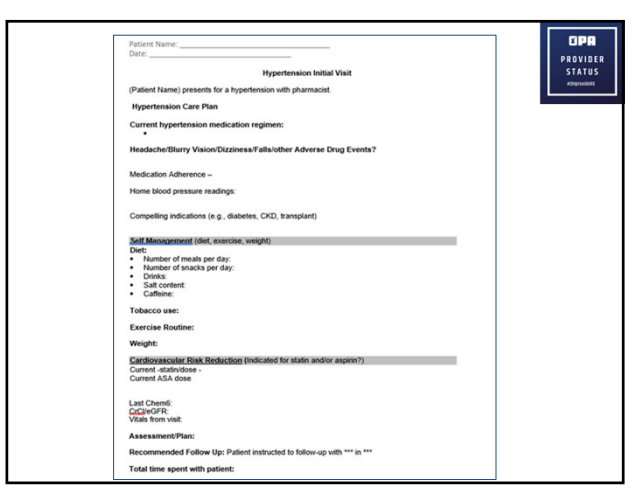

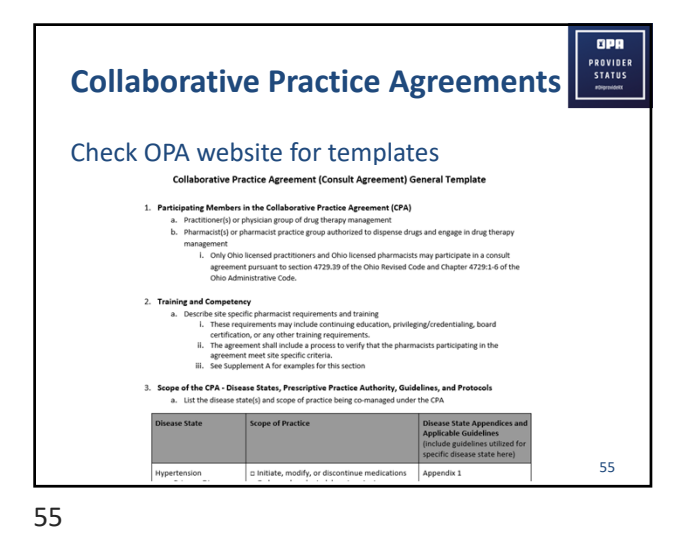

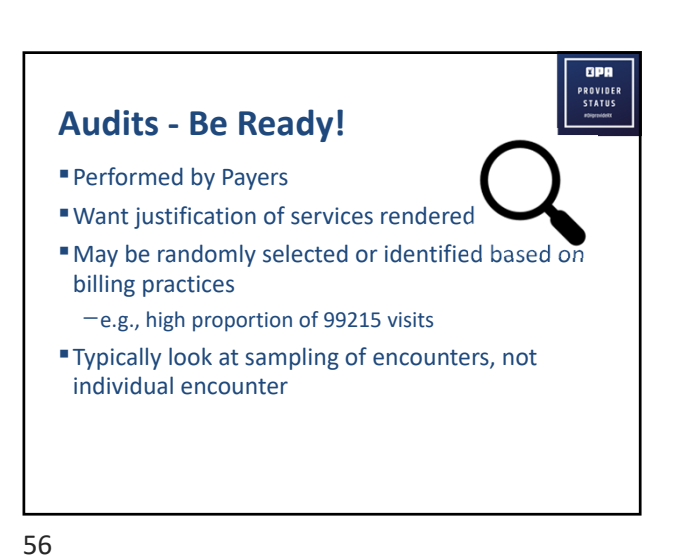

<image><section-header>

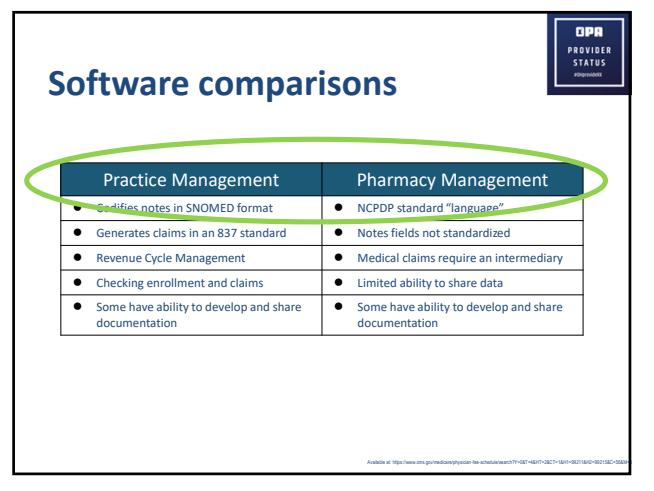

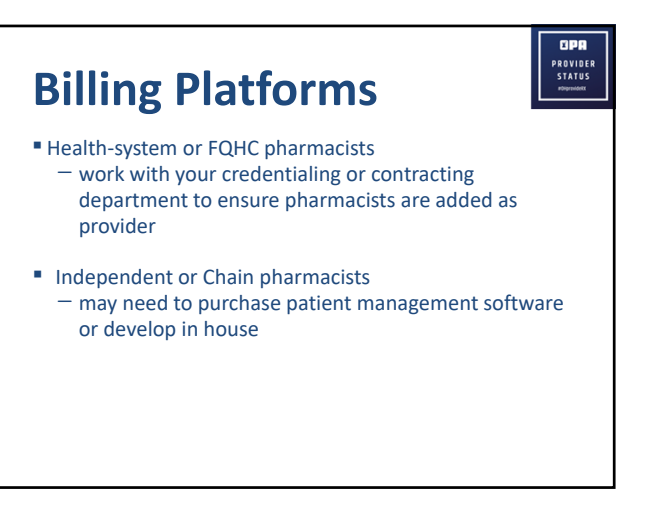

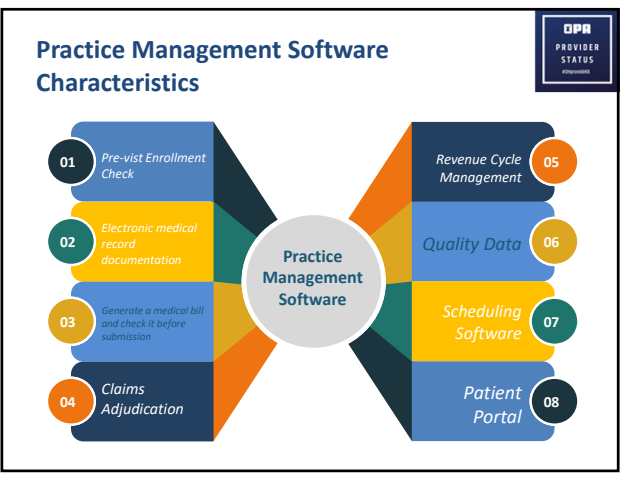

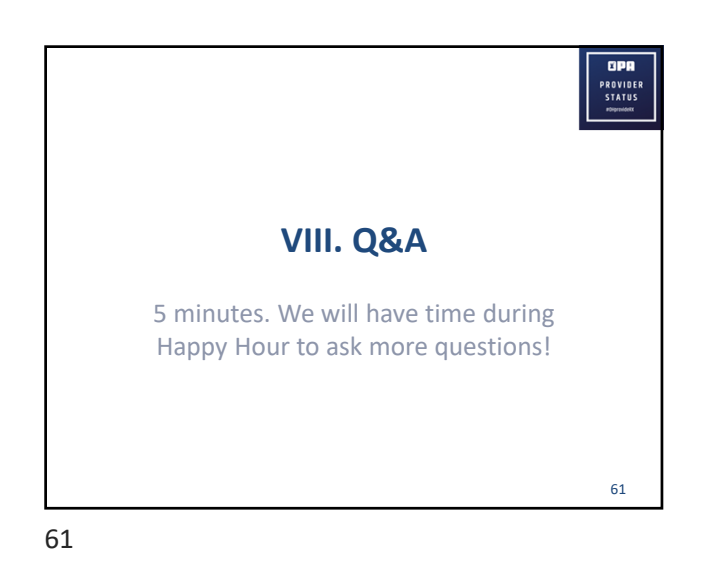

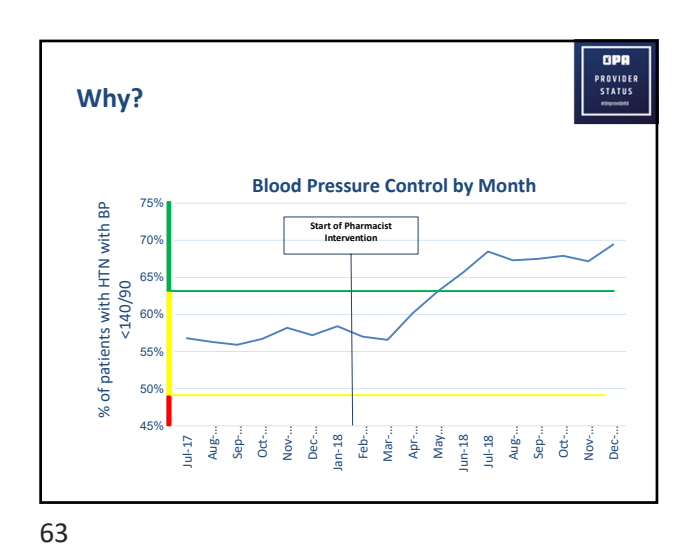

Community Pharmacist Depression/Anxiety Score Monitoring Community Pharmacist Depression/Anxiety Score Monitoring Average time of follow-up = 23.4 weeks Average time of follow-up = 23.4 weeks PHQ-9 Ecore Improved or Stayed Same Score Worsened

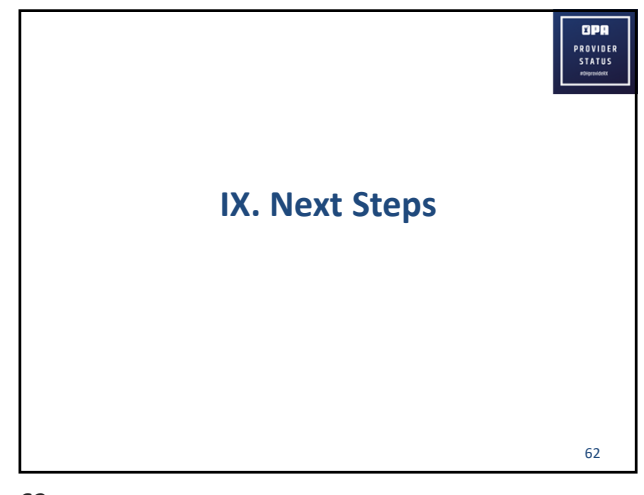

62

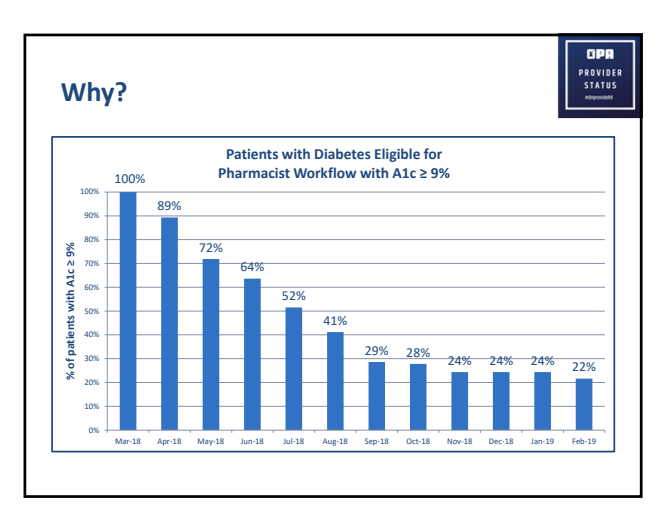

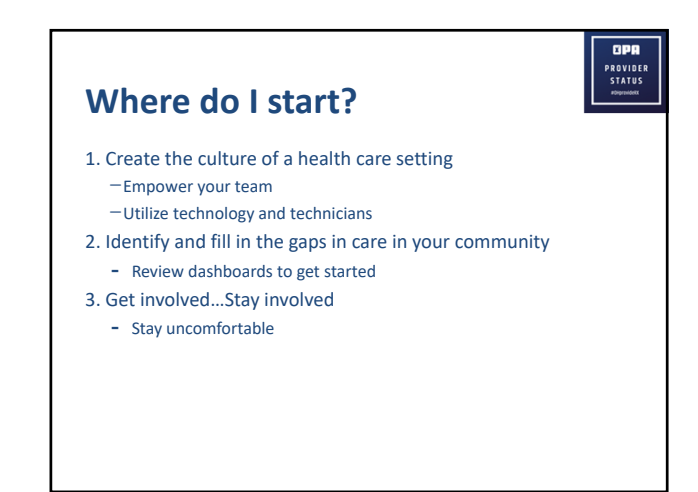

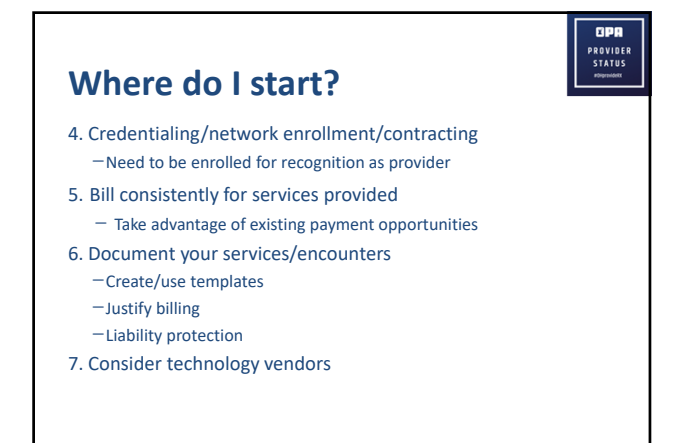

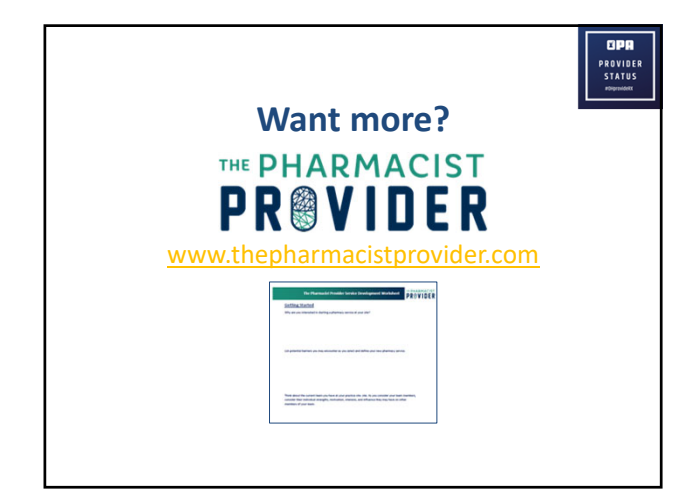

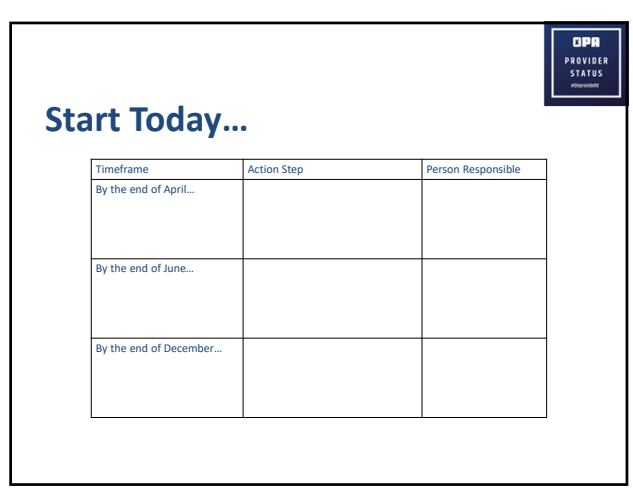

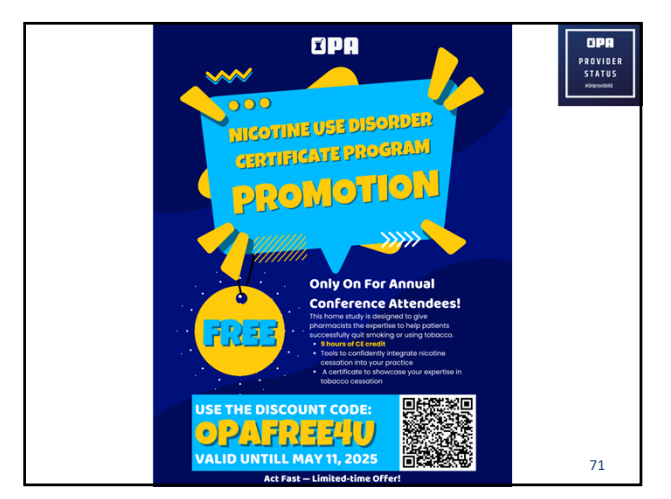

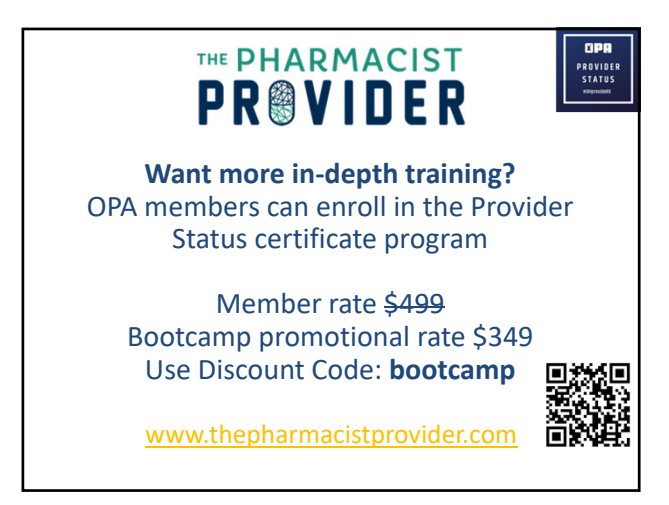

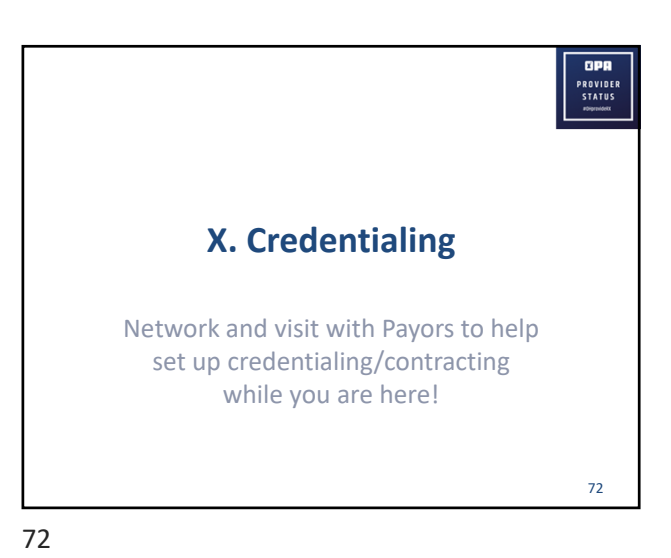

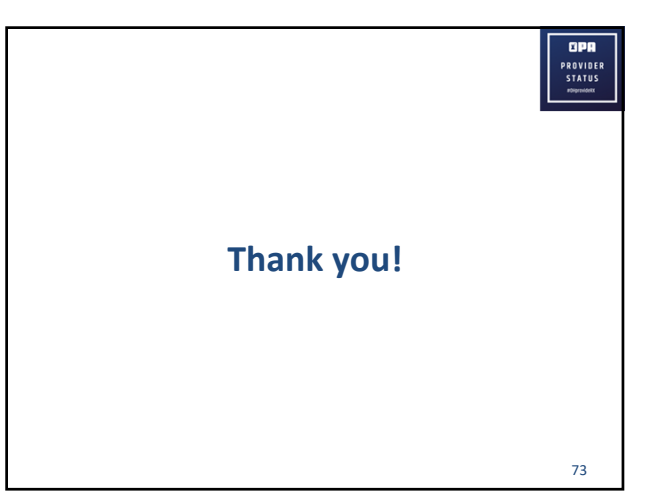

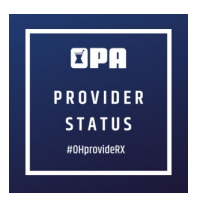

#### **Action Planning**

| Timeframe              | Action Step | Person Responsible |
|------------------------|-------------|--------------------|
| By the end of April    |             |                    |
|                        |             |                    |
|                        |             |                    |
|                        |             |                    |
| By the end of June     |             |                    |
|                        |             |                    |
|                        |             |                    |
|                        |             |                    |
| By the end of December |             |                    |
|                        |             |                    |
|                        |             |                    |
|                        |             |                    |

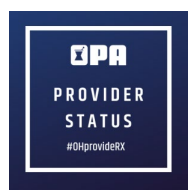

Notes

# Pharmacist Checklist for Medical Billing Application

#### Obtain an NPI Number

- If you already have an NPI number, please move on to Step 2
- \*\* Guide down below
- National Plan and Provider Enumeration System (NPPES)
  - 'create or manage account'
  - click 'OK' on leaving the NPPES Website
  - Accept Terms and Conditions
  - 'Create account now' to proceed
  - Complete:
    - user registration fields
    - user security fields
    - select your address
    - multi-factor authentification (MFA)
    - •
  - Once the MFA code is received, enter the 6 digit code and select 'verify'
  - You have now completed the **1st step!** Now, log out of 'Identity and Access' and return to NPPES
  - Now, sign into registered user sign in
    - verify MFA code
  - Select 'apply for NPI for myself' (this does not have to be finished in 1 sitting!!! -> utilize 'save and return to main page' button at any time)
    - fill in required information
  - At <u>minimum</u>, you must provide a business mailing address and at least one practice location address (select one practice location as 'primary' location)
  - Fill out Health Information Exchange Endpoints
  - One taxonomy code and license must be submitted at <u>minimum</u>
  - Fill out contact information this is where verification will be sent
    send to yourself
  - Error Check
  - Submission Clarification
  - Submission Confirmation
- Things you need for the application:
  - formal business name, practice location, mailing address, business phone and fax numbers
  - business tax identification code
  - pharmacist taxonomy code indicating your specialization, if any

#### Apply for Medicaid Number

- Ohio Medicaid Online Application
  - -> select 'New Provider' -> 'Standard Application'
  - Fill in all information as applicable
  - \*\*\*Guide down below

#### Get credentialed through <u>CAQH</u>

- First create an account, then:
  - Complete all application Questions
  - Complete any outstanding required fields
  - Review Application Data Summary
  - Authorize participating organizations to have access to your application data
  - Attest to your application data
  - Upload your supporting documentation

#### • Information you will be asked:

- Basic Personal Info
- Education and Training
- Specialties and Board Certifications
- Practice Location Information (we will provide you with)
- Hospital Affiliation Information
- Malpractice Insurance Information
- Work History and References
- Disclosure and Malpractice History
- Materials Needed to Complete Application:
  - IRS Form W-9(s)
  - DEA Certificate
  - Controlled and Dangerous Substances (CDS) Certificates
  - State Practice License(s)
  - Various Identification Numbers (including Medicaid Number)
  - Malpractice Insurance Policy(ies)

# 04

After completion of each of the above steps, please submit verification (including in progress statuses) to **your clinical coordinator.** 

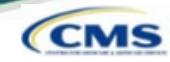

2

### □ Access https://nppes.cms.hhs.gov

| IT NPPES<br>Total File A Proble Examples                                                                                                    | Q search NPI registry <b>0</b> Help                                                                                                    |
|----------------------------------------------------------------------------------------------------|----------------------------------------------------------------------------------------------------|
| Registered User Sign In         Log in to view lyadoms Provider Identifier (NPI) record.         User ID •         MA User ID, used to access NPPES, EHR & PECOS         Parameted         SIGN IN         FORGOT USER ID OR PASSWORD?                                                                                                    | Create a New Account         Write a detecte / k construction (b) (b) (b) (b) (b) (b) (b) (b) (b) (b)                                                                                                    |
| Select Create or Manage                                                                                                    | e an Account                                                                                                    |
| ·<br>•                                                                                                    | A Leaving NPPES Website.<br>You are being directed to I&A to create a User ID and Password. When you are done, return to NPPES<br>to log in and apply for or view/modify an NPI.<br>Cancel OK                                                                                                    |
| Select OK on the Leaving                                                                                                    | ng NPPES Website pop up.                                                                                                    |
| <ul> <li>Provider View − I</li> <li>User must select Accep<br/>Identity &amp; Access Mana</li> </ul>                                                                                                    | Initial Application                                                                                                    |
| CMS Centers for Med                                                                                                    | licare & Medicaid Services                                                                                                    |
| Identity & Access Management         Identity & Access Management         You are accessing a U.S. Government         (3) all computers connected to this network. This inform         Unauthorized or improper use of this s         By using this information system, you         • You have no reasonable expectation<br>information system.         • At any time, and for any lawful Gov<br>any communication or data transiti<br>Government purpose.         • Our system uses Cookies for securit<br>Authentication. The cookies are not<br>your account, please make sure Cor         To continue, you must accept the term | System         Information system, which includes: (1) this computer, (2) this computer network, twork, and (4) all devices and storage media attached to this network or to a ation system is provided for U.S. Government-authorized use only.         system may result in disciplinary action, as well as civil and criminal penalties.         understand and consent to the following:         no f privacy regarding any communication or data transiting or stored on this         regression of this information system.         ng or stored on this information system.         ng or stored on this information system may be disclosed or used for any lawful         ty purposes to ensure that unauthorized users cannot bypass our Multi-Factor         storing are shall in your browser.         as and conditions. If you decline, you will not be able to continue. |

#### Provider View – Initial Application CMS One account will be created to access multiple systems. Select Create Account Now to proceed. CEMS Centers for Medicare & Medicaid Services Identity & Access Management System Identity & Access Management System ? Help Authorized users are able to sign in to the Identity & Access Management System. If you are a new user you must first register. Delegated Official Role Title Change to Access Manager in 18A **User Registration** The second second secon indicates required field(s) ▲ Note: The e-mail address provided must be a unique e-mail address for you, and will be the e-mail address used to contact you regarding . PEC le in I&A your user account. Sign In One account to access multiple systems cates required field(s) Create one account with the Identity & Access Management System to manage access to NPPES, PECOS, and EHR incen programs, manage staff, and authorize others to access you • E-mail Address: • User ID: information. Create Account Now Confirm E-mail Address: Complete the User Registration fields. E-mail Address / Confirm E-mail Address Listen to audio Captcha • Enter the text from the image above: Submit Submit Cancel 3

| Provider View – 1                                               | Initial Application                                                                                                    | CMS                                                                                                    |
|-----------------------------------------------------------------|----------------------------------------------------------------------------------------------------|----------------------------------------------------------------------------------------------------|
| Complete the User Regi UserID /Password /                       | stration – User Security fields<br>Confirm Password                                                                                                    |                                                                                                    |
| * User ID:<br>NPlisCool<br>* Password:<br>* Confirm Password:   | Access Management System and NPPES.<br>Must be 6-12 alphanumeric characters and unique with<br>Access Management System and NPPES.<br>Must not contain more than four numeric characters, a<br>special characters.<br>Must not contain personally identifiable information su<br><b>assword Compliance:</b><br>Must contain at least one letter.<br>Must contain at least one number.<br>Must contain at least one number.<br>Must contain at least one number.<br>Must contain at least one number.<br>Must contain at least one number.<br>Must contain at least one number.<br>Must contain any invalid special characters.<br>Must not contain three repeating characters.<br>Must not contain three repeating characters.<br>Must not contain three rapeating characters.<br>Must not contain three rapeating characters.<br>Must not contain three rapeating characters.<br>Must not be the same as your User ID.<br>Password must match Confirm Password. | hin the Identity &<br>any spaces, or any<br>ich as SSN or NPI.<br>haracters: @ # & ) ( ' " . , * ; : / \$ !                   |
| <ul> <li>Five Security<br/>Questions and<br/>Answers</li> </ul> | Please select five different security questions and enter their ar<br>Question 1:<br>What is the first and last name of your first boytiend or girlfiend?<br>Question 2:<br>What is your favorite food?<br>Question 3:<br>What was the name of your first pet?<br>Question 4:<br>What city were you born in?<br>Question 5:<br>What year did you graduate from high school?                                                                                                    | nswers below:<br>Answer 1:<br>Smith<br>Answer 2:<br>Broccoli<br>Answer 3:<br>Oreo<br>Answer 4:<br>Austin<br>Answer 5:<br>1992 |

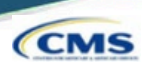

#### Complete the User **Registration – User** Information fields

- П First& Last Name
- **Business Phone**
- DOB
- SSN
- Personal Phone
- Home Address
- City
- Country
- State / Province / Territory
- Π Zip Code
- Primary E-mail Address (auto-filled)

| First Name:                 | * Personal Phone Number:      |
|-----------------------------|-------------------------------|
| lenry                       | (701)-654-9852                |
| liddle Name:                | * Home Address Line 1:        |
| lan                         | 300 45th St S                 |
| Last Name:                  | Home Address Line 2:          |
| lones                       | Suite 218                     |
| iuffix:                     | * City:                       |
| Business Phone Number:      | Fargo                         |
| 701)-433-0037               | * Country:                    |
| ax number:                  | United States 🗸               |
|                             | * State/ Province/ Territory: |
| Date of Birth: (MM/DD/YYYY) | ND - NORTH DAKOTA             |
|                             | * Postal/ZIP Code:            |
| SSN:                        | 58103                         |
|                             |                               |
| Primary E-mail Address:     |                               |
| ienry.jones@email.com       |                               |

#### **Provider View – Initial Application** CMS Select your address: $\square$ UseStandardized Address or Use the Address I Entered 8 Select your address Important Note: Your address has been standardized. Your address has been standardized to USPS standards to your ensure contact information is accurate. Both the address you entered and your standardized address are displayed below. If the standardized address is incorrect, you may choose to use the address you entered by selecting it below. If you wish to modify the address, select Cancel to return to the address entry page. Use Standardized Address: 300 45th St S Ste 218 Fargo, ND 58103-1189 United States O Use The Address I Entered: 300 45th St S Suite 218 Fargo, ND 58103 United States Continue

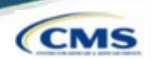

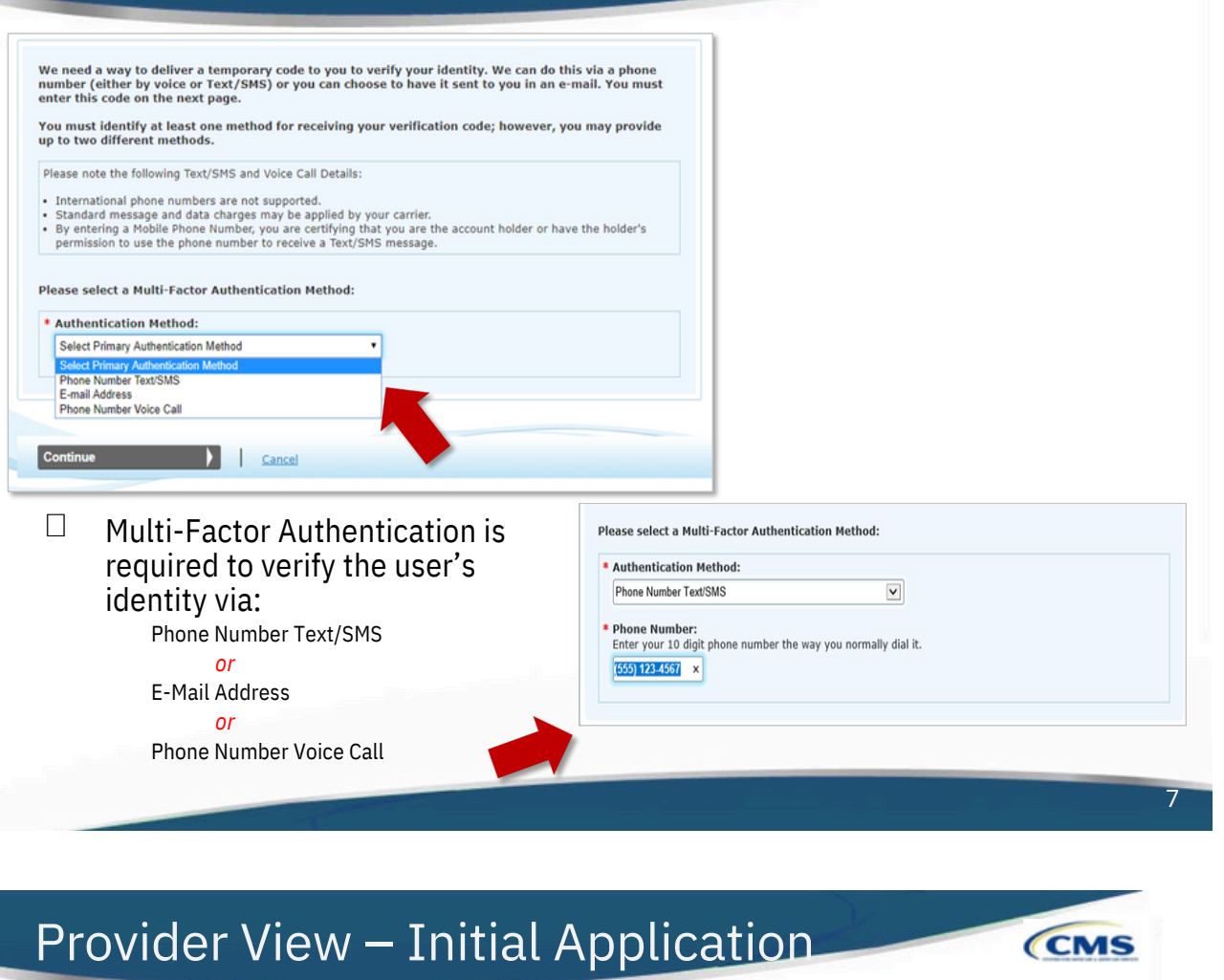

| e need a way to derive a temporary code to you to verify your identity, we can<br>umber (either by voice or Text/SMS) or you can choose to have it sent to you in<br>iter this code on the next page.                                                                                                    | n do this via a phone<br>n an e-mail. You must                                      |
|----------------------------------------------------------------------------------------------------|-------------------------------------------------------------------------------------|
| ou must identify at least one method for receiving your verification code; howe<br>o to two different methods.                                                                                                    | ever, you may provide                                                               |
| lease note the following Text/SMS and Voice Call Details:<br>International phone numbers are not supported.<br>Standard message and data charges may be applied by your carrier.<br>By entering a Mobile Phone Number, you are certifying that you are the account holder<br>permission to use the phone number to receive a Text/SMS message. | r or have the holder's                                                              |
| ease select a Multi-Factor Authentication Method: Authentication Method: Salad Reiman Authentician Method                                                                                                    |                                                                                     |
| Select Primary Authentication Method Phone Number TextSNS E-mail Address Phone Number Voice Call                                                                                                    |                                                                                     |
| Continue Cancel                                                                                                    | Please select a Multi-Factor Authentication Method:                                 |
|                                                                                                    | * Authentication Method:                                                            |
| Multi-Factor Authentication is                                                                                                    | E-mail Address                                                                      |
|                                                                                                    | You can use the E-mail Address associated with your I&A account or enter a new one. |
| required to verify the user's                                                                                                    | E-mail Address where you will receive your verification code                        |
| required to verify the user's<br>identity via:                                                                                                    |                                                                                     |
| required to verify the user's<br>identity via:<br>Phone Number Text/SMS                                                                                                    | newaccount1@email.com                                                               |
| required to verify the user's<br>identity via:<br>Phone Number Text/SMS<br>or                                                                                                    | newaccountl@email.com Select the Send E-mail button to verify that it works.        |
| required to verify the user's<br>identity via:<br>Phone Number Text/SMS<br>or<br>E-Mail Address                                                                                                    | newaccountl@email.com                                                               |
| required to verify the user's<br>identity via:<br>Phone Number Text/SMS<br>or<br>E-Mail Address<br>or                                                                                                    | newaccountl@email.com                                                               |

| Provider | View – | Initial | App | lication |
|----------|--------|---------|-----|----------|
|          |        |         |     |          |

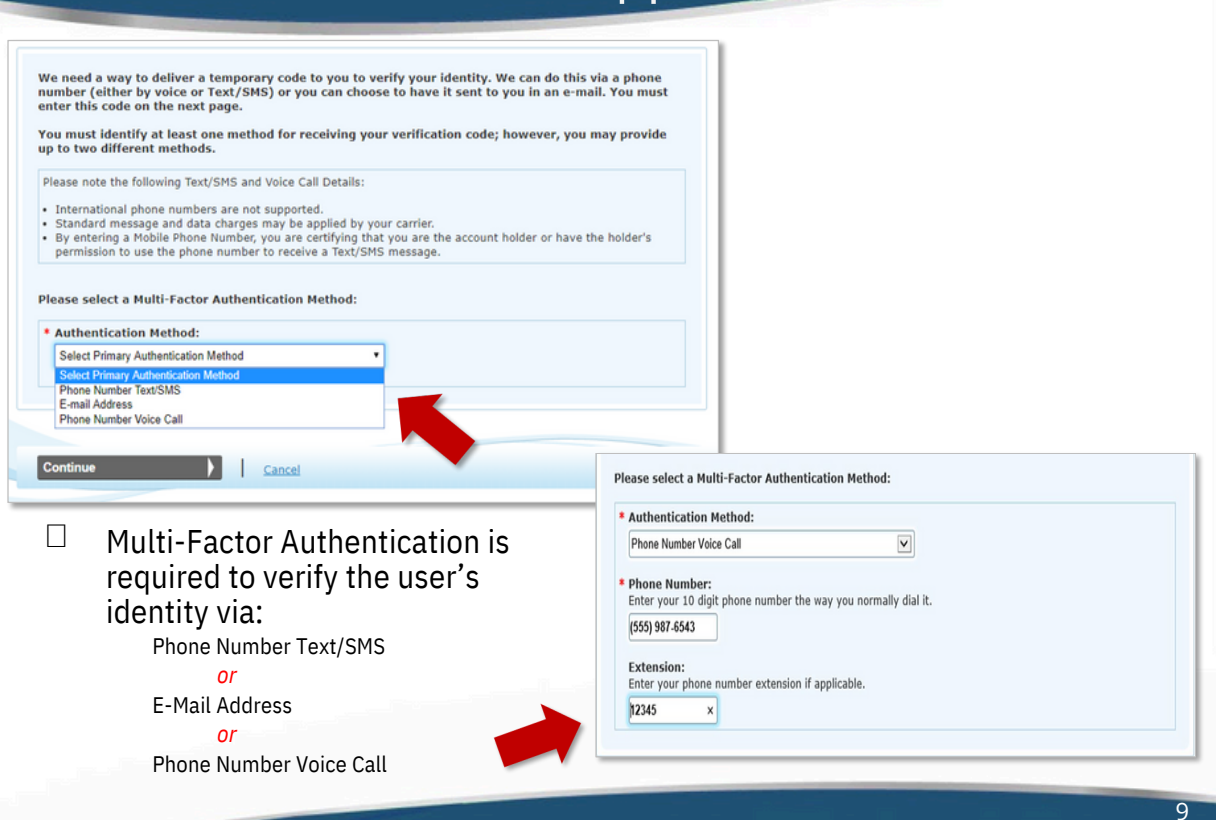

| Step 1 Step 2 Step 3 Final<br>User Security User Info MFA Setup Review |          |
|------------------------------------------------------------------------|----------|
| dicates required field(s)                                              | <u> </u> |
| An E-mail was sent to newaccount1@email.com                            |          |
| * Enter Code: Verify Code                                              |          |
| Haven't received an E-mail yet? Resend E-mail                          |          |
| Need to make changes where you receive your code? Back to Setup Page   |          |

Once the MFA code is received via the selected route, the user will enter the 6digit code and select Verify Code.

CMS

CMS

The MFA code can be resent as needed.

| Provi                   | der View – Initial Application                                                                                                    | CMS  |
|-------------------------|----------------------------------------------------------------------------------------------------|------|
|                         | User Registration - Multi-Factor Authentication (MFA) Setup - Primary MFA Setup Complete<br>Step 1  Step 2  Step 3  Final<br>User Security User Info MFA Setup Review                                                                                                    |      |
|                         | Congratulations, your E-mail testnew@test.com was successfully verified! This will be used to verify your identity upon logging in.   If you wish to set up an Alternative MFA method, please select Begin Alternative Setup.     Begin Alternative Setup                                                                                                    |      |
|                         | Complete Registration Cancel                                                                                                    |      |
|                         | The Begin Alternative Setup option can be used to set up an <i>additional form of MFA</i> or the user can continue with the Complete Registration option.                                                                                                    |      |
|                         |                                                                                                    |      |
|                         |                                                                                                    | 11   |
|                         |                                                                                                    |      |
| Pro                     | vider View – Initial Application                                                                                                    | CMS  |
| Pro                     | vider View – Initial Application                                                                                                    | CMS  |
| Pro                     | vider View — Initial Application<br>User Registration – Registration Complete<br>User Registration - Registration Complete                                                                                                    | CMS  |
| Pro                     | User Registration – Registration Complete                                                                                                    | CMS  |
| Pro                     | User Registration – Registration Complete                                                                                                    | CMS  |
| Pro                     | <ul> <li>vider View – Initial Application</li> <li>user Registration – Registration Complete</li> <li>user Registration – Registration Complete</li> <li>type 1 → type 2 → type 2 → type</li></ul>    | CMS  |
| Pro                     | <section-header><section-header><section-header><section-header><section-header><section-header></section-header></section-header></section-header></section-header></section-header></section-header>                                                                                                    | CMS  |
|                         | Subset of the second of the second of the employer of the employer of the second of the employer. Subset of the second of the second of the employer of the second of the employer. Subset of the second of the second of the employer. Subset of the second of the second of the employer. Subset of the second of the second of the employer. Subset of the second of the second of the employer. Subset of the second of the second of the employer. Subset of the second of the employer. Subset of the second of the second of the employer. Subset of the second of the second of the the second of the second of the second of the second of t                                                                                                    | only |
| Pro<br>U<br>U<br>T<br>t | <ul> <li>been Registration - Registration Complete</li> <li>User Registration - Registration Complete</li> <li>         (been registration - Registration Complete         (been registration - Registration Complete         (been registration - Registration Complete         (been registration - Registration Complete         (been registration - Registration Complete         (been registration - Registration Complete         (been registration - Registration Complete         (been registration - Registration Complete         (been registration - Registration Complete         (been registration - Registration Complete         (been registration - Registration Complete         (been registration - Registration Complete         (compreted Security been registration Complete         (compreted Security been registration Complete         (compreted Security been registration Complete)         (contracted Official or Access Manager, you will need to add your employer(s) to manage staff and         (continue To Horne Page         (continue To Horne Page         )         (continue To Horne Page         )         (continue To Horne Page         (continue To Horne Page         )         (sign Out of Identityand Accessand returnto NPPES.         )         (sign Out of Identityand Accessand returnto NPPES)         )         )         (sign Out of Identityand Accessand returnto NPPES)         )         )         (continue To Horne Page         )         (continue To Horne Page</li></ul> | only |
| Pro<br>U<br>U<br>T<br>t | Sector Sector Secto | only |

| □ The i                       | next time a User signs into I&A, they will be asked where to send                                                                                                    |    |
|-------------------------------|----------------------------------------------------------------------------------------------------|----|
| the v                         | Your Verification Code will be sent to:                                                                                                    |    |
|                               | * Select where you wish to receive your verification code:<br>® Primary Authentication Method: Phone Number Voice Call: (xxx) xxx-7822 X 21211                                                                                                    |    |
|                               | Are you logging in to the system on a Public or Private device?     This is a <u>Public Device</u>                                                                                                    |    |
|                               | This is a <u>Private Device</u>                                                                                                    |    |
|                               | * Enter Code: 44238                                                                                                    |    |
| 🗆 Publ                        | ic Device – MEA code will only verify access for that ONE session                                                                                                    |    |
|                               | ate Device – the system will install a cookie on the device, & the                                                                                                    |    |
| MFA                           | is good for 24 hours.                                                                                                    |    |
|                               |                                                                                                    |    |
|                               |                                                                                                    | 13 |
|                               |                                                                                                    | 13 |
|                               |                                                                                                    |    |
| covido                        | r Viou                                                                                                    |    |
| rovide                        | r View – Initial Application                                                                                                    | C  |
| rovide                        | r View – Initial Application                                                                                                    | C  |
| rovide<br>Once ba<br>Register | r View — Initial Application<br>ck at https://nppes.cms.hhs.gov, the user will sign in under<br>red User Sign In to begin the initial NPI application.                                                                                                    | er |
| once ba<br>Register           | r View — Initial Application<br>ck at https://nppes.cms.hhs.gov, the user will sign in undered User Sign In to begin the initial NPI application.                                                                                                    | er |
| Once ba<br>Register           | r View – Initial Application<br>ck at https://nppes.cms.hhs.gov, the user will sign in undered User Sign In to begin the initial NPI application.                                                                                                    | er |
| Once ba<br>Register           | r View – Initial Application<br>ck at https://nppes.cms.hhs.gov, the user will sign in undered User Sign In to begin the initial NPI application.                                                                                                    | er |
| Once ba<br>Register           | r View – Initial Application<br>ck at https://nppes.cms.hhs.gov, the user will sign in undered User Sign In to begin the initial NPI application.                                                                                                    | er |
| Once ba<br>Register           | r View – Initial Application<br>ck at https://nppes.cms.hhs.gov, the user will sign in undered User Sign In to begin the initial NPI application.<br>COMPARES<br>Conference Ouser Sign In<br>Registered User Sign In<br>a to view/update your National Provider Identifier (NPI) record.                                                                    | er |
| Once ba<br>Register           | r View – Initial Application         ck at https://nppes.cms.hhs.gov, the user will sign in undered User Sign In to begin the initial NPI application.         ENERGISTER         Registered User Sign In to begin the initial NPI application.         sin to view/update your National Provider Identifier (NPI) record.         er D ●         NPIISCool | er |
| Once ba<br>Register           | r View – Initial Application   ck at https://nppes.cms.hhs.gov, the user will sign in undered User Sign In to begin the initial NPI application.   ENERGISTER   Sectored User Sign In to begin the initial NPI application.   Exercise   Priscool sword                                                                                                    | er |
| Once ba<br>Register           | r View – Initial Application   ck at https://nppes.cms.hhs.gov, the user will sign in undered User Sign In to begin the initial NPI application.   ENERGISTERED User Sign In   Registered User Sign In   Bit to view/update your National Provider Identifier (NPI) record.   er ID @   NPIisCool                                                           | er |

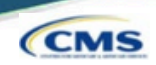

CMS

□ The user will be presented a page detailing MFA requirements for NPPES.

- □ Since the MFA is set upinI&A, the MFA page prompts the user to send/receive the verification code to the location initially selected during set up.
- □ If the user needs to make changes to where the code is sent, they can select the link to make edits to their MFA set up.

| Retional Plan & Provider Enumeration System |                                                                                                    |  |
|---------------------------------------------|----------------------------------------------------------------------------------------------------|--|
|                                             | Multi-Factor Authentication (MFA)                                                                                                    |  |
|                                             | * Indicates Required fields.<br>* Select where you wish to receive your verification code:<br>Primary Authentication Method: Email Address: m****@ppgsi.com |  |
|                                             | Need to make changes to where you receive your verification code? Go to I&A and Reset MFA                                                                   |  |
|                                             | CANCEL SEND VERIFICATION CODE                                                                                                    |  |

### **NPPES MFA Verification**

 $\Box$  After the code is sent, the user must select the device type.

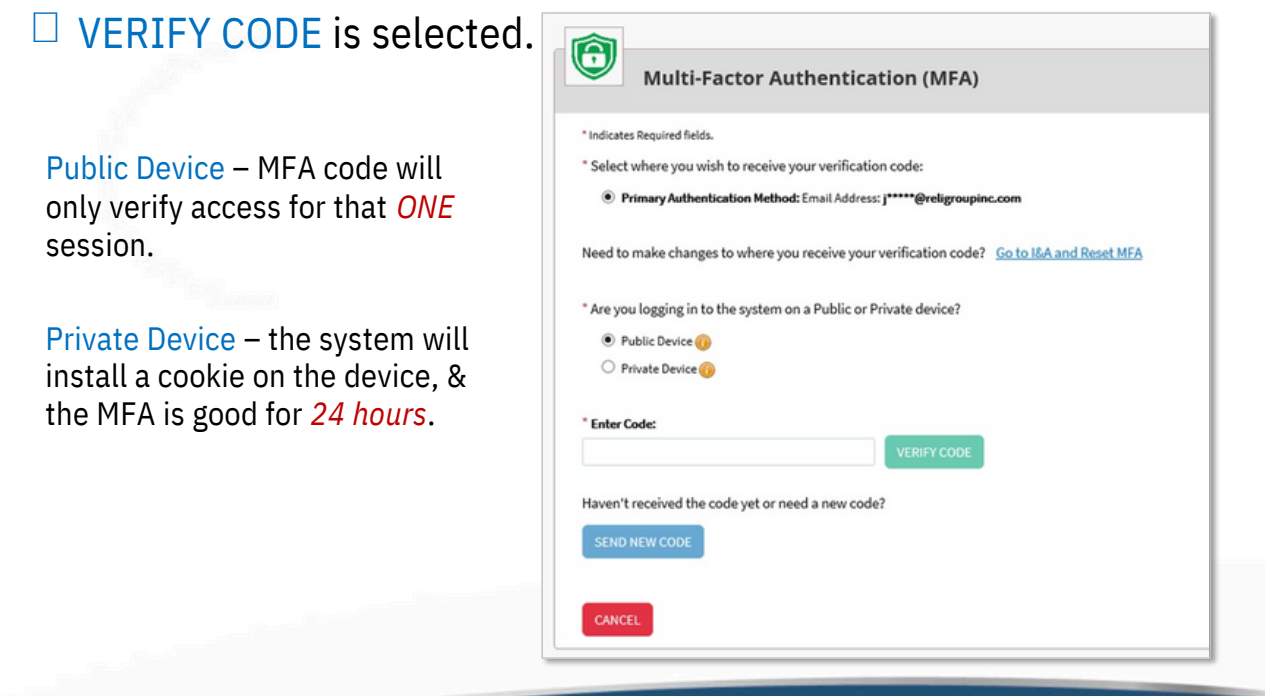

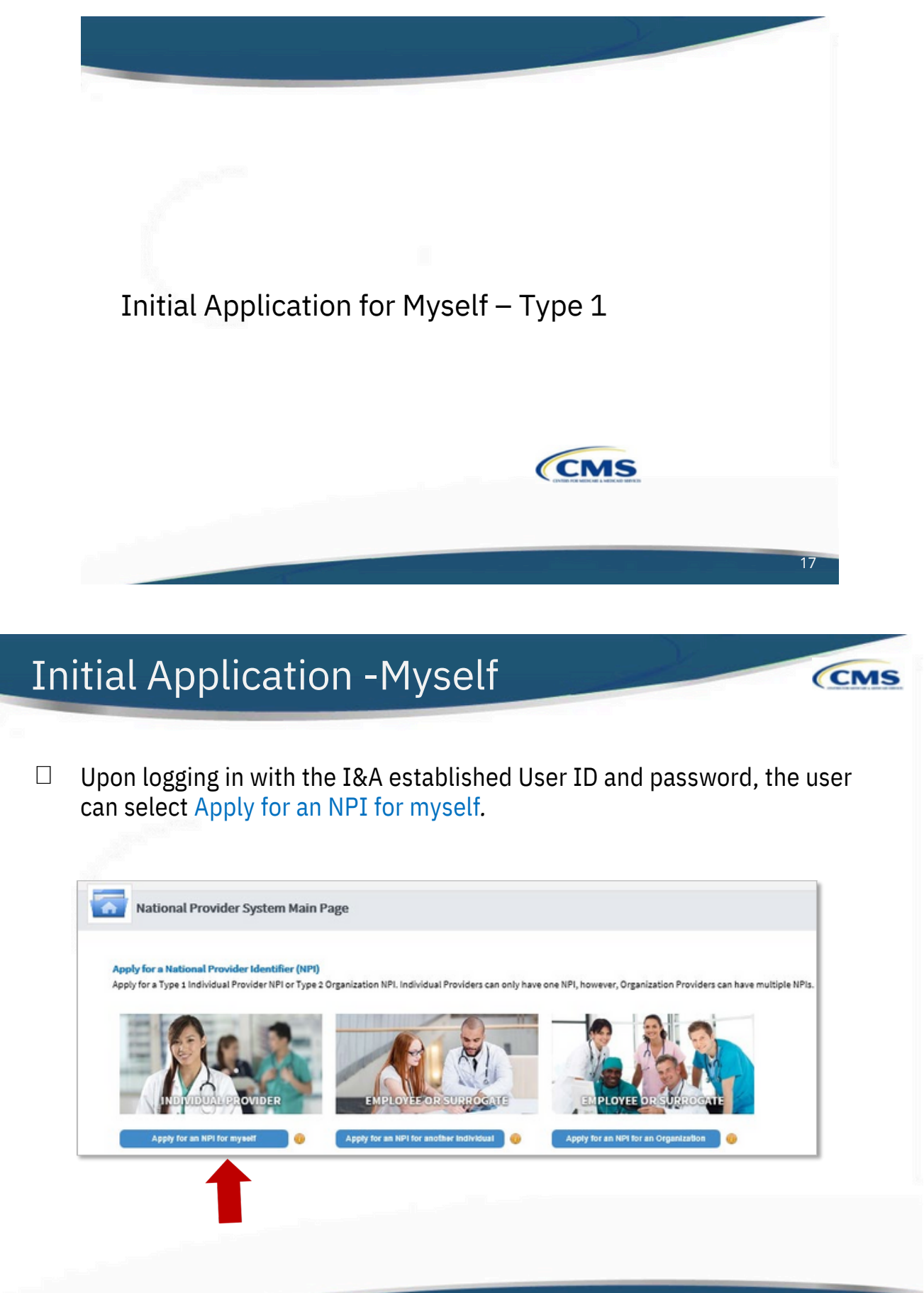

|                                                                                                    | Created and a second and a second and a seco | Tasandar<br>Tasandar<br>Ja     | Last:          | 27<br>ERNOR CHECK<br>33 | Huge to the specification completed |  |
|----------------------------------------------------------------------------------------------------|----------------------------------------------------------------------------------------------------|--------------------------------|----------------|-------------------------|-------------------------------------|--|
| Provider Profile  Indicates Required fields. Note: Fields with @ Icon will NOT be publicly available  Provider Name Information:  Prefic:  Find:  Type of Other Name:  Credential  ther I dentifying Information:  ate of Birth:  ther I dentifying Information:                                                                                                    | Middle:<br>Alan<br>Middle:                                                                                                    | - Last:                        | Let:<br>loos   | \$                      | Ruc .                               |  |
| *Indicates Required fields. Note: Fields with (a) icon will NOT be publicly available Provider Name Information: Prefic   Finst:  Credential(s)(MD, 00, etc.)  Cother Name:() fapplicable) Prefic  Finst:  Type of Other Name: Credential  the of Birth:                                                                                                    | Maddle:<br>Alan<br>Maddle:                                                                                                    | - L<br>Ja<br>Last:             | Last:<br>iones | 54<br>                  | tha:                                |  |
| Pretic:                                                                                                    | Middle:<br>Alan<br>Middle:                                                                                                    | - L<br>Jo                      | Last:          | 54                      | flac .                              |  |
|                                                                                                    | Aan<br>Middle:                                                                                                    | Lest                           | lones          |                         |                                     |  |
| Credential(k)(MD, DD, etc.)<br>Other Namec)l'Applicable()<br>Prefic: First:<br>Type of Other Namec)<br>ther Identifying Information:<br>ste of Birth:<br>tate of Birth:<br>tate of Birth:<br>Credential<br>Credential | Mddle:                                                                                                    | Last                           |                |                         |                                     |  |
| Cher Name()f applicable) Peloc Type of Other Name: Credenti Type of Other Name: Credenti Cher Identifying Information: ate of Birth:                                                                                                    | Middle:                                                                                                    | Last:                          |                |                         |                                     |  |
| Prefic Fint:<br>Type of Other Name: Credents<br>Type of Birth:<br>ate of Birth:<br>Tate of Birth:<br>Tate of Birth:<br>Tate of Birth:<br>Type Distriction:<br>Type Distriction:<br>Type                                                                                                    | Middle:                                                                                                    | Last:                          |                |                         |                                     |  |
| Type of Other Name:  Type of Other Name:  Credenti  ther Identifying Information:  ate of Birth:  tate of Birthc)If U.S.)                                                                                                    |                                                                                                    |                                |                | Suffoc                  |                                     |  |
| Type of Other Name: Credenti<br>ther Identifying Information:<br>ale of Birth:  The second second                                                                                                    |                                                                                                    |                                |                | •                       |                                     |  |
| ther Identifying Information:<br>ste of Birth:                                                                                                    | al(s):(MD, DO, etc.)                                                                                                    |                                |                |                         |                                     |  |
| ther Identifying Information:<br>wte of Birth:  a table of Birth:  i  table of Birth:  i  i  i                                                                                                    |                                                                                                    |                                |                |                         |                                     |  |
| itate of Birtho(H U.S.) 🧕                                                                                                    | TIN Type:                                                                                                    | " Tax Identification Number(TI | TIM): 🔒        |                         |                                     |  |
| itate of Birtho(If U.S.) 🔒                                                                                                    | SSN                                                                                                    | *                              |                |                         |                                     |  |
|                                                                                                    | Country of Birth:                                                                                                    | a 🔒                            |                |                         |                                     |  |
|                                                                                                    | US - United Stat                                                                                                    | otes                           | •              |                         |                                     |  |
| ender:                                                                                                    | © Male                                                                                                    | ©Female                        |                |                         |                                     |  |
| the Provider a Sole Proprietor?                                                                                                    |                                                                                                    |                                |                |                         |                                     |  |
|                                                                                                    | © Yes                                                                                                    | ON0                            |                |                         |                                     |  |
|                                                                                                    | ©Yes                                                                                                    | ©No                            |                |                         |                                     |  |

# Initial Application -Provider Profile

CMS

Tip:Oncea radio button is selected, it can be changed; however the selection cannot be removed completely.

### Provider Profile – Optional Information

| Ethnicity: 🔒                                     | Race: 🔒                            |   |
|--------------------------------------------------|------------------------------------|---|
| ONo, not of Hispanic, Latino/a or Spanish Origin | White                              |   |
| Officer Microsofic Latino/a or Spanish Origin    | Black or African American          |   |
| Circs, rispanic, caunoja or opanish origin       | American Indian or Alaska Native   |   |
|                                                  | ⊠ Asian                            |   |
|                                                  | Asian Indian                       |   |
|                                                  | Chinese                            |   |
|                                                  | □ Filipino                         |   |
|                                                  | Japanese                           |   |
|                                                  | Korean                             |   |
|                                                  | □Vietnamese                        |   |
|                                                  | U Other Asian                      |   |
|                                                  |                                    |   |
|                                                  |                                    |   |
| Choose Language Filter: Q                        | T Eller                            |   |
| Filter by Language.                              |                                    |   |
| Channel and an Sectored O                        | Primary   Languages Spoken Actions |   |
| unoose Language spoken: 📓                        |                                    |   |
| Select Language                                  |                                    | ~ |
| Select Language                                  |                                    | ^ |
| Select Language                                  |                                    | ^ |
| SelectLanguage V                                 |                                    | ^ |
| Select Language Source                           |                                    | ^ |
| CLEAR SAVE                                       |                                    | ^ |
| CLEAR SAVE                                       |                                    | ^ |
| CLEAR SAVE                                       |                                    | Ŷ |
| Select Language Source CLEAR SAVE                |                                    | Ĵ |
| CLEAR SAVE                                       |                                    | ~ |

# **Application Progression**

Applications are *not* required to be completed in one sitting. Users can save information and come back to it at a later point.

On any page, the SAVE & RETURN TO MAIN PAGE may be utilized to save the application progress.

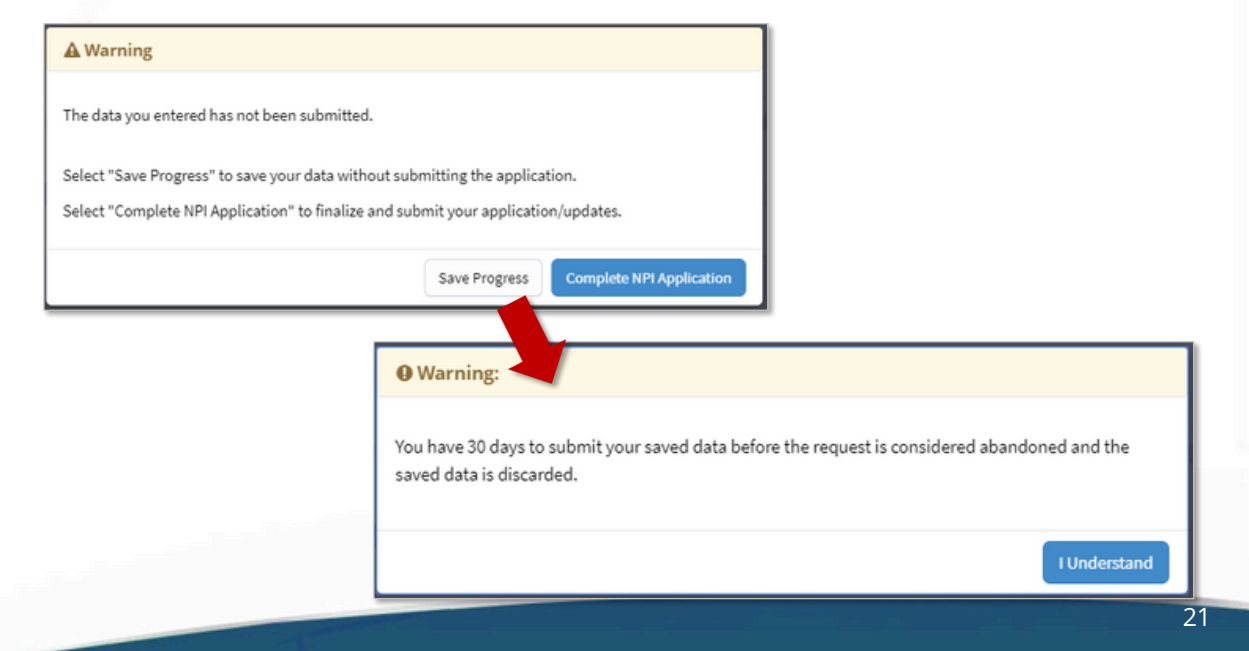

### **Application Progression**

□ To return in an application that is in progress, select the pencil icon to return to the page that was last completed in that application.

| oply for a Natio<br>ply for a Type 1 | nal Provider Identifier (NPI)<br>Individual Provider NPI or Typ | e 2 Organization NPL Individu                                 | al Providers can only h            | iave one NPI, however, Organ                | ization Providers can have multip    | le NPIs.                    |                                          |
|--------------------------------------|-----------------------------------------------------------------|---------------------------------------------------------------|------------------------------------|---------------------------------------------|--------------------------------------|-----------------------------|------------------------------------------|
|                                      | In 12-                                                          |                                                               |                                    |                                             |                                      |                             |                                          |
|                                      | 0 3-                                                            |                                                               |                                    |                                             |                                      |                             |                                          |
|                                      | IDUAL PROVIDER                                                  | EMPLOYEE O                                                    | R SURROGATE                        | EMPLOYEE                                    | OR SURROGATE                         |                             |                                          |
| Apply for<br>nage Provide            | an NPI for myself 🛛 🕡                                           | Apply for an NPI for an                                       | other Individual 🕐                 | Apply for an NPI for                        | an Organization                      |                             |                                          |
| currently have                       | access to the NPIs associated<br>provider and view all NPIs ass | with the providers listed beic<br>sociated with the provider. | w. Select the provider             | you wish to view or modify N                | PI data for. If the provider current | y has more than one NPI ass | ciated with it, you need to select the 🔐 |
| n to expand the                      |                                                                 |                                                               |                                    |                                             |                                      |                             |                                          |
| n to expand the                      |                                                                 |                                                               |                                    |                                             |                                      |                             |                                          |
| n to expand the                      | to the right using the so                                       | roll bar at the bottom of                                     | this table to see a                | Il available columns an                     | d actions                            |                             |                                          |
| Please scroll                        | to the right using the so                                       | roll bar at the bottom of                                     | this table to see a                | ill available columns ar                    | ad actions                           |                             |                                          |
| Please scroll                        | to the right using the so                                       | roll bar at the bottom of                                     | this table to see a                | all available columns an                    | ad actions                           |                             |                                          |
| Vease scroll<br>Filter<br>Type - TIN | to the right using the sc<br>Legal Business Name                | roll bar at the bottom of<br>Primary Practice Location        | this table to see a<br>NPI Primary | all available columns an<br>Taxonomy Status | Action                               |                             |                                          |

CMS

CMS

Π

Users must provide both a Business Mailing Address and, at minimum, one Practice Location.

| PROFILE                         | 2<br>ADDRESS            | 3<br>HEALTH INFORMATION EXCHANGE                                      | 4<br>OTHER IDENTIFIERS            | 5<br>TAXONOMY                  | G<br>CONTACT INFO        | 7<br>ERROR CHECK | 8<br>SUBMISSION           |
|---------------------------------|-------------------------|-----------------------------------------------------------------------|-----------------------------------|--------------------------------|--------------------------|------------------|---------------------------|
|                                 |                         |                                                                       |                                   |                                |                          |                  | 31% application completed |
|                                 |                         |                                                                       |                                   |                                |                          |                  |                           |
| This information will be use    | ed to contact the provi | der if we have questions about the NPI                                | application.                      |                                |                          |                  |                           |
|                                 |                         |                                                                       |                                   |                                |                          |                  |                           |
| Business M<br>This is the addre | Aailing Address         | (Correspondence Address)<br>act you directly to resolve any issues th | at may arise during our review of | f your application.            |                          |                  |                           |
|                                 |                         | ,,,,,,,                                                               |                                   |                                |                          |                  |                           |
| ADD A BOSINE                    | SS MAILING ADDRESS      |                                                                       |                                   |                                |                          |                  |                           |
| Practice                        | ocation (only or        | e required)                                                           |                                   |                                |                          |                  |                           |
| This is the physi               | ical address (cannot b  | e a Post Office Box) where services are r                             | endered. Multiple locations can l | be entered, but only the prima | ry location is required. |                  |                           |
| ADD A PRACTI                    |                         |                                                                       |                                   |                                |                          |                  |                           |
|                                 |                         |                                                                       |                                   |                                |                          |                  |                           |
|                                 |                         |                                                                       |                                   |                                |                          |                  |                           |
| _                               |                         |                                                                       |                                   |                                |                          |                  |                           |
|                                 |                         |                                                                       |                                   |                                |                          |                  | 22                        |

CMS

#### **Business Mailing Address** CMS Business Mailing Address (Correspondence Address) Ľ Indicates Required fields Business Mailing Address (Correspondence Address) Select Type of Address: Indicates Required fields This is my home address Select Type of Address: Mailing Address Line 1: (Street Number and Name or Post Office Box OUS Domestic O Military @Outside US / Foreign **US Domestic** Outside US / Foreign This is my home address Mailing Address Line 2: (e.g., Apartment/Suite N Mailing Address Line 1: (Street Number and N • Obj Zip Ext: Mailing Address Line 2: (e.g., Apartment/Suite Number Telephone Nu Fax Number City: Foreign Province or Territory Foreign Postal C Orga Country: ¥ CANCEL ¥ Business Mailing Address (Correspondence Address) Users must select the type of address that will populate the required fields for the Business Indicates Required field Select Type of Address: Mailing Address. OUS Domestic Military Outside US / Foreign Military This is my home address US Domestic failing Address Line 1: (e.g., PSC, Ship Na Militar y iling Address Line 2: (e.g., CVN, Box Number, Unit Number) Outside US / Foreign Zip Extens Additional checkbox to indicate: 'This ismyhome address' Fax Number 24 CANCEL SAVE

# **Business Mailing Address Verification**

| Please do one                                                     | of the following:                                                                                   |                                            |          |                                                                                                    |
|-------------------------------------------------------------------|----------------------------------------------------------------------------------------------------|--------------------------------------------|----------|----------------------------------------------------------------------------------------------------|
| <ol> <li>Accept t</li> <li>Reject th</li> <li>Modify y</li> </ol> | he standardized address.<br>he standardized address and keep<br>your input in the boxes below and : | your input as is.<br>submit for revalidati | on.      |                                                                                                    |
| Your input add                                                    | ress:                                                                                               |                                            |          | Your standardized address:                                                                                                    |
| * Address Line 1: (                                               | Street Number and Name)                                                                             |                                            |          | 300 45th St S                                                                                                    |
| 300 45th St S                                                     |                                                                                                    |                                            |          | Fargo, ND 58103-1189                                                                                                    |
| Address Line 2: (e.                                               | g., Apartment/Suite Number)                                                                         |                                            |          | ACCEPT STANDARDIZED ADDRESS                                                                                                    |
| * City:                                                           | * State:                                                                                            | * Zip Code:                                | Zip Ext: |                                                                                                    |
| Fargo                                                             | ND - NORTH DAKOTA 🔽                                                                                 | 58103                                      |          | Tell us why you don't want to use the standardized address(shown to your right                                                                                                    |
| Organization Nam                                                  | e(Optional)                                                                                         |                                            |          | Select                                                                                                    |
| * Tell us why you o<br>Select                                     | don't want to use the standardized add                                                              | dress(shown to your rig                    | (ht)     | Incorrect Street address (e.g: Street instead of BLVD)<br>Incorrect City<br>Incorrect State<br>Incorrect Zip Code<br>Incorrect PO Box<br>Other: This will allow users to enter comments |

- Accept Standardized Address Accepts what is listed in the box on the right / Information may be different than was input.
- Use Input Address Leaves the information that was input / Comments are required if using Input Address.
- □ Revalidate Address Allows the user to modify information and NPPES will provide an address to accept.

| <u>×</u>                                                                 | Business                                                                      | Prac                     | tice Loca                | tion          | ( the provides b                                 |                       | ·               | on location |                          | identified            | handman           | action location |             |    |  |          |          |
|--------------------------------------------------------------------------|-------------------------------------------------------------------------------|--------------------------|--------------------------|---------------|--------------------------------------------------|-----------------------|-----------------|-------------|--------------------------|-----------------------|-------------------|-----------------|-------------|----|--|----------|----------|
| * Indicates Rec<br>Select Type o<br>Same as n<br>This is my<br>Primary p | uired fields.<br>of Address:<br>nailing addre<br>home addre<br>ractice locati | US Dom<br>SS<br>SS<br>ON | e services are re        | ry O Ou       | tside US / Fore                                  | ign                   | than one practi | ce locatio  | on, one must be          | identified as         | US                | Dom             | estic       | ;  |  |          |          |
| * Address Line                                                           | 1: (Street Num                                                                | ber and                  | Name)                    |               | • 1                                              | elephor               | ne Number:      |             | Extension:               |                       | F                 | ax Number:      |             | ~  |  |          |          |
| Address Line 2                                                           | : (e.g., Apartme                                                              | nt/Suiti                 | e Number)                |               | Ch<br>Fi                                         | oose La<br>Iter by I  | nguage Filter:  | ۹           | Choose Lar<br>Select Lar | nguage Spok<br>nguage | ent 🔒             | CLEAR           | SAVE        |    |  |          |          |
| · City:                                                                  |                                                                               |                          |                          |               | _                                                |                       | er Frenken i    |             |                          | Astron                |                   |                 | _           |    |  |          |          |
| * State:<br>Organization N                                               | ame(Optional)                                                                 | ] [                      | Zip Code:                | Zip E         | e:                                               | <                     |                 |             |                          |                       |                   |                 | >           |    |  |          |          |
| Office Hours:                                                            | •                                                                             |                          |                          |               |                                                  | 14                    | • 1             | /1          |                          | s 🗸 ite               | ms per page       | CANC            | EL SA       | VE |  |          |          |
| Apply to all                                                             | Monday                                                                        | _                        | Tuesday                  | _             | Wednesday                                        | -                     | Thursday        | _           | Friday                   |                       | iaturday<br>cLosi | Sund            | ay<br>cLose |    |  | <u> </u> | otional  |
| ~                                                                        | HH:MM                                                                         | ~                        | ПННММ                    | ~             | (HH:MM                                           | ~                     | ПНЫММ           | ~           | ОНН:ММ                   | ~                     | ными              | V 0H            | н:мм ∨      |    |  | Ir       | formatio |
| ×                                                                        | C. HH:MM                                                                      | ~                        | C. HHEMM                 | ~             | C. HH:MM                                         | ×                     | <b>С</b> ННЫММ  | ~           | C. HH:MM                 | ~                     | нным ч            | v с.н           | н:мм ∨      |    |  |          |          |
| this office acces                                                        | G. HH:MM                                                                      | viduals                  | © [ннымм<br>with mobilit | ✓<br>ty disab | <u>с нн:мм</u><br>illities? ОYes<br>als with mob | ✓<br>○No<br>ility dis | G_HHEMM         | Yes ON      |                          | ~                     | , нными ч         | V (.H           | нымм 🗸      |    |  |          |          |

CMS

### **Business Practice Location Verification**

| <ol> <li>Accept the second second</li></ol> | he standardized address.<br>ne standardized address and keep<br>our input in the boxes below and s | your input as is.<br>ubmit for revalidat | tion.    |                                                         |
|----------------------------------------------------------------------------------------------------|----------------------------------------------------------------------------------------------------|------------------------------------------|----------|---------------------------------------------------------|
| Your input add                                                                                                    | ress:                                                                                              |                                          |          | Your standardized address:                              |
| * Address Line 1: (St<br>100 Universal City P                                                                                                    | reet Number and Name)<br>Plaza                                                                     |                                          |          | 100 Universal City Plz<br>Universal City, CA 91608-1002 |
| Address Line 2: (e.g.,                                                                                                    | Apartment/Suite Number)                                                                            |                                          |          | ACCEPT STANDARDIZED ADDRESS                             |
| City:                                                                                                    | * State:                                                                                           | * Zip Code                               | Zip Ext: |                                                         |
| Universal City<br>Organization Name                                                                                                    | CA - CALIFORNIA (Optional):                                                                        | 91608                                    |          |                                                         |
| * Tell us why you do                                                                                                    | n't want to use the standardized addre                                                             | ess(shown to your rig                    | ht)      |                                                         |

- □ Accept Standardized Address Accepts what is listed in the box on the right / Information may be different than was input.
- Use Input Address Leaves the information that was input / Comments are required if using Input Address.
- □ Revalidate Address Allows the user to modify information and NPPES will provide an address to accept.

| Busines                                      | s Pi                        | ractice L                                                                                      | ocatio                                            | on– Addi                     | tion    | al Locat              | ions             | CMS     |  |
|----------------------------------------------|-----------------------------|------------------------------------------------------------------------------------------------|---------------------------------------------------|------------------------------|---------|-----------------------|------------------|---------|--|
| Once pract Practice L This is the phy Please | e addi<br>ice lo<br>ocation | itional prac<br>ocation as<br>(only one require<br>(only one require<br>(cannot be a Post Offi | ctice loc<br>a Prima<br>red)<br>cce Box) where se | cation(s) an<br>ary Location | e ado   | s can be entered, but | Ser must sele    | ect one |  |
| Filte                                        | r                           |                                                                                                |                                                   |                              |         |                       |                  |         |  |
| Primar                                       | y Locatio                   | Address                                                                                        | City                                              | State/Province/Regio         | Country | Office Hours          | Languages Spoken | Actions |  |
|                                              |                             | 300 45th St S Ste 318                                                                          | Fargo                                             | ND                           | US      | (C)                   |                  | 2 tit   |  |
|                                              | V                           | 350 5th Ave                                                                                    | New York                                          | NY                           | US      | e                     |                  | / T     |  |
|                                              |                             | 233 S Wacker Dr                                                                                | Chicago                                           | IL.                          | US      | e                     |                  | / tit   |  |
|                                              |                             | 100 Universal City Plz                                                                         | Universal City                                    | CA                           | US      | 0                     |                  | 2 m     |  |

□ The pencil or trash can be utilized at any point to edit or delete information that has been entered on the application.

27

CMS

Endpoints may be associated with an NPI.

Endpoints provide a simple and secure way for participants to send authenticated, encrypted health information directly to known, trusted recipients over the internet. Can be used to exchange health information

CMS

between health care entities (primary care physicians, specialists, hospitals, labs, etc.).

|                                                                                                    |                                                                                                    |                                               |                                                                            |                             |                                     | 63                               | Ph application completed        |
|----------------------------------------------------------------------------------------------------|----------------------------------------------------------------------------------------------------|-----------------------------------------------|----------------------------------------------------------------------------|-----------------------------|-------------------------------------|----------------------------------|---------------------------------|
| 0                                                                                                    |                                                                                                    |                                               |                                                                            |                             |                                     |                                  |                                 |
| Endpoint for Ex                                                                                                    | xchanging Healthca                                                                                                    | are Informatio                                | on (optional)                                                              |                             |                                     |                                  |                                 |
|                                                                                                    |                                                                                                    |                                               |                                                                            |                             |                                     |                                  |                                 |
| * Indicates Reputed Fields                                                                                                    |                                                                                                    |                                               |                                                                            |                             |                                     |                                  |                                 |
| The exchange of health information                                                                                                    | n between doctors, nurses, pha                                                                                                    | armacists, other health                       | h care providers and patients can                                          | use endpoints to appropriat | tely access and securely share a pa | atient's vital medical informati | ion electronically. An endpoint |
| is a device/address that provides a r                                                                                                    | secure way for participants to e                                                                                                    | communicate with eac                          | ch other.                                                                  |                             |                                     |                                  |                                 |
| Endpoint information will be made                                                                                                    |                                                                                                    |                                               |                                                                            |                             |                                     |                                  |                                 |
| and point and an an arriver in a set in a set in | available on the NPI Registry,                                                                                                    | APIs, and Data Dissem                         | ination Files for users to receive a                                       | ind consume.                |                                     |                                  |                                 |
| Endpoints should not include perso                                                                                                    | available on the NPI Registry, I                                                                                                    | APIs, and Data Dissem                         | ination Files for users to receive a                                       | ind consume.                |                                     |                                  |                                 |
| Endpoints should not include perso                                                                                                    | a available on the NPI Registry,                                                                                                    | APIs, and Data Dissen                         | ination Files for users to receive a                                       | nd consume.                 |                                     |                                  |                                 |
| Endpoints should not include perso                                                                                                    | e available on the NPI Registry,<br>onal email information.<br>* Endpoint: @                                                                                                    | APIs, and Data Dissem                         | Endpoint Description                                                       | nd consume.                 |                                     |                                  |                                 |
| Endpoints should not include perso<br>• Endpoint Type:<br>Endpoint Use:                                                                                                    | available on the NPI Registry, onal email information.   Endpoint:  Endpoint: Endpoint: Endpoint: E       | APIs, and Data Dissem                         | Endpoint Description                                                       | nt consume.                 |                                     |                                  |                                 |
| Endpoints should not include perso<br>* Endpoint Type:<br>Endpoint Use:                                                                                                    | constable on the NPI Registry,     onal email information.     Composint:      Endpoint:      Endpoint:      Endpoint:                                                                                                    | point Content Type: 🕡                         | Endpoint Description                                                       | nt consume.                 |                                     |                                  |                                 |
| Endpoints should not include perso<br>* Endpoint Type:<br>Endpoint Use:  * * State Endpoint affiliated to another * * * * * * * * * * * * * * * * * * *                                                                                                    | e available on the NPI Registry.<br>enal email information.<br>• Endpoint:  • Endpoint:  • Endpoint:  • Endpoint:  • endpoint:  • endpoint:  | APIs, and Data Dissent<br>point Content Type: | Endpoint Description                                                       | nc 🕐                        |                                     |                                  |                                 |
| Endpoints should not include perso Endpoint spec Endpoint Use: Endpoint Use: The Endpoint affiliated to anothe The The Thomas No                                                                                                    | e available on the NPI Registry,<br>coal email information.<br>* Endpoint:  Endpoint:  Final State State St | Point Content Type:                           | Endpoint Description                                                       | nd consume.                 | • Add Heer End                      | point Location                   |                                 |
| Endpoints should not include perior<br>* Endpoint Type:<br>Endpoint Type:<br>* Is the Endpoint affiliated to anothe<br>* Yes * No                                                                                                    | exactable on the NPI Registry.<br>const email information.<br>* Endpoint:                                                                                                    | point Content Type:                           | ination Files for users to receive a Endpoint Description dpoint Location: | nd consume.                 | Add New End                         | point Location                   |                                 |

### Health Information Exchange - Endpoints

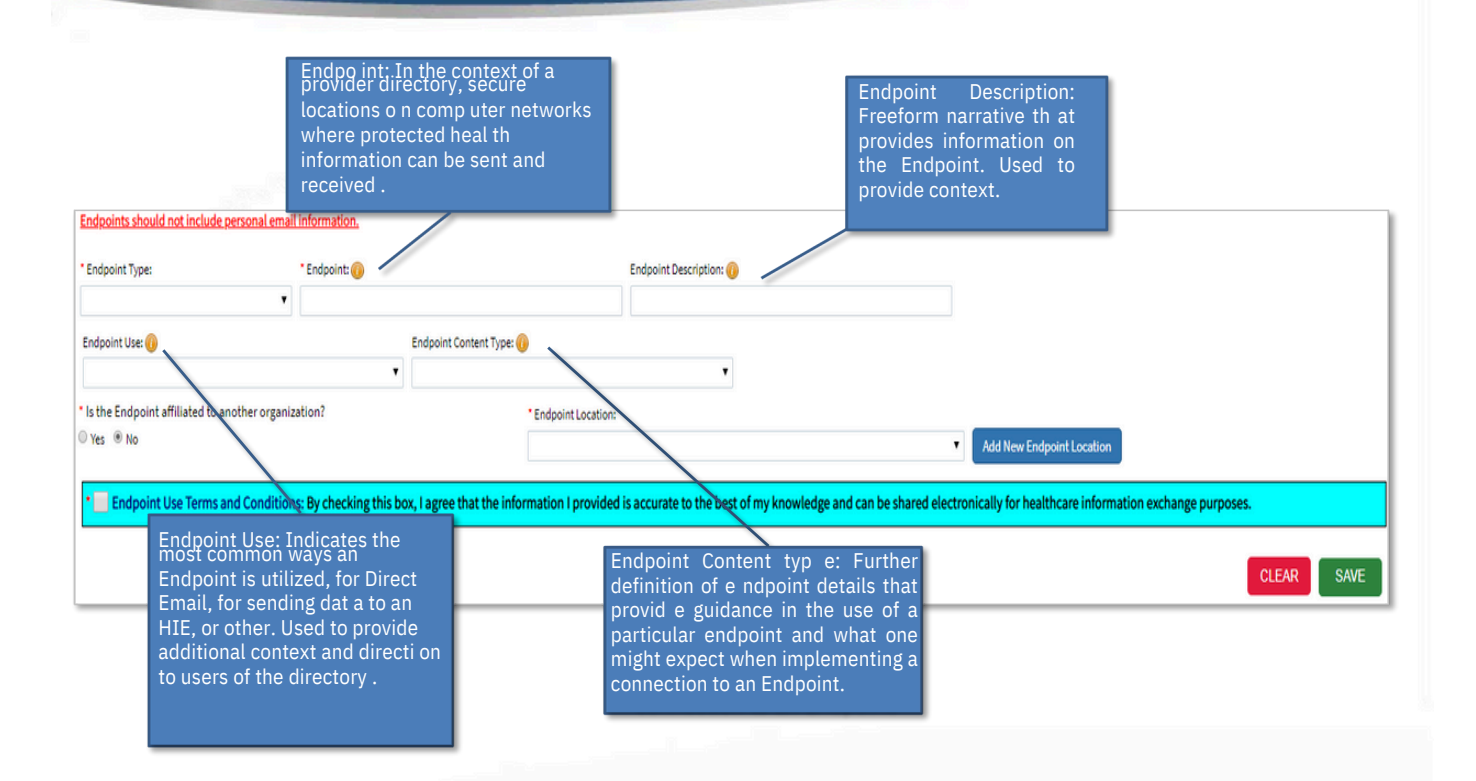

CMS

# Health Information Exchange - Endpoint Select Endpoint Type: CONNECT URL Direct Messaging Address FHIR URL Other URL RESTAU URL SOAP URL Input the Endpoint:

□ Select Yes *or* No to Is provider affiliated to another organization?

| * Is the Endpoint affiliated to another organization?<br>O Yes  No                    | * Endpoint Location: | Add New Endpoint Location |
|---------------------------------------------------------------------------------------|----------------------|---------------------------|
|                                                                                       |                      | CLEAR SAVE                |
| $^{\circ}$ Is the Endpoint affiliated to another organization? $\hfill Yes \hfill No$ | • Affiliation:       | Endpoint Location:        |
|                                                                                       | Choose Affiliation Q | Add New Endpoint Location |
|                                                                                       |                      | CLEAR SAVE                |

|                                                                       |                                               |                                                                                                    | 0                                                                                                    |                                       | C                      |
|-----------------------------------------------------------------------|-----------------------------------------------|----------------------------------------------------------------------------------------------------|----------------------------------------------------------------------------------------------------|---------------------------------------|------------------------|
| ☐ If Yes, the user mus<br>organization using e<br>show below the sear | t select (<br>ither the<br>rch bar.           | Choose<br>NPI, fu                                                                                                    | Affiliation a<br>Ill EIN, or LE                                                                                                    | nd look up t<br>BN. Search F          | he<br>Results will     |
|                                                                       | <b>O</b> Search                               | n for Affiliated C                                                                                                    | rganization                                                                                                    |                                       |                        |
|                                                                       | Please enter                                  | data for one of the foll                                                                                              | owing:                                                                                                    |                                       |                        |
|                                                                       | NPI                                           |                                                                                                    | EN                                                                                                    | Organization Name (Legal Business N   | lame)                  |
|                                                                       |                                               |                                                                                                    | 99-9999999                                                                                                    |                                       |                        |
| noose Affiliation Q                                                   | With in the t<br>Legal Busine<br>Name field a | able to find the organia<br>able below, please ente<br>ss Name in the Affiliab<br>ind select Save to creat<br>isults: | ration your endpoint is attinated<br>er the affiliated organization's<br>ed Organization Legal Business<br>te a new Endpoint Listing. | Affiliated Organization Legal Busines | SAVE                   |
|                                                                       | ¥ Filter                                      |                                                                                                    | 0                                                                                                    |                                       |                        |
|                                                                       | Туре 🔺                                        | NPI                                                                                                    | Attiliated Organization LBN                                                                                                    | Action                                |                        |
|                                                                       | ŵ                                             | 1003107673                                                                                                    | Meharry Medical College, School                                                                                                    | of Dentistry Select                   | ^                      |
|                                                                       | 0                                             | 1003126004                                                                                                    | Chillicothe VA Medical Center                                                                                                    | Select                                |                        |
|                                                                       | ŵ                                             | 1013156017                                                                                                    | Devoted Care                                                                                                    | Select                                |                        |
|                                                                       | -                                             | 1013391556                                                                                                    | Carlotta D. Winn                                                                                                    | Select                                |                        |
|                                                                       | -                                             | 1053722751                                                                                                    | Maryann DiLibero, OD                                                                                                    | Select                                |                        |
|                                                                       |                                               |                                                                                                    |                                                                                                    |                                       | ~                      |
|                                                                       | <                                             |                                                                                                    |                                                                                                    |                                       | >                      |
|                                                                       | <                                             | 1 /18 🕨 1                                                                                                    | ►I 5 ♥ items per page                                                                                                    |                                       | ><br>1 - 5 of 88 items |

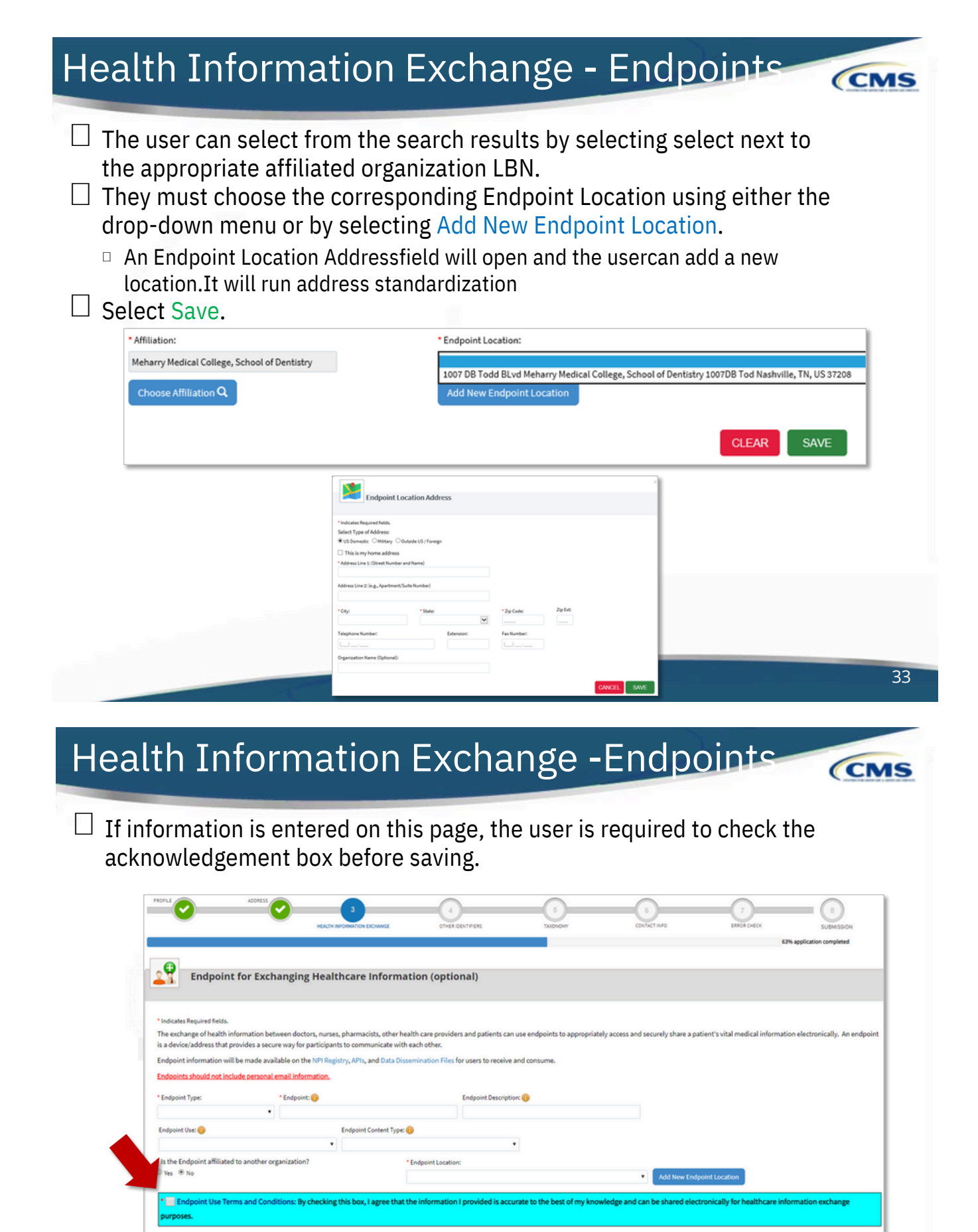

CLEAR

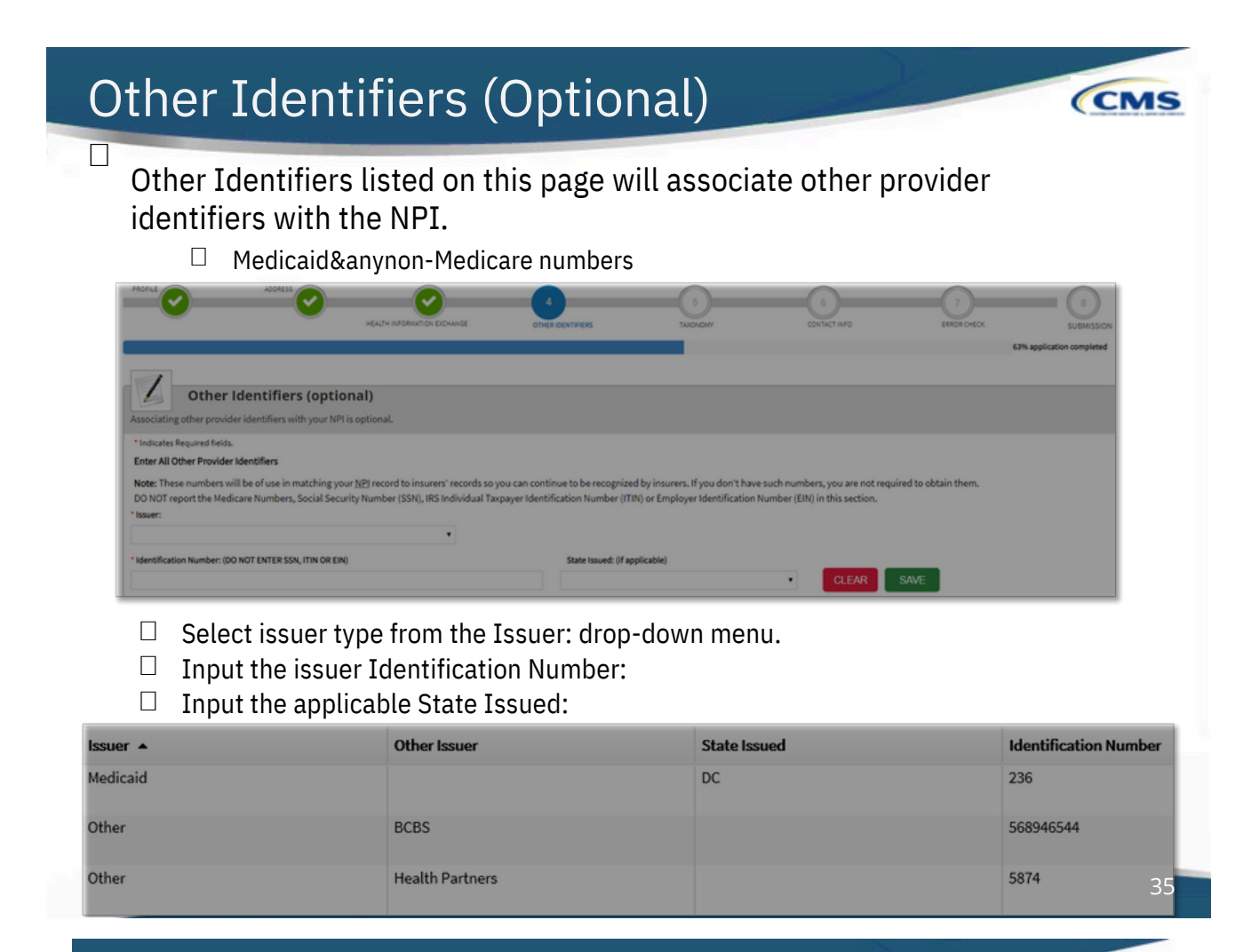

### Other Identifiers -Warning

Π

If a user enters their SSN or any 9-digit number NPPES will generate a warning message:

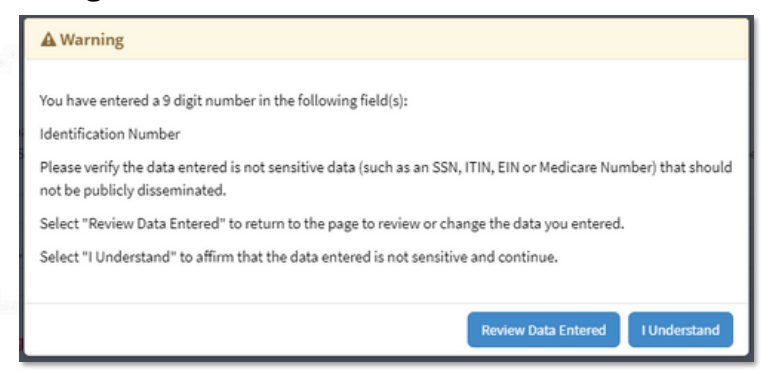

□ User has the option to Review Data Entered or I Understand.

CMS
| Taxonomy                                                                                                    |                                                                                                    |                                                                                              | CMS                                                                                                    |
|----------------------------------------------------------------------------------------------------|----------------------------------------------------------------------------------------------------|----------------------------------------------------------------------------------------------|----------------------------------------------------------------------------------------------------|
|                                                                                                    |                                                                                                    |                                                                                              |                                                                                                    |
|                                                                                                    |                                                                                                    | CONTACTINFO                                                                                  | CT<br>ERROR CHECK<br>63% application completed                                                         |
| Provider's Taxonomy Information.                                                                                                    |                                                                                                    |                                                                                              |                                                                                                    |
| <ul> <li>Indicates Required fields.</li> <li>You are required to identify at least one taxonomy to associate with your NPI. If you identify more Washington Publishing Company's web page.</li> <li>To enter a taxonomy code, start by entering either the taxonomy code, classification code, or spec allowing you to select the appropriate one. Once you have selected the appropriate Taxonomy code</li> </ul> | than one, you must identify which one is the primar<br>ialty in the Choose Taxonomy Filter box. All taxonon<br>de, the corresponding fields below the search box w | ry taxonomy. Provider Taxonomy c<br>nies containing the data you enter<br>rill be populated. | codes and their description can be found on the<br>r will display in the dropdown Choose Taxonomy box, |
| Choose Taxonomy Filter: Q                                                                                                    | * Choose Taxonomy:                                                                                                    |                                                                                              |                                                                                                    |
| Filter by Taxonomy name or Taxonomy code.  Classification Name/Specialization:                                                                                                    | Choose Taxonomy<br>License Number: S                                                                                                    | itate Issued:                                                                                | •                                                                                                    |
|                                                                                                    |                                                                                                    |                                                                                              | CLEAR SAVE                                                                                             |
| Taxonomy                                                                                                    |                                                                                                    |                                                                                              | CMS                                                                                                    |
| <ul> <li>At minimum, one Taxonomy of entered on this page.</li> <li>***15 Taxonomy Codes may be All taxonomy codes available Choose Taxonomy: dropdo</li> </ul>                                                                                                    | Code and License (if a<br>e listed at MAX**<br>ole within the NPPES syste<br>wn.                                                                                   | applicable) m                                                                                | ust be                                                                                                 |
|                                                                                                    | Choose Taxonomy<br>101Y00000X - Counselor                                                                                                    |                                                                                              |                                                                                                    |

- Choose Faxonomy
  101Y0000X Counselor
  101YN000X Counselor
  101YN080X Counselor Addiction (Substance Use Disorder)
  101YP360X Counselor Pastoral
  101YP3200X Counselor Pastoral
  101YP3200X Counselor Pofessional
  101YP3200X Counselor Pofessional
  101YD2000X Counselor School
  102L0000X Clinical Heuropsychologist
  103K0000X Elmical Heuropsychologist
  103K0000X Elmical Heuropsychologist
  103K0000X Elmical Heuropsychologist
  103K0000X Seychologist Addiction (Substance Use Disorder)
  103TA0100X Psychologist Addiction (Substance Use Disorder)
  103TA0100X Psychologist Addiction (Substance Use Disorder)
  103TC0700X Psychologist Compilive & Behavioral
  103TC1000X Psychologist Comseling
  103TC2200X Psychologist Comseling
  103TC2200X Psychologist Comseling
  103TC2200X Psychologist Comseling
  103TC2100X Psychologist Comseling
  103TC200X Psychologist Comseling
  103TC200X Psychologist Comseling
  103TC200X Psychologist Comseling
  103TC200X Psychologist Comseling
  103TC200X Psychologist Comseling
  103TC200X Psychologist Comseling
  103TC200X Psychologist Comseling
  103TC200X Psychologist Comseling
  103TC200X Psychologist Comseling
  103TC200X Psychologist Comseling
  103TC200X Psychologist Comseling
  103TC200X Psychologist Comseling
  103TC200X Psychologist Comseling
  103TC200X Psychologist Comseling
  103TC200X Psychologist Comseling
  103TC200X Psychologist Comseling
  103TC200X Psychologist Comseling
  103TC200X Psychologist Comseling
  103TC200X Psychologist Comseling
  103TC200X Psychologist Comseling
  103TC200X Psychologist Comseling
  103TC200X Psychologist Comseling
  103TC200X Psychologist Comseling
  103TC200X Psychologist Comseling
  103TC200X Psychologist Comseling
  103TC200X Psychologist Comseling
  103TC200X Psychologist Comseling
  103TC200X Psychologist Comseling
  103TC200X Psychologist Comseling
  103TC200X Psychologist Comseling
  103TC200X Psychologist Comseling
  103TC200X Psychologist
- □ The Choose Taxonomy Filter can also be utilized to filter by taxonomy name or taxonomy code.

| Choose Taxonomy Filter: <b>Q</b>           | * Choose Taxonomy:                                                                                                    |
|--------------------------------------------|----------------------------------------------------------------------------------------------------|
| Social Classification Name/Specialization: | Choose Taxonomy<br>104100000X - Social Worker<br>1041C0700X - Social Worker - Clinical<br>1041S0200X - Social Worker - School |

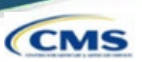

Once the taxonomy code(s) and license(s) are added to the application, one taxonomy code must be identified as being the Primary Taxonomy.

<sup>I</sup> Select thecheckbox to theleft f the applicable taxonomy code.

| Primary Taxonomy | Taxonomy Code | Taxonomy Type         | Group Type | License Number | State |
|------------------|---------------|-----------------------|------------|----------------|-------|
|                  | 103TF0000X    | Psychologist - Family |            | 1234           | LA    |
|                  | 101Y00000X    | Counselor             |            | 5894           | LA    |
|                  | 103TS0200X    | Psychologist - School |            | 987456A        | AL    |

□ If only one taxonomy code has been entered on the application, NPPES will default this taxonomy code as the Primary Taxonomy.

| Primary Taxonomy A | Taxonomy Code | Тахопоту Туре | Group Type | License Number | State | Actions |
|--------------------|---------------|---------------|------------|----------------|-------|---------|
| -⊂ ≥               | 122300000X    | Dentist       |            | 29049          | NY    | 1       |
|                    |               |               |            |                |       |         |

|                                                                                                    | 39                                                    |
|----------------------------------------------------------------------------------------------------|-------------------------------------------------------|
| Contact Information                                                                                                    | CMS                                                   |
| <ul> <li>Contact Person Information can be:         <ul> <li>Provider - info will auto-fill fromProvider Profile page</li> <li>2nd individual- shouldbe knowledgeable of NPPES/NPI</li> </ul> </li> <li>This is where the NPI will be sent when it is enumerated &amp; a will be contacted if verification is needed when processing thapplication.</li> <li>Information is hidden from the NPI Registry.</li> </ul> | lso who<br>ne                                         |
|                                                                                                    | 7<br>JORCHECK SUBMISSION<br>69% application completed |
| Contact Information         All NPI notifications will be sent to the Primary Contact Person Email provided on this page.         Contact Information (only one required)         This is the Contact Information can be entered, but only the primary contact information is required.                                                                                                    |                                                       |
| ADD CONTACT INFORMATION                                                                                                    |                                                       |

# **Contact Information**

| Indicates Required fields.                      |                       |              |                            |         |                         |           |  |
|-------------------------------------------------|-----------------------|--------------|----------------------------|---------|-------------------------|-----------|--|
| 🔒 Contact Information is for                    | r internal use only a | and will not | be available to the public |         |                         |           |  |
| <ul> <li>Primary Contact Information</li> </ul> | ation                 |              |                            |         |                         |           |  |
| Contact Person is same a                        | as Myself (Henry Jo   | ones)        |                            |         |                         |           |  |
| refix: * First:                                 |                       | Middle:      |                            | • Last: |                         | Suffix:   |  |
| Miss 🔻 Mary                                     |                       |              |                            | Shelly  |                         |           |  |
| redential(s):(MD, DO, etc.)                     |                       | Title/Posit  | ion:                       |         |                         |           |  |
|                                                 |                       | Office As:   | sistant                    |         |                         |           |  |
| Telephone Number:                               | Extension:            |              | Contact Person Email       | :       | * Confirm Contact Perso | on Email: |  |
| 654) 907-4521                                   |                       |              | Many Shally@amail.ca       |         | Many Shallu@amail.co    | m         |  |

# **Contact Information**

- Multiple Contact People can be added by selecting the ADD ANOTHER CONTACT button on the Contact Information page.
  - □ OneContactPerson mustbeselectedas thePrimary Contact.

| ontact Infor         | mation (only o       | one required)       |                       |                         |                            |  |
|----------------------|----------------------|---------------------|-----------------------|-------------------------|----------------------------|--|
| his is the Contact I | nformation. Multiple | contact information | n can be entered, but | only the primary contac | t information is required. |  |
| Filter               |                      |                     |                       |                         |                            |  |
|                      |                      |                     |                       |                         |                            |  |
| Primary Contact 🔺    | Name                 | Credential(s)       | Title/Position        | Telephone Number        | Contact Person Email       |  |
| •                    | Mary Shelly          |                     | Office Assistant      | 6548974521              | Mary.Shelly@email.com      |  |
|                      | Fred Flinstone       |                     | Office Lead           | 5649873210              | FredandWilma@email.com     |  |

Λ1

CMS

CMS

| Err                                                   | or Checl                                                  | <−No               | Errors         | Z           |                 | CMS                                          |
|-------------------------------------------------------|-----------------------------------------------------------|--------------------|----------------|-------------|-----------------|----------------------------------------------|
| MOLE O                                                | 400#83                                                    | X VISION DA EDAMAE | CTHER ODMITHER | 60/7/21 140 | 7<br>EROP CHECK | ()<br>SUBMISSION<br>PM application completed |
| Error Ch                                              | neck                                                      |                    |                |             |                 |                                              |
| Note: Please click the NE<br>Step 1: Provider Profile | EXT button to submit your application.                    |                    |                |             |                 |                                              |
| ~                                                     | COMPLETED: Profile<br>No Errors Found                     |                    |                |             |                 | REVIEW                                       |
| Step 2: Address                                       |                                                           |                    |                |             |                 |                                              |
| ~                                                     | COMPLETED: Address<br>No Errors Found                     |                    |                |             |                 | REVIEW                                       |
| Step 3: Health Information                            | on Exchange                                               |                    |                |             |                 |                                              |
| ~                                                     | COMPLETED: Health Information Exchange<br>No Errors Found |                    |                |             |                 | REVIEW                                       |
| Step 4: Other Identifiers                             | 80                                                        |                    |                |             |                 |                                              |
| ~                                                     | COMPLETED: Other Identifiers<br>No Errors Found           |                    |                |             |                 | REVIEW                                       |
| Step 5: Taxonomy                                      |                                                           |                    |                |             |                 |                                              |
| ~                                                     | COMPLETED: Taxonomy<br>No Errors Found                    |                    |                |             |                 | REVIEW                                       |
| Step 6: Contact Informat                              | ion                                                       |                    |                |             |                 |                                              |
| ~                                                     | COMPLETED: Contact Information<br>No Errors Found         |                    |                |             |                 | REVIEW                                       |
|                                                       |                                                           |                    |                |             |                 |                                              |

| Subr                                                           | nissior                                                                  | n Certific                                                                             | tation                                                                                     |                                                                                                    | CMS                                                                                                 |
|----------------------------------------------------------------|--------------------------------------------------------------------------|----------------------------------------------------------------------------------------|--------------------------------------------------------------------------------------------|----------------------------------------------------------------------------------------------------|----------------------------------------------------------------------------------------------------|
|                                                                |                                                                          |                                                                                        |                                                                                            |                                                                                                    |                                                                                                    |
|                                                                |                                                                          |                                                                                        |                                                                                            |                                                                                                    |                                                                                                    |
| ROFLE                                                          | ADDRESS                                                                  |                                                                                        | TAXONO                                                                                     |                                                                                                    | ERROR CHECK                                                                                         |
|                                                                |                                                                          | HEACTH INFORMATION EXCHANGE                                                            | OTHERIDENTIFIERS                                                                           |                                                                                                    | SU<br>94% application comp                                                                          |
|                                                                |                                                                          |                                                                                        |                                                                                            |                                                                                                    |                                                                                                    |
| Submission                                                     | Certification                                                            |                                                                                        |                                                                                            |                                                                                                    |                                                                                                    |
| After reading the terms and cor                                | nditions listed below, check the f                                       | ox at the bottom of this page then click "S                                            | Submit" to submit your application.                                                        |                                                                                                    |                                                                                                    |
| Indicates Required fields.                                     |                                                                          |                                                                                        |                                                                                            |                                                                                                    |                                                                                                    |
| I have read the contents of                                    | the application and the information                                      | tion contained herein is true, correct and o                                           | complete. If I become aware that any informa                                               | tion in this application is not true, correct, or comp                                                         | plete, I agree to notify the $\underline{NPI}$ Enumerator of this                                   |
| fact immediately.                                              |                                                                          |                                                                                        |                                                                                            |                                                                                                    |                                                                                                    |
| <ul> <li>I authorize the <u>NPI</u> Enumer</li> </ul>          | ator to verify the information co                                        | ntained herein. I agree to keep the NPPES                                              | updated with any changes to data listed on t                                               | his application form within 30 days of the effective                                                           | date of the change.                                                                                 |
| I have read and understand                                     | I the Privacy Act Statement.                                             |                                                                                        |                                                                                            |                                                                                                    |                                                                                                    |
| I have read and understand                                     | the Penalties for Falsifying Info                                        | mation on the <u>NPI</u> Application / Update F                                        | form as stated in this application. I am aware                                             | that falsifying information will result in fines and/o                                                         | or imprisonment.                                                                                    |
| Penalties for Falsifying                                       | Information:                                                             |                                                                                        |                                                                                            |                                                                                                    |                                                                                                    |
|                                                                |                                                                          |                                                                                        |                                                                                            |                                                                                                    |                                                                                                    |
| 18 U.S.C. 1001 authorizes cri<br>material fact, or makes any f | minal penalties against an indivi<br>alse, fictitious or fraudulent stat | dual who in any matter within the jurisdic<br>ments or representations, or makes any f | tion of any department or agency of the Unit<br>false writing or document knowing the same | 2d States knowingly or willfully falsifies, conceals,<br>to contain any false, fictitious or fraudulent statem | or covers up by any trick, scheme or device a<br>sent or entry. Individual offenders are subject to |
| fines of up to \$250,000 and in                                | mprisonment for up to five years                                         | Offenders that are organizations are subj                                              | ject to fines of up to \$500,000. 18 U.S.C. 3571(                                          | d) also authorizes fines of up to twice the gross ga                                                           | in derived by the offender if it is greater than the                                                |
| amount specifically authoriz                                   | ed by the sentencing statute.                                            |                                                                                        |                                                                                            |                                                                                                    |                                                                                                    |
| * 🔄 I certify that this form                                   | is being completed by, or on                                             | behalf of, a health care provider as de                                                | fined at 45 CFR § 160.103.                                                                 |                                                                                                    |                                                                                                    |
|                                                                |                                                                          |                                                                                        |                                                                                            |                                                                                                    |                                                                                                    |
|                                                                |                                                                          |                                                                                        | _                                                                                          |                                                                                                    |                                                                                                    |
| < PREV                                                         | nous                                                                     | SUBM                                                                                   | IIT                                                                                        |                                                                                                    | SAVE & RETURN TO MAIN F                                                                             |
|                                                                |                                                                          |                                                                                        |                                                                                            |                                                                                                    |                                                                                                    |
|                                                                |                                                                          |                                                                                        |                                                                                            |                                                                                                    |                                                                                                    |
|                                                                |                                                                          |                                                                                        |                                                                                            |                                                                                                    |                                                                                                    |

# Submission Confirmation

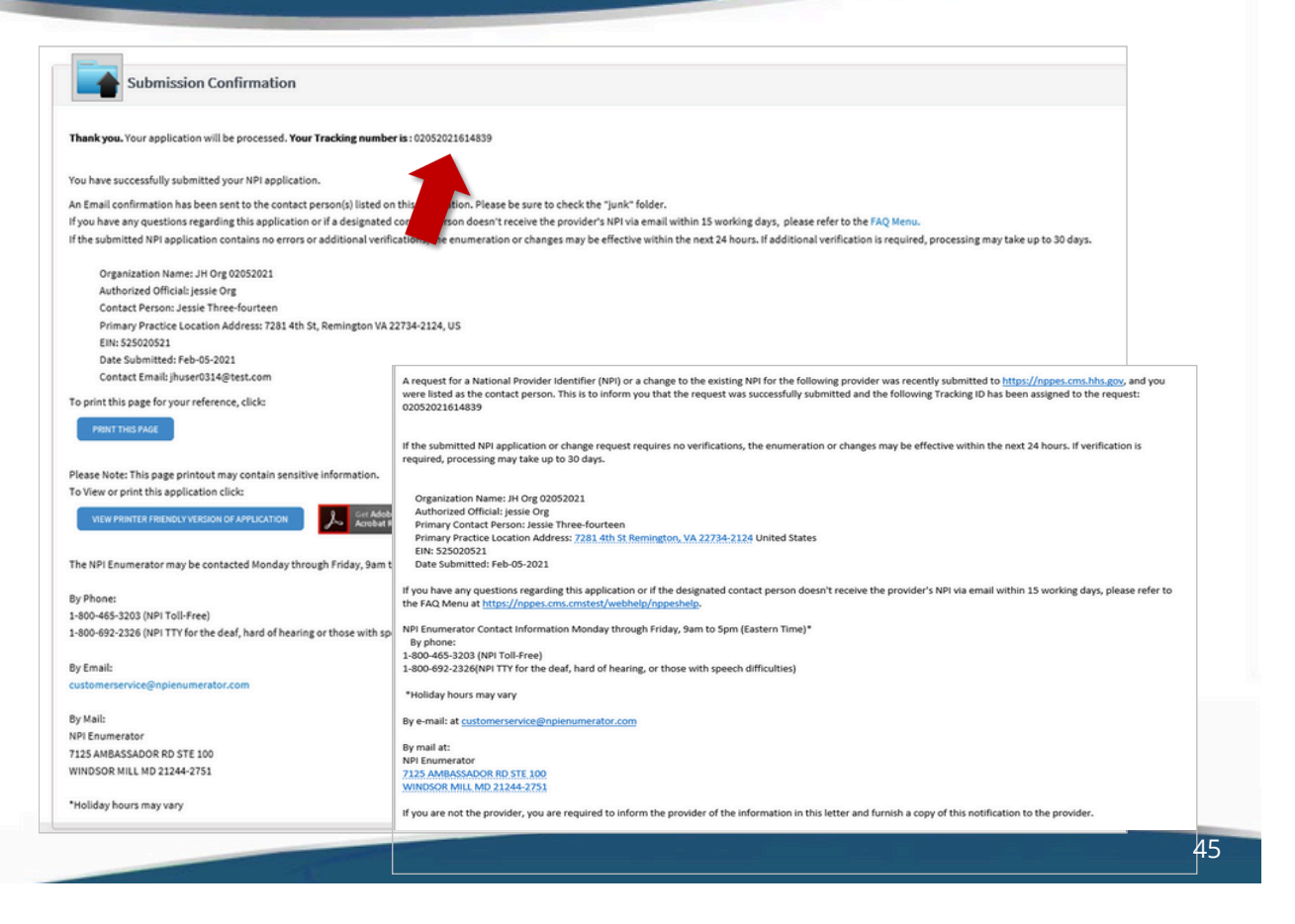

CMS

# Steps:

| 1 | Menu | Ohie        | <b>o</b>       | A Provider  | Network Manage | ment Medica | id Home Lea  | rming Conta | ct Fee Sched          | ule                   | Ŧ        | ¢1             | Log out     |                          |
|---|------|-------------|----------------|-------------|----------------|-------------|--------------|-------------|-----------------------|-----------------------|----------|----------------|-------------|--------------------------|
|   |      | My Providen | s Select Provi | der Pending | Agent Requests | Account Adr | ninistration |             |                       |                       |          |                | l           | New Provider ?           |
|   |      | Reg ID      | Provider       | Status      | Provider Type  | NPI         | Medicaid ID  | Specialty   | DD Contract<br>Number | DD Facility<br>Number | Location | Effective Date | Submit Date | Revalidation<br>Due Date |
|   |      | Τ           | T              | All         | T.             | T           | Υ            | Al          | T                     | T                     | Υ        | T              | Υ           | Υ                        |

Once the dashboard is accessed, the input of Provider information can be initiated by clicking the 'New Provider?' button.

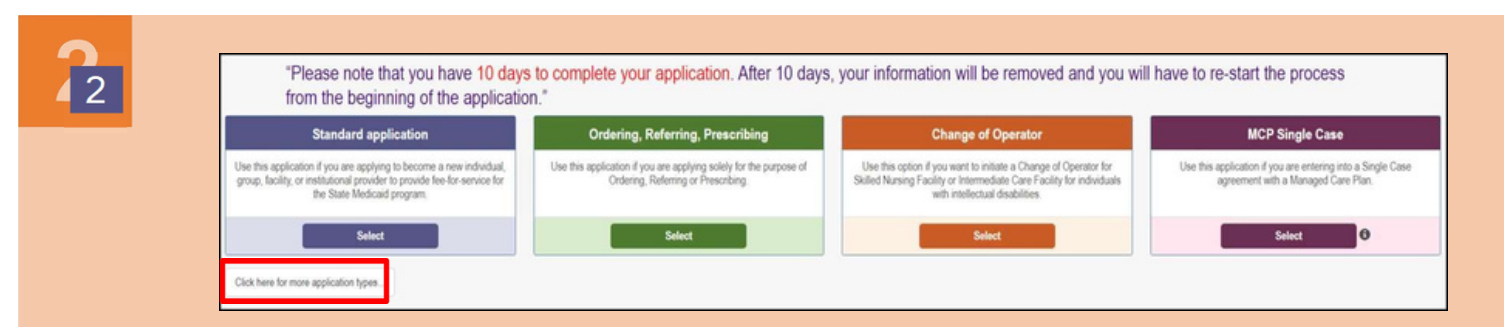

Select the proper application type, based on the descriptions listed on the page.

Note: 10 days are allotted to complete the application. After 10 days, information will be removed.

3

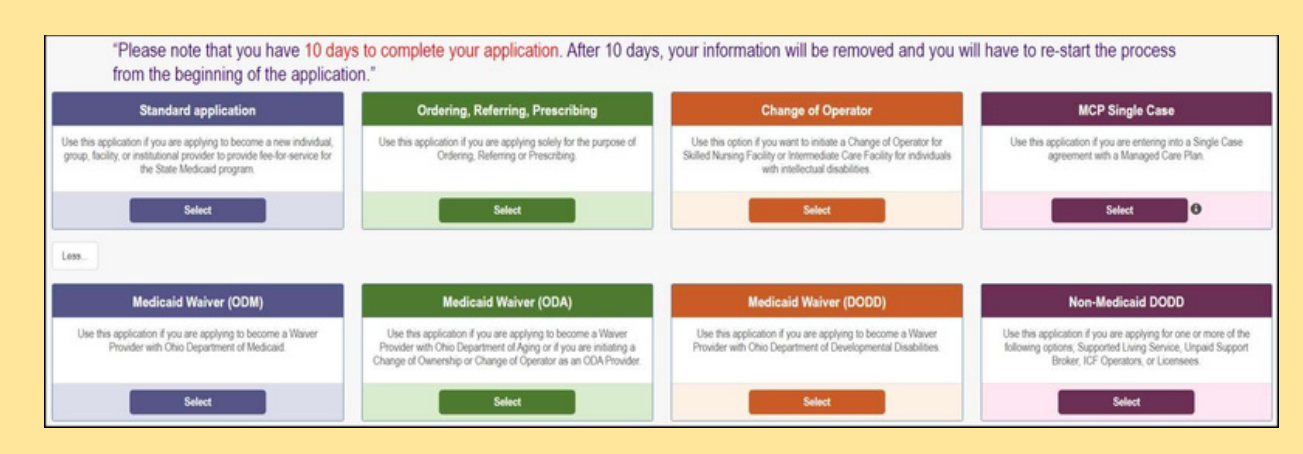

If the application being applied for is not listed, select the "click here for more application types..." button (pictured in Step 2) to display additional options.

# **Quick Reference Guide: New Provider Application**

# Steps:

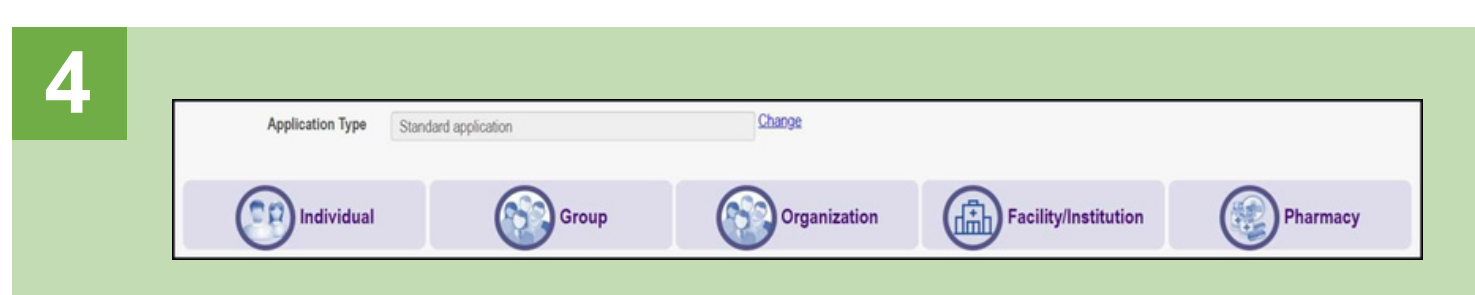

After choosing the proper application, select the category that pertains to the business.

Note: Not all categories display under each application type.

5

Complete the provider details for the applicant. All items marked with an asterisk\* are required fields and must be completed for the page to be saved. Once all information is completed, click 'Save.'

**Note:** Depending on the category selected, different information may appear or be required. Complete the information on the selected screen after choosing a category.

| Application Type                   | Standard application      | Change |
|------------------------------------|---------------------------|--------|
| Category*                          | Individual                | Change |
| Provider Type*                     |                           | ~      |
| First Name*                        |                           |        |
| Middle Name                        |                           |        |
| Last Name*                         |                           |        |
| Tax ID Type*                       | ○ EIN ● SSN               |        |
| Tax ID*                            |                           |        |
| Are you requesting retro coverage? | What is this              |        |
| NPI*                               |                           |        |
| DD Contract Number (If Applicable) |                           |        |
| Requested Effective Date*          |                           |        |
| Gender*                            | ⊖ Female ⊖ Male ● Unknown |        |
| Date of Birth*                     |                           |        |
| Zip Code*                          |                           |        |
| Zip Code Extension*                |                           |        |

# Chronic Disease Management Service Checklist for Pharmacists (Ohio-specific Guidelines)

### 1. Perform a Needs Assessment

- Assess the health needs of your patient population to identify gaps in care (health system/primary care offices, Department of Health).
- Engage local healthcare providers to identify existing pressure points and how a pharmacist can help.
- Estimate how many patients exist at your practice setting in need of potential service.

### 2. Determine Supplies and Equipment

- Identify what devices are needed for you to perform your service (e.g., BP cuff, glucometer)
- Ensure appropriate licensure to perform tests (e.g., CLIA, OSHA)
- Research documentation, scheduling, and billing software that may aid in new service.
- Determine what space you have to adhere to HIPAA and other privacy laws for the protection of patient data. Are renovations needed?

### 3. Evaluate Budget, Payer(s), and Projected ROI

- Determine costs for renovations, supplies, billing, documentation, scheduling, and administrative needs.
- Investigate insurance reimbursement policies (Medicare, Medicaid, private insurers) and patient payment structures. Know how much revenue is possible
- Estimate the potential return on investment, considering both direct and indirect benefits (e.g., patient retention, increased pharmacy services).

#### 7. Market and Implement Program

- Develop a marketing strategy to inform the local community about the new services.
- Train staff on new service, eligible patients, and scheduling. Communicate to patients and providers what benefits exist to new program.
- Update existing marketing to include the new service. Encourage patients to ask you what it can do for them.

#### 8. Evaluate Program

- Track clinical patient outcomes and health improvements. Develop a way to document discrete fields that can be pulled into report.
- Gather feedback from patients regarding their satisfaction, convenience, and perceived value of the service.
- Assess the financial performance of the program, including ROI, cost savings, and insurance reimbursements.
- Schedule team meetings to discuss workflow and ways to improve efficiency as new service is being developed.

# Point-of-Care Testing Implementation Checklist for Pharmacists (Ohio-specific Guidelines)

### 1. Perform a Needs Assessment

- **Evaluate Community Needs**: Assess the health needs of your patient population to determine which point-of-care test(s) would be most beneficial (e.g., cholesterol, blood glucose, flu, HbA1c).
- **Consult with Healthcare Providers**: Engage local healthcare providers to understand testing needs and gaps in services.

### 2. Identify Applicable Federal, State, and Local Regulations

- **Review Ohio Board of Pharmacy Guidelines (<u>Rule 4729:1-3-01</u>): Ensure compliance with regulations for point-of-care testing in Ohio.** 
  - Terminal Distributor
  - CLIA Certificate of Waver (CMS-116 CLIA Application)
  - Appropriate training to conduct testing
- Understand CLIA Requirements: Ensure the pharmacy meets the Clinical Laboratory
  Improvement Amendments (CLIA) <u>waiver requirements.</u>

### 3. Select Test Devices

- **Choose FDA-Approved Devices**: Select point-of-care testing devices that are <u>FDA-approved</u> and appropriate for community pharmacy use.
- **Consider Test Procedure and Portability**: Evaluate devices based on ease of use, portability, and patient comfort.
- **Evaluate Cost-Effectiveness**: Consider device costs, test kit availability, and long-term sustainability for the pharmacy.

### 4. Evaluate Budget, Payer(s), and Projected ROI

- Assess Initial and Ongoing Costs: Determine costs for test kits, devices, supplies, training, and administrative needs.
- Identify Payer Options: Investigate insurance reimbursement policies (Medicare, Medicaid, private insurers) and patient payment structures.
- **Calculate Projected ROI**: Estimate the potential return on investment, considering both direct and indirect benefits (e.g., patient retention, increased pharmacy services).

### 5. Establish and Gain Approval for Testing Policy and Procedures

- **Develop Written Protocols**: Create comprehensive procedures for conducting point-ofcare tests, including patient consent, test administration, and result interpretation.
- Ensure Patient Privacy: Adhere to HIPAA and other privacy laws for the protection of patient data.
- **Get Approval**: Present policies and procedures to the pharmacy's management or board for approval.

### 6. Train Pharmacy Personnel

- APhA Test and Treat Program (<u>Program Link</u>): Comprehensive, national program to prepare pharmacists to initiate and perform POCT and test to treat programs
- **CDC Ready? Set? Test Course (**<u>Program Link</u>): Multidisciplinary course outlining steps to initiate POCT and perform appropriately
- **Develop Site-Specific Materials** Prepare training materials on the specific tests, devices, and procedures to be followed.
- **Provide Training to Staff**: Ensure all involved pharmacy personnel are trained on proper test administration, result interpretation, and patient communication.
- Maintain Ongoing Education: Establish plans for ongoing education and re-certification as needed.

### 7. Market and Implement Program

- **Create Marketing Plan**: Develop a marketing strategy to inform the local community about the new testing services available at the pharmacy.
- **Implement Testing Services**: Launch the program with a clear communication plan to ensure patients understand the services and benefits.
- **Promote via Digital and In-store Channels**: Utilize your pharmacy's website, social media, and in-store promotions to inform patients about point-of-care testing.

### 8. Evaluate Program on Clinical, Humanistic, and Economic Outcomes

- **Clinical Evaluation**: Track patient outcomes and health improvements (e.g., cholesterol levels, blood sugar levels, flu diagnosis).
- **Humanistic Evaluation**: Gather feedback from patients regarding their satisfaction, convenience, and perceived value of the service.
- **Economic Evaluation**: Assess the financial performance of the program, including ROI, cost savings, and insurance reimbursements.

### 9. Stay Compliant with State Regulations

- **Review BOP and CLIA Guidelines Regularly**: Stay updated on any changes to state and federal regulations governing point-of-care testing.
- **Participate in Continuing Education**: Attend training sessions and webinars to stay informed on the latest testing technologies, regulatory changes, and best practices.

### Handout adapted from the framework established by:

Rodis, J. L., & Thomas, R. A. (2006). Stepwise approach to developing point-of-care testing services in the community/ambulatory pharmacy setting. *Journal of the American Pharmacists Association*, *46*(5), 594-604. https://doi.org/10.1331/1544-3191.46.5.594.rodis

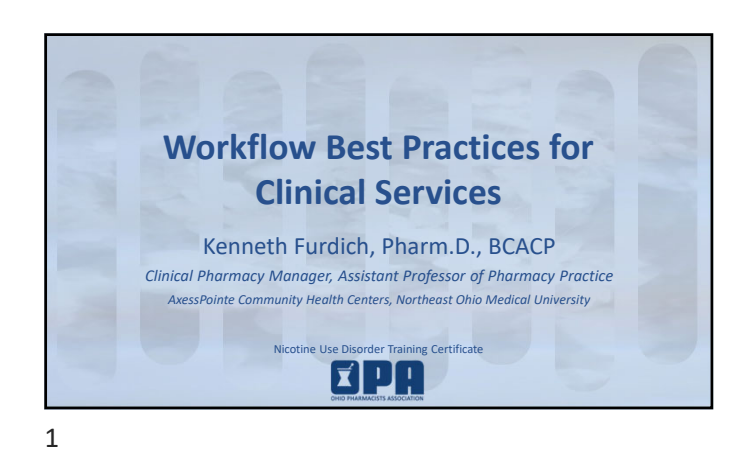

### **Disclosure Statement**

- Kenneth Furdich has no relevant financial relationship(s) with ineligible companies to disclose.
- None of the planners for this activity have relevant financial relationships with ineligible companies to disclose.

Discuss preliminary considerations for developing a service workflow plan
 Outline nicotine replacement therapy (NRT) follow-up care plans incorporating required elements from Ohio law
 Describe documentation requirements for dispensing nicotine replacement therapy pursuant to a protocol
 Identify considerations for initial and follow-up NRT consultation structure

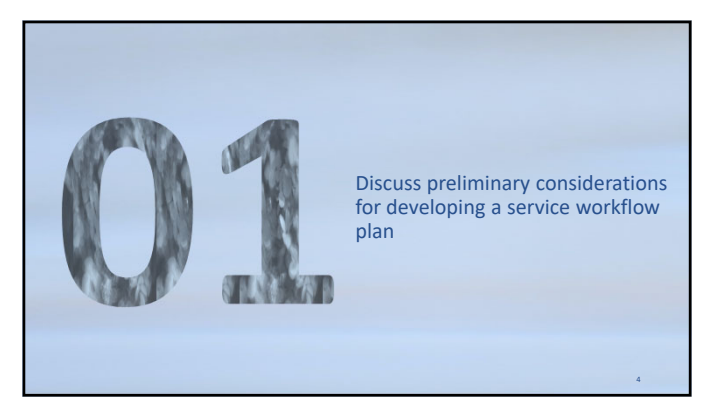

4

2

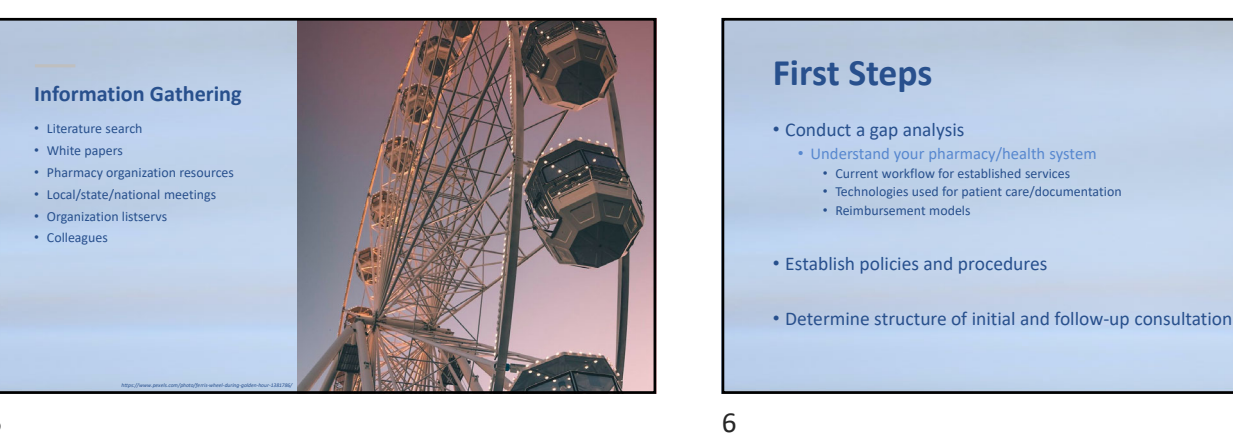

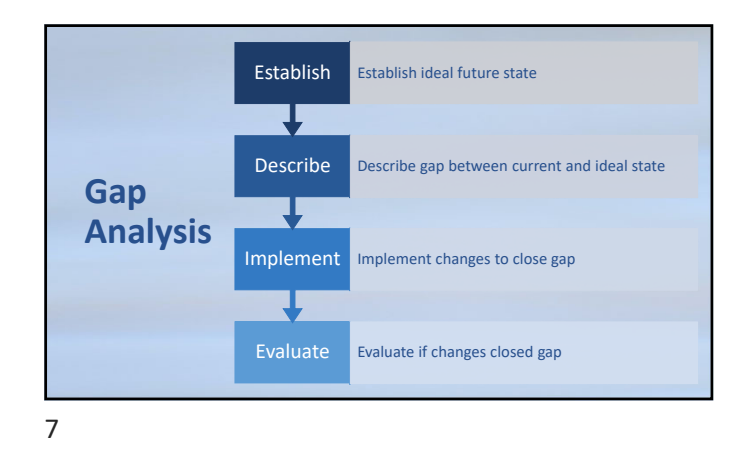

# **Establish Ideal Future State**

- Standardized and efficient workflow that empowers pharmacy staff to dispense NRT to qualifying patients
- Service in compliance with applicable laws/regulations
- Patients satisfied with NRT dispensing service
- Positive return on investment
- 8

### **Describe Gap**

- No current policies/procedures or workflow processes in place
- No protocol in place for pharmacist dispensing of NRT
- No established clinical, humanistic, or financial outcomes

# Implement: Policies and Procedures (P&P)

- Appointment scheduling: Time allotted for consultation, late arrival/no show, rescheduling, disruptive patient behavior
- Service logistics: appointment/consultation billing, documentation, staff responsibilities
- NRT protocol specific: authority & supervision, requirements for pharmacist to dispense NRT, pharmacist responsibilities, documentation, location of dispensing, record storage

#### 9

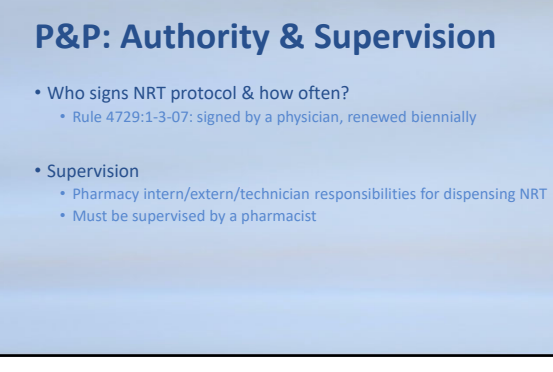

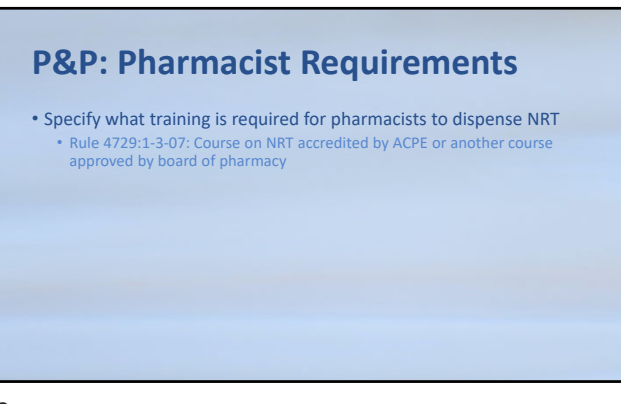

# **P&P:** Pharmacist Responsibilities

Screening

Standardized screening tool: NRT precautions/contraindications
 FDA labels

#### Assessment

- Standardized process
- "5 A's" model: Ask, Advise, Assess, Assist, Arrange
- Treatment Selection
- Site preferred treatment options
   Bectrictics (Patch gurg Jamma) we flowible (any FDA areas of the flowible (any FDA areas of the flowible (any FDA
- Restrictive (Patch, gum, lozenge) vs flexible (any FDA approved NRT agent)
- Follow-up
- Required components

13

# **P&P: Documentation**Screening, dispensing, treatment, education, and follow-up plans Where stored and for how long? Dispensing system, electronic health record (EHR), etc. Rule 4729:1-3-07: 3 years Consistent & easily retrievable Primary care provider notification What method? How is notification documented? When does it occur? Rule 4729:1-3-07: within 72 hours after screening Consistent & easily retrievable

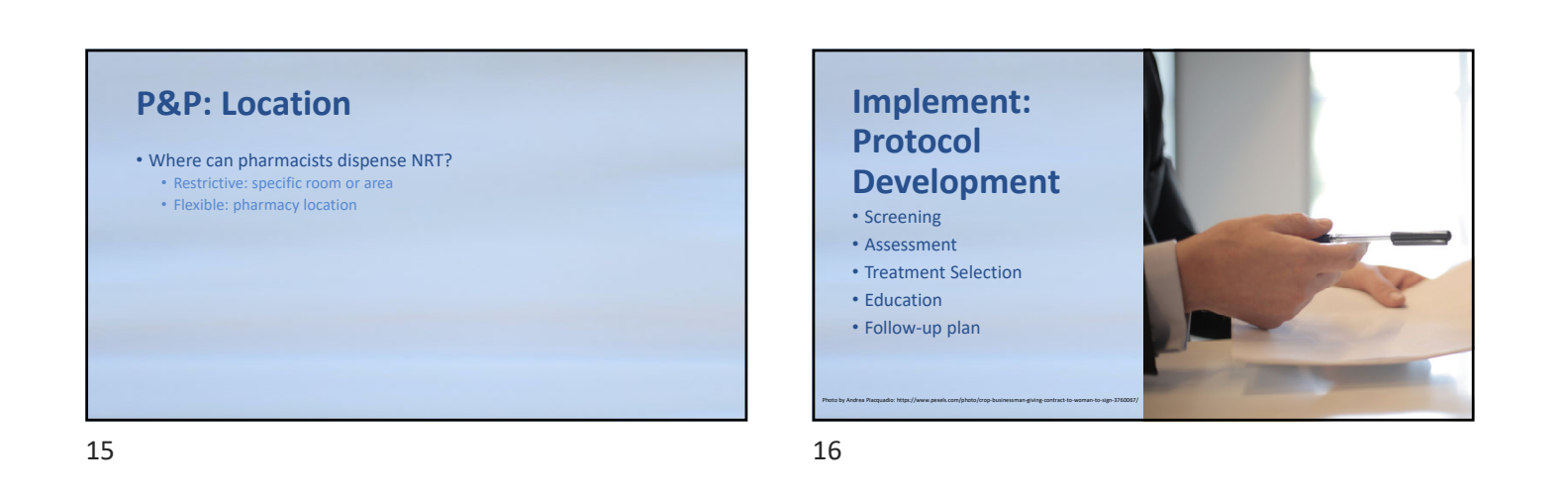

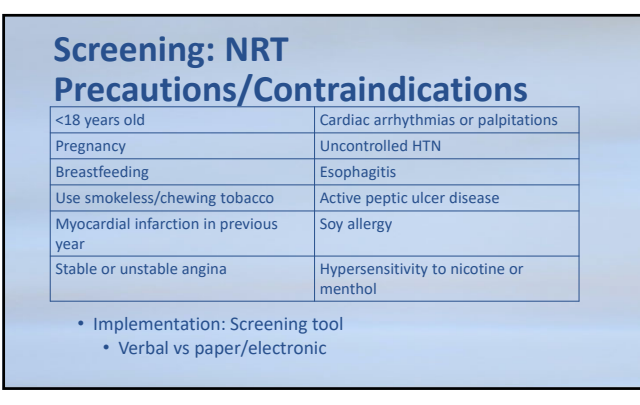

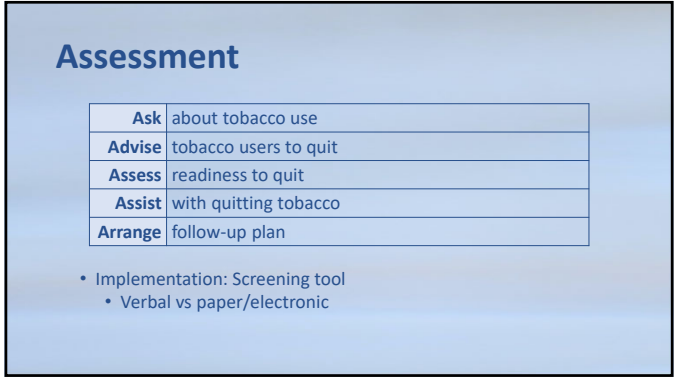

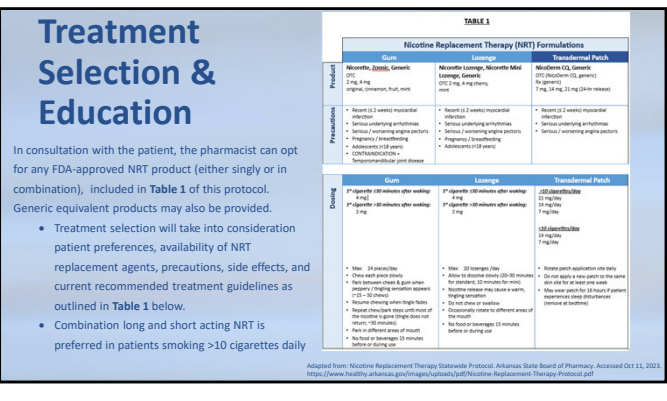

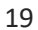

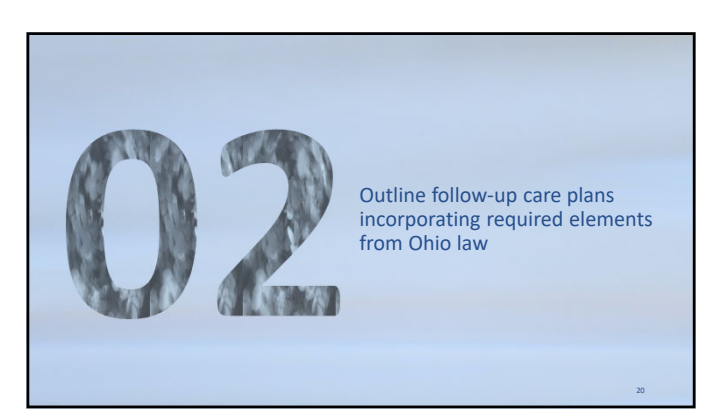

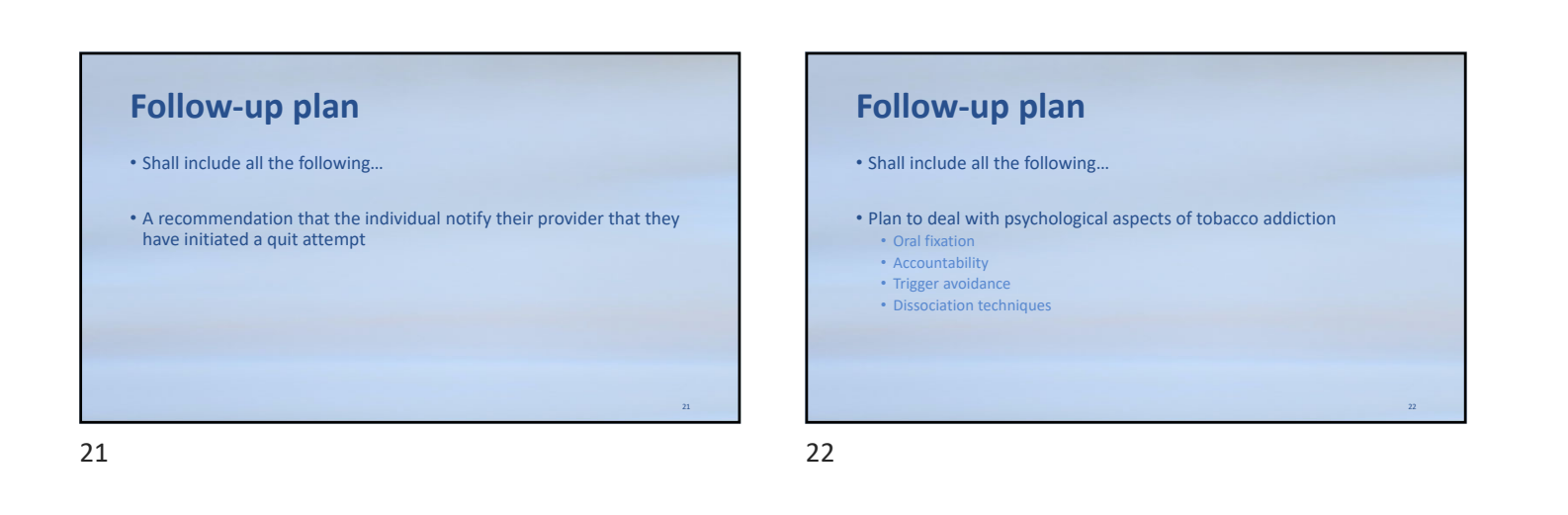

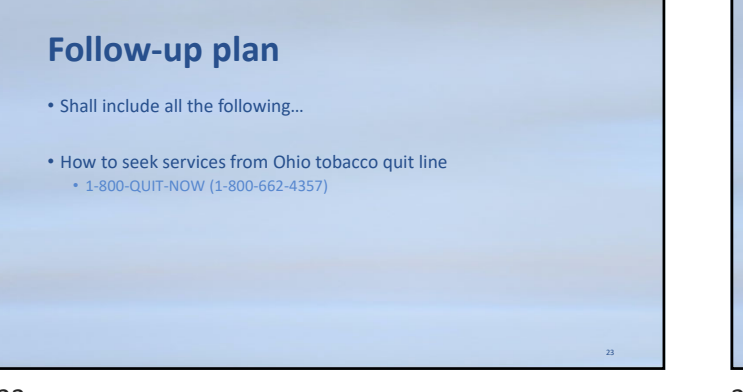

| Follow-up plan<br>• Shall include all the following<br>Plan for possible side offerts |                          |                                                                                                    |  |  |  |  |
|---------------------------------------------------------------------------------------|--------------------------|----------------------------------------------------------------------------------------------------|--|--|--|--|
| • Pidi                                                                                | FIOR POSSIBLE SIDE       | Aliviantian Chartenian                                                                                                    |  |  |  |  |
| NKT FORM                                                                              | Mouth Irritation         | Use the chew and park method: switch to lozenge                                                                                                    |  |  |  |  |
| Gum                                                                                   | Upset Stomach            | Use the chew and park method; educate on spitting saliva out rather<br>than swallowing it; do not eat or drink for 15 minutes before using the<br>gum or while you are using it |  |  |  |  |
|                                                                                       | Nausea or Vomiting       | Do not suck on the lozenge, but rather let it dissolve between teeth<br>and gums; educate on spitting saliva out rather than swallowing it                                      |  |  |  |  |
| Lozenge                                                                               | Heartburn or Indigestion | Do not eat or drink for 15 minutes before using the gum or while you are using it                                                                                               |  |  |  |  |
|                                                                                       | Mouth Ulcers             | Discontinue use                                                                                                    |  |  |  |  |
|                                                                                       | Skin Irritation          | Rotate patch placement daily, consider using an OTC cortisone cream                                                                                                    |  |  |  |  |
| Patches                                                                               | Sleep Disturbances       | Remove patch before bed, consult with a healthcare provider for<br>alternative NRT options                                                                                      |  |  |  |  |
|                                                                                       | Dizziness or Headaches   | Lower the dose and use OTC medications such as Tylenol for headaches                                                                                                    |  |  |  |  |

# Follow-up plan • Shall include all the following... • How, when, and how many times to refill NRT • Consider days supply with max use • Patch-stepdown instructions

25

# 

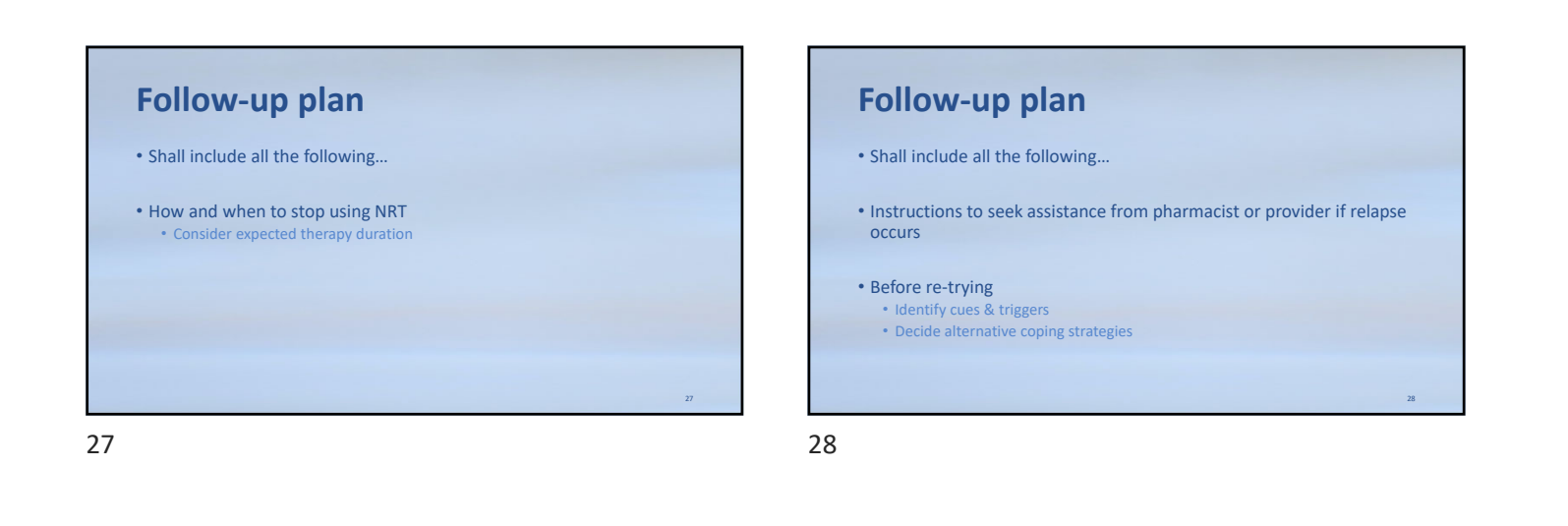

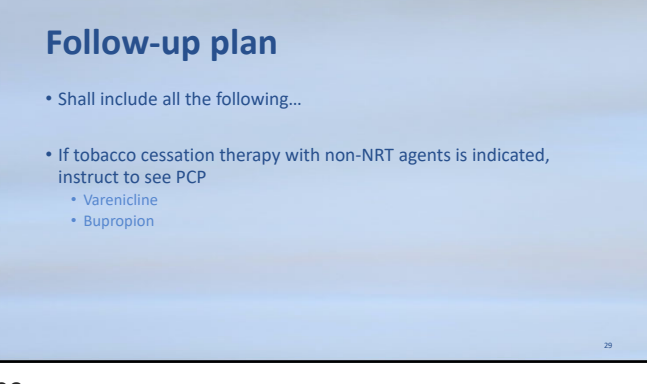

| Required component                                                                     | Notes                                                                     |
|----------------------------------------------------------------------------------------|---------------------------------------------------------------------------|
| ecommendation to patient to notify provider of quit attempt                            | n/a                                                                       |
| Plan to deal with psychological aspects of tobacco addition                            | Oral fixation, accountability, trigger avoidance, dissociation techniques |
| How to seek services from Ohio tobacco quit line                                       | 1-800-QUIT-NOW (1-800-662-4357)                                           |
| Plan for possible side effects                                                         | Mitigation strategies                                                     |
| low, when, and how many times to refill NRT                                            | n/a                                                                       |
| low and when to stop using NRT                                                         | Treatment limits                                                          |
| Instructions to seek assistance from pharmacist or provider if relapse<br>occurs       | n/a                                                                       |
| ollow-up time-frame                                                                    | 1-4 weeks                                                                 |
| f relapse occurs: identify smoking cues/triggers, decide alternative coping strategies | n/a                                                                       |
| f tobacco cessation therapy with non-NRT agents is indicated, instruct to see PCP      | Varenicline, bupropion                                                    |

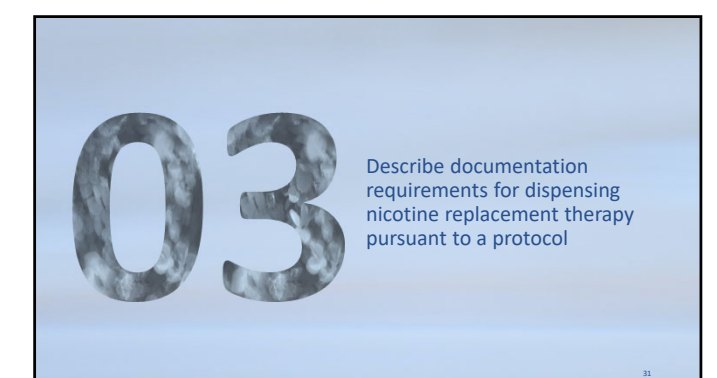

# Documentation

- Dispensing of NRT
- Screening, assessment, treatment selection, education, follow-up
- Provider notification
   Upon initial consultation: 72 hour time limit
   Upon request

32

# **Evaluation**

- How will you determine if your service is successful?
- How will you demonstrate value to stakeholders?

#### Clinical outcomes

- Quit rates at 12 weeks
- Pharmacist interventions & intervention outcomes

# Humanistic outcomes Patient/provider satisfaction

- Economic outcomes
   Revenue
- Return on investment

33

31

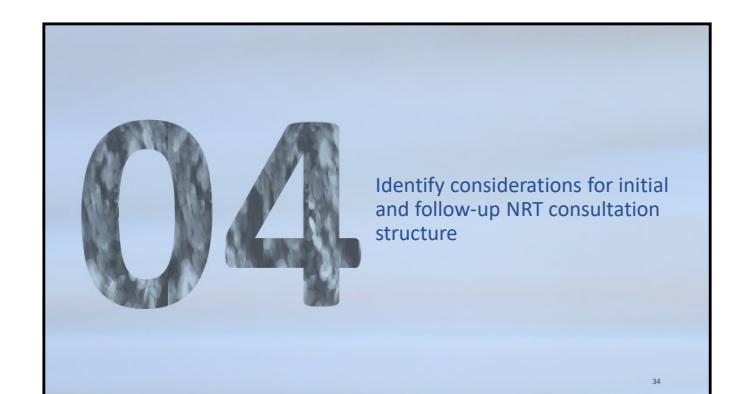

34

# **Workflow processes**

- How will you get patients?
  - Identification
     Payor assistance, new patient screening, medical provider assistance
  - Referral
  - Medical Providers- Education, EHR reminders, order sets
  - Standing orders-may impact billing
    Patient self-refer-may impact billing
  - Patient self-refer-may impact billing
- Method for seeing patients for initial/follow-up consultations
   In-person vs telehealth
- Accept walk-ins?
- How will you make sure process is followed every time, regardless of who is providing the service?

# Workflow processes

- What is needed to run the service?
- Space • Private counseling area, chairs, desk
- Equipment
- Computer,
   Staff
- Pharmacists-qualifications, credentialing/privileging (if applicable), training
   Technicians, learners-training, competency assessment, support
- Resources
- Decision support tools, financial assistance options
   Educational materials
- Demonstration devices (if applicable), patient hando
- 36

#### **Initial visit structure Scheduled** Walk-in • Pros Pros Defined schedule More potential revenue Ease of access – increased satisfaction • Planned time/FTE commitment • Cons Cons • Staff time for scheduling Workflow disruptions • No-shows/reschedules Staff availability Potentially less volume • Variable time/FTE commitment

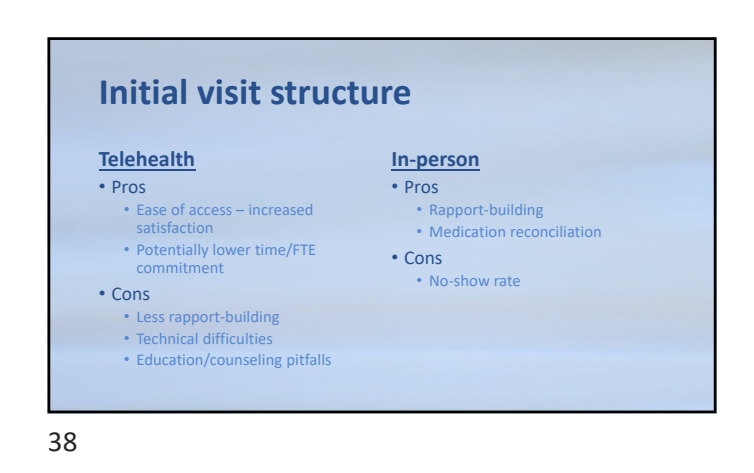

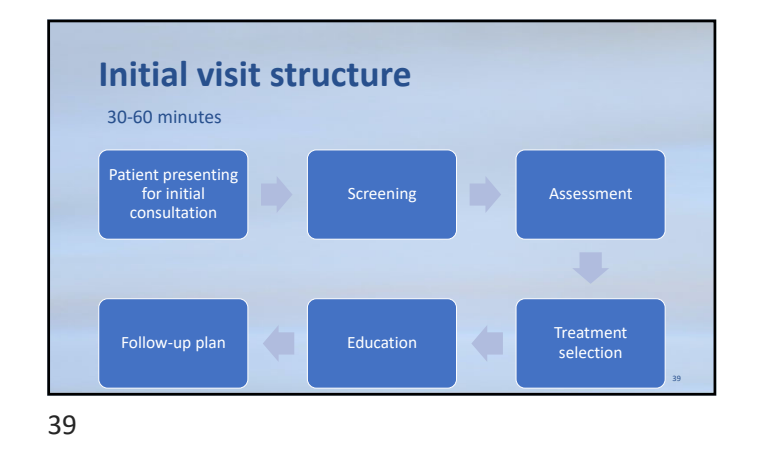

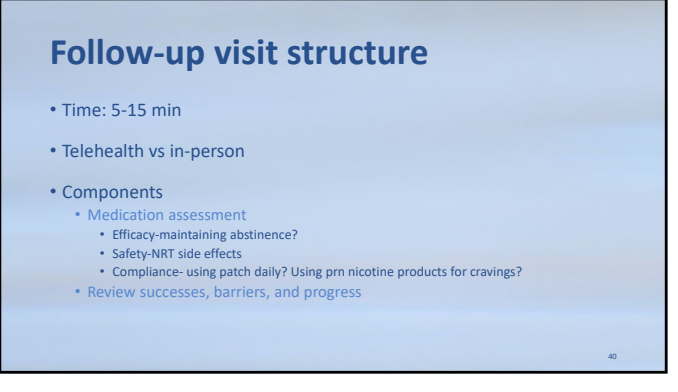

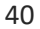

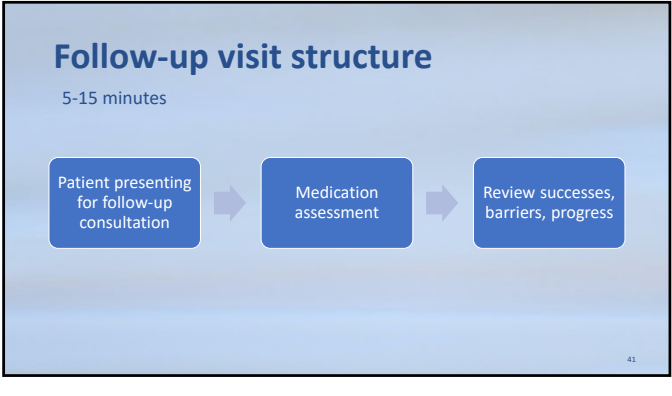

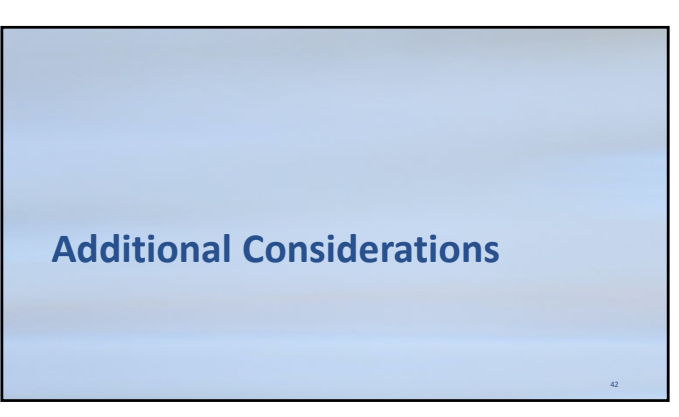

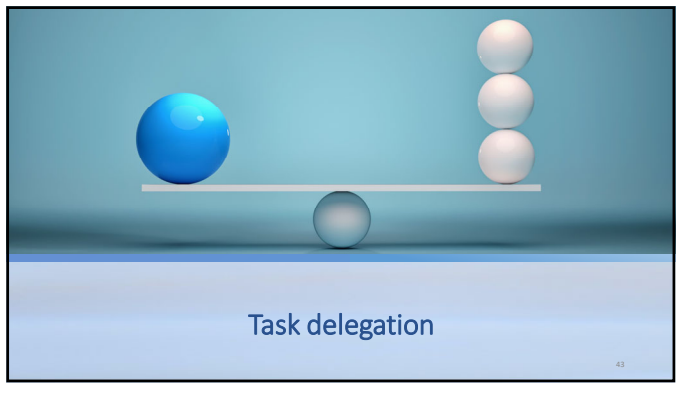

### 43

### **NRT** service tasks

- Visit scheduling-Technician/intern/extern
- Information collection-Technician/intern/extern -> pharmacist
- Documentation-Technician/intern/extern -> pharmacist
- Assessment-Intern/extern -> pharmacist
- Treatment selection-Intern/extern -> pharmacist
- Education-Intern/extern -> pharmacist

44

# **Additional payment opportunities** Bill for time spent conducting initial and follow-up consults • Provider status Collaborative practice agreements (CPA) Billing capabilities vary depending on setting Incident-to-billing

Need to bill under medical provider's name
 Limited to lower billing codes (in person: 99211, telephonic: 99441)

45

# References

- Ohio Admin. Code 4729:1-3-07 (2022).
- Clinical Cessation Tools: Centers for Disease Control and Prevention; December 8, 2021. Accessed September 30, 20
   Ithtps://www.cdc.eov/tobiccco/attent\_cere/adfs/hcp-conversation-guide.adf
   Lexicomp Online, Lexi-Orugs Online. Waitham, MA: UpToDate, Inc.; July 30, 2021. https://online.lexi.com. Accessed
   Ortober 27, 2023.
- Xie J, Zhong R, Zhu L, Chang X, Chen J, Wang W, Zhang L, Chen O, Yu X, Zou Y, Li Y. Smoking cessation rate and factors affecting the success of aultime in a smoking cessation clinic using telephone follow-up. Tob Induc Dis. 2021 Dec 20:19:99.

46

# **Need More Information?** Session questions • Kenneth Furdich, Pharm.D., BCACP (kfurdich@axesspointe.org) • CE-related questions info@ohiopharmacists.org

# Provider Portal Account Setup

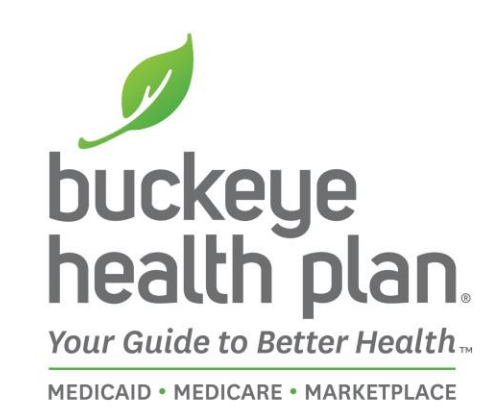

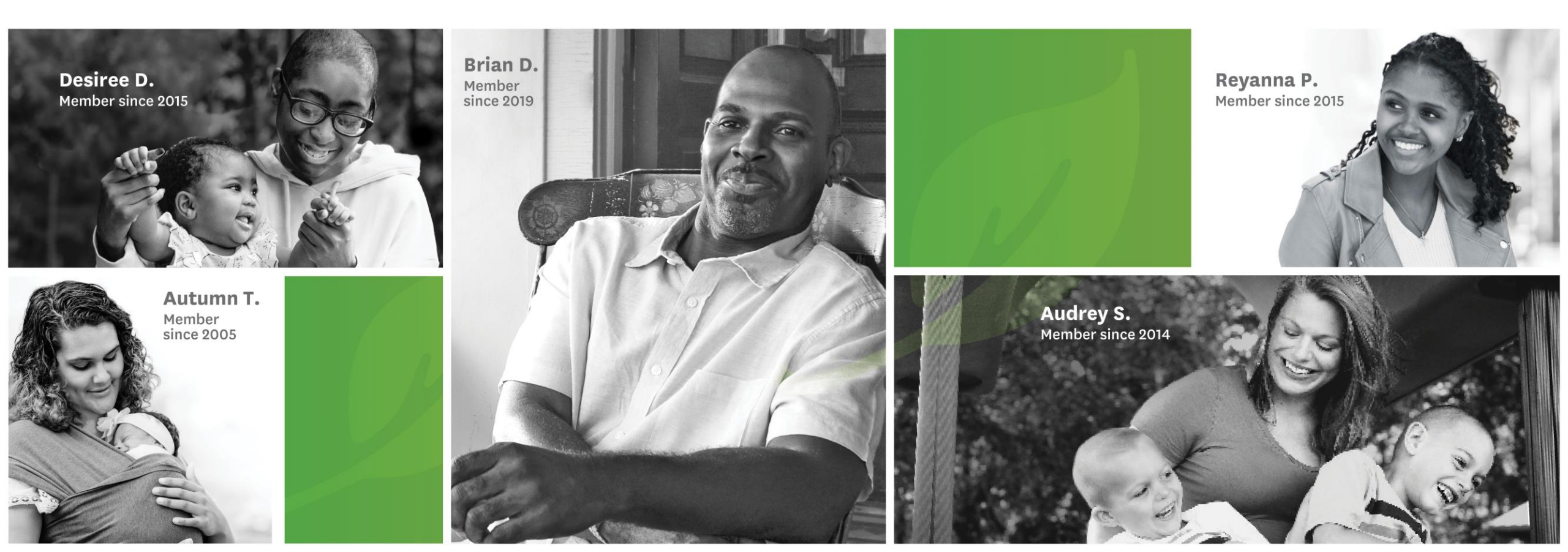

# **Provider Home Page**

FO

Pr

|                                  | FOR<br>MEMBERS                                                                     | FOR<br>PROVIDERS                                                                                   | GET<br>IN SURED                                      | COMMUNITY<br>CONNECT                                                                                                    | CORONAVIRUS                                                                                           |
|----------------------------------|------------------------------------------------------------------------------------|----------------------------------------------------------------------------------------------------|------------------------------------------------------|----------------------------------------------------------------------------------------------------|----------------------------------------------------------------------------------------------------|
| PROVIDERS                        | Welcome to                                                                         | the Buckey                                                                                         | e Provider                                           | Home Page                                                                                                    |                                                                                                    |
| navirus Information for<br>iders | Being a trusted partner<br>your feedback, we have                                  | with our providers is a top<br>begun implementing a co                                             | priority. We must earn<br>nmunication plan to er     | that trust every day, with ev<br>hance our provider messag                                                                                                    | ery interaction, Based on<br>ing and                                                                  |
| giver Resources 📀                | communications. Pleas                                                              | e let us know if you have so                                                                       | ggestions.                                           |                                                                                                    |                                                                                                    |
| me a Provider 📀                  | Important Me                                                                       | ssages                                                                                             |                                                      |                                                                                                    |                                                                                                    |
| with Check 📀                     | Effective April 1, 20.                                                             | 21 the November 2020 dec                                                                           | ision to remove <u>prior a</u>                       | authorizations and/or pre-cer                                                                                                    | rtifications for long-term                                                                            |
| nacy 🙃                           | acute care facilities                                                              | inpatient rehabilitation fac<br>ing has been updated with                                          | lities and skilled nursi<br>the new Johnson & Jo     | ng facility admissions will be<br>hnson vaccine. See our Me                                                                                                    | rescinded.<br>dicaid COVID Vaccine                                                                    |
| ter Resources                    | page for details you                                                               | may need and our COVID                                                                             | Champions documen                                    | t.                                                                                                    |                                                                                                    |
| ooram G                          | Reminder: Practitio                                                                | ners & Groups Must Enroll                                                                          | with ODM. ODM requ                                   | ires professional i gr                                                                                                    | oups to be enrolled as                                                                                |
| ioral Health                     | EVV Training - The                                                                 | mo (PDF).<br>Ohio Department of Medic                                                              | aid is hosting webinars                              | e7                                                                                                    |                                                                                                    |
| for Communications               | O March: Overvie                                                                   | w and Updates for Case M                                                                           | anager                                               |                                                                                                    | •                                                                                                    |
|                                  |                                                                                    |                                                                                                    |                                                      |                                                                                                    |                                                                                                    |
| Ger Exhibit                      | Sign Lin to D                                                                      |                                                                                                    | vidor Po                                             | rtal Login                                                                                                    |                                                                                                    |
| tion Management                  | Communicati                                                                        | ons                                                                                                |                                                      |                                                                                                    |                                                                                                    |
|                                  | Provider U<br><b>Newsl</b>                                                         | pdate<br>etter                                                                                     | If you you o provi<br>your your<br>your Once<br>Buck | are a contracted Buckeye I<br>an register now. If you are a<br>der, you will be able to regis<br>first claim.<br>I you have created an accou<br>eye Health Plan provider po                                                                                                    | Health Plan provider,<br>i non-contracted<br>ter after you submit<br>int, you can use the<br>rtal to: |
|                                  | Latest provid     Behavioral Health V     March 2021 Provide     2019 Community In | er information:<br><u> Mideo Series</u> - Bullying<br><u> ar Update Newsletter</u><br>pract Report | :                                                    | Verify member eligibility<br>Manage claims<br>Manage authorizations<br>View patient list<br>Login/Register                                                                                                    |                                                                                                    |
|                                  | Pregnancy & Prena                                                                  | tal Resources                                                                                      | <b>S</b> 1                                           | The state of the state of the s |                                                                                                    |

March 2021: Ortly Claims Payment System Error

Notifications (CPSE) (PDF)

login/register

**STEP 1:** Go to the **Provider Home Page** to find the **Portal Login**.

We recommend that you do not bookmark the actual portal but access from here <u>https://www.buckeyehealth</u> <u>plan.com/providers.html</u>

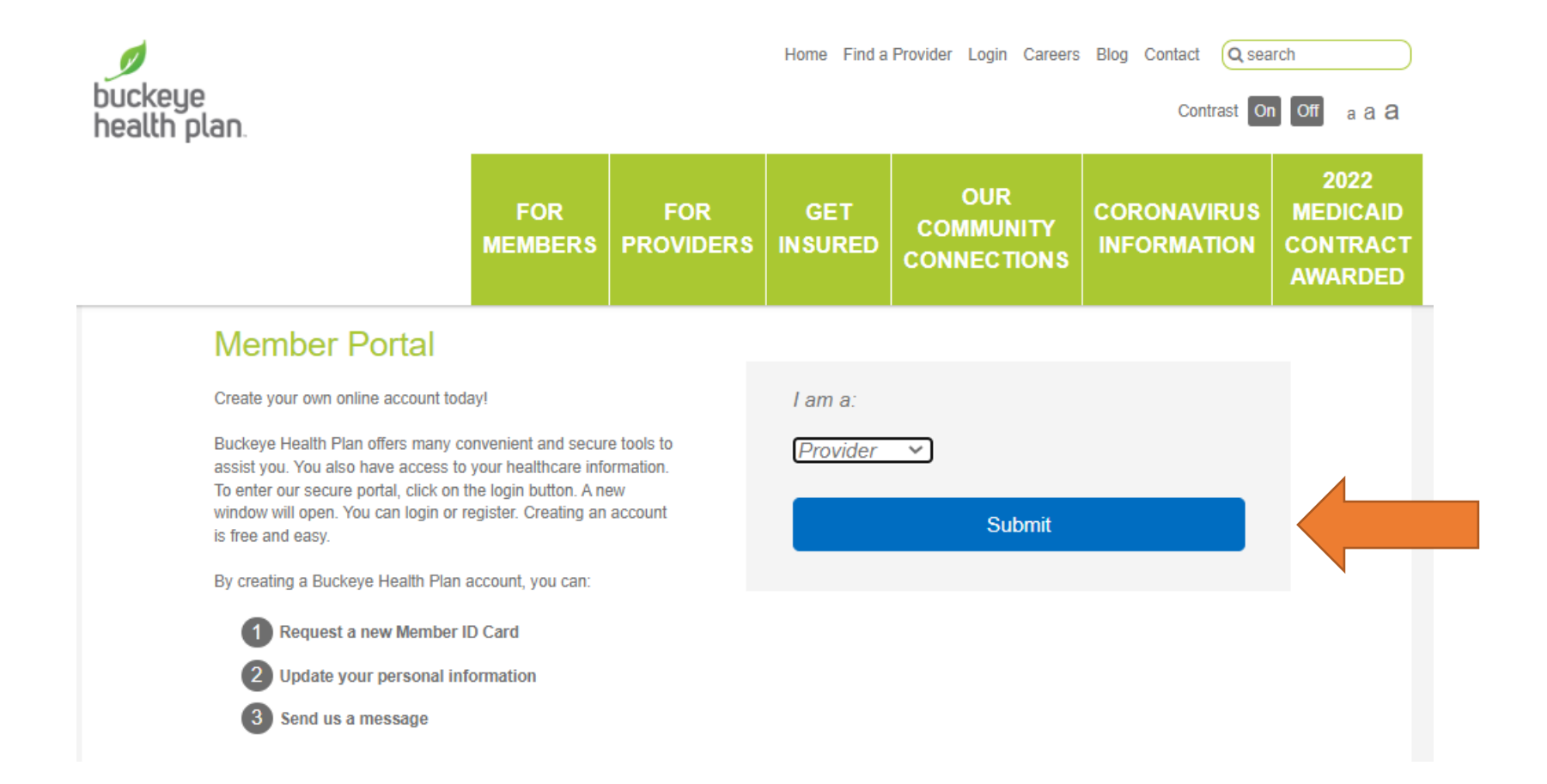

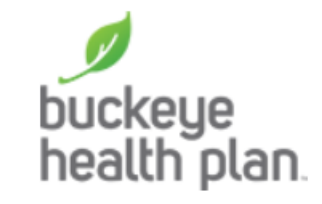

# Log In

Username (Email)

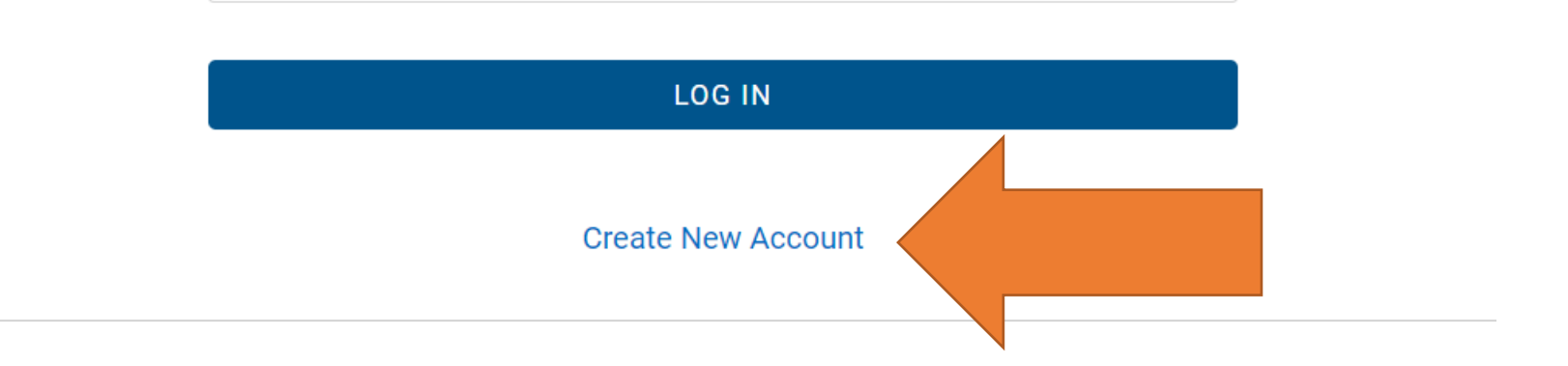

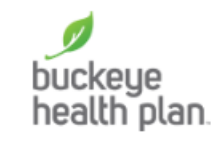

# **Create Your Account**

Let's get started - creating an account is quick and easy.

| _ |   |   | • • |
|---|---|---|-----|
| F | m | 2 | il  |
| _ |   | a |     |

First Name

#### Last Name

#### Language Preference

| English | ~ |
|---------|---|
|---------|---|

#### Password

|--|

#### Passwords must be at least 8 characters and include three of the four items below:

- One uppercase letter
- One lowercase letter
- One number
- One special character (For example: &, \$, !, \*)

| CREATE ACCOUNT |  |
|----------------|--|
| CANCEL         |  |

# Secure Provider Portal Quick Billing Guide

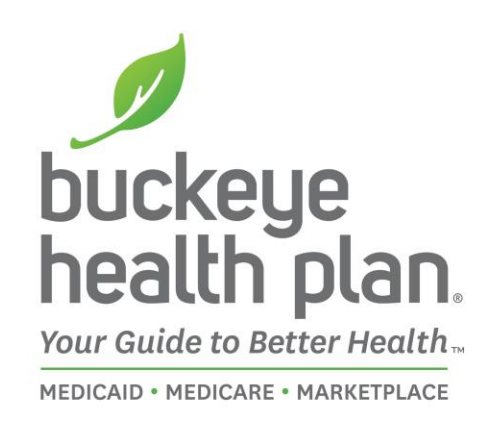

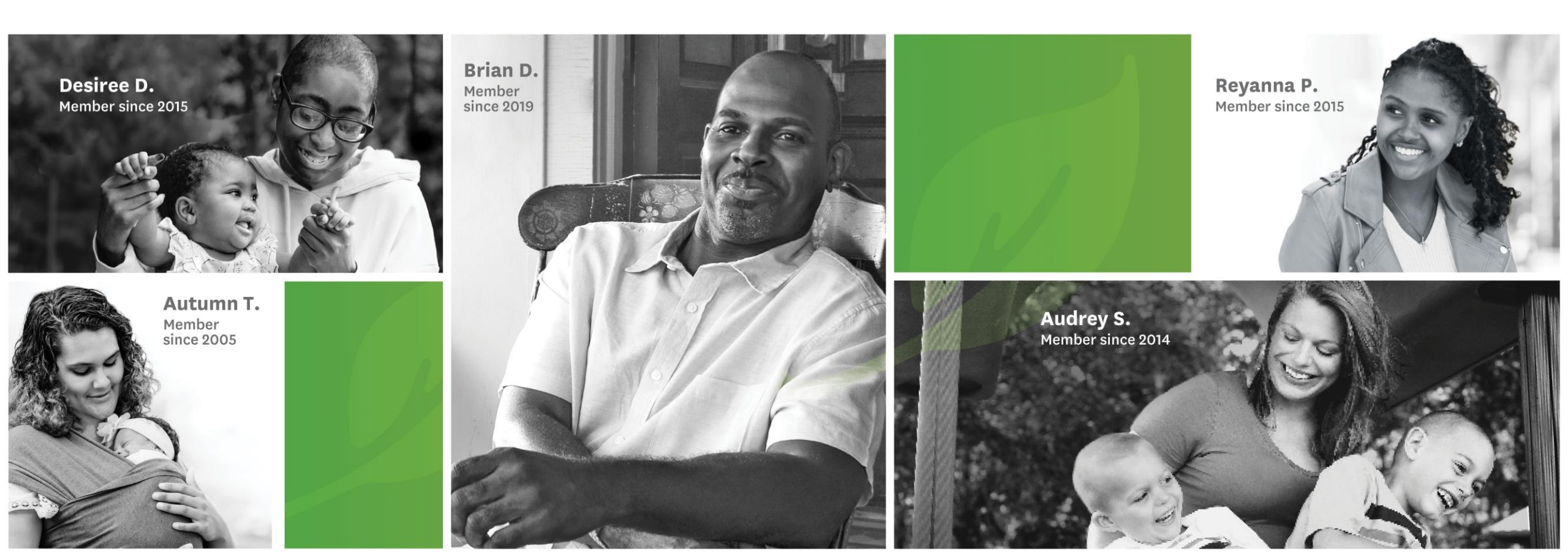

# **Provider Home Page**

FO

Pr

|                                 | FOR<br>MEMBERS                                             | FOR<br>PROVIDERS                                                          | GET<br>IN SURED                                           | COMMUNITY<br>CONNECT                                                                                                    | CORONAVIRUS                                                                                           |
|---------------------------------|------------------------------------------------------------|---------------------------------------------------------------------------|-----------------------------------------------------------|----------------------------------------------------------------------------------------------------|----------------------------------------------------------------------------------------------------|
| PROVIDERS                       | Welcome to                                                 | the Buckey                                                                | e Provider                                                | Home Page                                                                                                    |                                                                                                    |
| navirus Information for<br>ders | Being a trusted partner<br>your feedback, we have          | with our providers is a top<br>begun implementing a co                    | priority. We must earn<br>mmunication plan to er          | that trust every day, with events of the trust every day.                                                                                                    | ery interaction, Based on<br>ing and                                                                  |
| jiver Resources 📀               | communications. Pleas                                      | e let us know if you have so                                              | uggestions.                                               |                                                                                                    |                                                                                                    |
| ne a Provider 📀                 | Important Me                                               | ssages                                                                    |                                                           |                                                                                                    |                                                                                                    |
| uth Check 🕒 🕤                   | Effective April 1, 20.                                     | 21 the November 2020 dec                                                  | ision to remove <u>prior a</u>                            | uthorizations and/or pre-cer                                                                                                    | rtifications for long-term                                                                            |
| acy 🙃                           | acute care facilities                                      | inpatient rehabilitation fac<br>ing has been updated with                 | ilities and skilled nursi<br>the new Johnson & Jo         | ng facility admissions will be<br>hnson vaccine. See our Me                                                                                                    | rescinded.<br>dicaid COVID Vaccine                                                                    |
| er Resources                    | page for details you                                       | may need and our COVID                                                    | Champions documen                                         | t.                                                                                                    |                                                                                                    |
| aram A                          | Reminder: Practitio                                        | ners & Groups Must Enroll                                                 | with ODM. ODM requ                                        | ires professional r                                                                                                    | oups to be enrolled as                                                                                |
|                                 | outlined in their mer                                      | mo (PDF).<br>Obio Department of Medic                                     | aid is hosting webinars                                   |                                                                                                    |                                                                                                    |
| orai Health 💿                   | O March: Overvie                                           | w and Updates for Case M                                                  | anager                                                    |                                                                                                    | •                                                                                                    |
| er Communications 📀             | O See details.                                             |                                                                           |                                                           |                                                                                                    |                                                                                                    |
| er Exhibit 📀                    |                                                            |                                                                           | D                                                         |                                                                                                    | i.                                                                                                    |
| tion Management                 | Sign Up to Re<br>Communicati                               | eceive Our Pro<br>ons                                                     | vider Po                                                  | ntai Login                                                                                                    |                                                                                                    |
|                                 | Provider U<br><b>Newsl</b>                                 | pdate<br>etter                                                            | If you you o provi<br>you o provi<br>your<br>Once<br>Buck | are a contracted Buckeye I<br>an register now. If you are a<br>der, you will be able to regis<br>first claim.<br>you have created an accou<br>eye Health Plan provider po | Health Plan provider,<br>i non-contracted<br>ter after you submit<br>int, you can use the<br>rtal to: |
|                                 | Latest provid<br>Behavioral Health V<br>March 2021 Provide | er information:<br><u>fideo Series</u> - Bullying<br>er Update Newsletter | 1                                                         | Verify member eligibility<br>Manage claims<br>Manage authorizations<br>View patient list<br>Login/Register                                                                |                                                                                                    |
|                                 | Pregnancy & Prena                                          | tal Resources                                                             |                                                           |                                                                                                    |                                                                                                    |

March 2021: Ortly Claims Payment System Error

Notifications (CPSE) (PDF)

login/register

**STEP 1:** Go to the **Provider Home Page** to find the **Portal Login**.

We recommend that you do not bookmark the actual portal but access from here <u>https://www.buckeyehealth</u> <u>plan.com/providers.html</u>

# Provider Login

The Tools You Need Now!

Our site has been designed to help you get your job done.

|  | <br>3 |  |
|--|-------|--|

Check Eligibility Find out if a member is eligible for service.

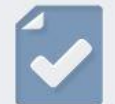

Authorize Services See if the service you provide is reimbursable.

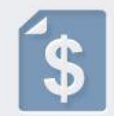

Manage Claims Submit or track your claims and get paid fast.

| User Name (Email    | )                |
|---------------------|------------------|
| name@domain.col     | m                |
| Password            |                  |
| 2                   |                  |
|                     | Lesie            |
| -                   | Login            |
|                     |                  |
| Forgot Password / L | plack Account    |
| rorgorrassword/o    | HIGER ACCOUNT    |
|                     |                  |
| leed To Cre         | ate An Account?  |
| iccu io cic         | are All Accounts |

**STEP 2:** Log in to the

secure portal.

**BE PREPARED!** – Your first entries will require member name, account number (MMIS), date of birth, provider tax ID (or social security), and billing and location/facility address(es).

# **Provider Dashboard**

| buckeye<br>health p |                          | Chio<br>re+Medicaid   | Eligibility Patients | Authorizations Claims Messaging |   |
|---------------------|--------------------------|-----------------------|----------------------|---------------------------------|---|
| Viewing De          | ashboard For : TIN       | Plan Type<br>Medicaid | • 60                 |                                 |   |
| What yo             | eu need to know about CO | VID-19                |                      | Welcome                         |   |
| Quick               | or Last Name Birthd      | eck for Medicaid      |                      | Add a TIN to My ACCOUNT         | > |
| 12345670            | 9 or Smith mm/d          | Check Eligibility     |                      | Patient AnalyticsComing Soon    | > |
| Recen<br>STATUS     | RECEIVED DATE            | MEMBER NAME           | CLAIM NO.            | Provider Analytics              | > |
| 0                   | 05/29/2020               |                       | T150OHE06803         | Recent Activity                 |   |
| 0                   | 05/29/2020               |                       | T1500HE07970         | Activity                        |   |
| 0                   | 05/28/2020               |                       | T149OHE06483         |                                 |   |

**STEP 3:** Select the correct TIN and Plan Type and hit the green "Go" button.

# Dashboard features:

- View Claims & Status
- Check eligibility
- View Patient List
- Submit Claims

- Send a Secure Message
- Manage Accounts
- Access Reports

# **Provider Dashboard**

| buckeye<br>health p    | MyCal                  | reOhio<br>care + Medicasid   | É)<br>Eligibility       | L.<br>Patients | Authorizations | Claims         | Messaging   |          |   |
|------------------------|------------------------|------------------------------|-------------------------|----------------|----------------|----------------|-------------|----------|---|
| /iewing Da             | ishboard For ; TIN     | I                            | an Type<br>Vedicaid 🔹 🔻 | 60             |                | 1              |             |          |   |
| What vo                | u need to know about C | OVID-19                      |                         |                | w              | /elcon         | ne          |          |   |
| Quick                  | Eligibility C          | heck for Medica              | id                      |                |                | Add a TIN      | to My ACCO  | UNT      | > |
| lember ID<br>123456705 | or Last Name Birt      | hdate<br>Nddiyyyy Check Elig | billy                   |                |                | Reports        |             |          | > |
|                        |                        |                              |                         |                |                | Patient A      | nalyticsCom | ing Soon | > |
| Recen                  | t Claims               | MEMBER NAME                  | CLAIM                   | 10.            |                | Provider       | Analytics   |          | > |
| 0                      | 05/29/2020             |                              | T1500                   | HE06803        | R              | ecent A        | ctivity     |          |   |
| 0                      | 05/29/2020             |                              | T1500                   | HE07970        | Da             | te<br>Lctivity |             |          |   |
| 0                      | 05/28/2020             | _                            | T1490                   | HE06483        |                |                |             |          |   |

**STEP 4:** Click the **Claims** icon on the dashboard header.

# Dashboard features:

- View Claims & Status
- Check eligibility
- View Patient List
- Submit Claims

- Send a Secure Message
- Manage Accounts
- Access Reports

# Create Claim

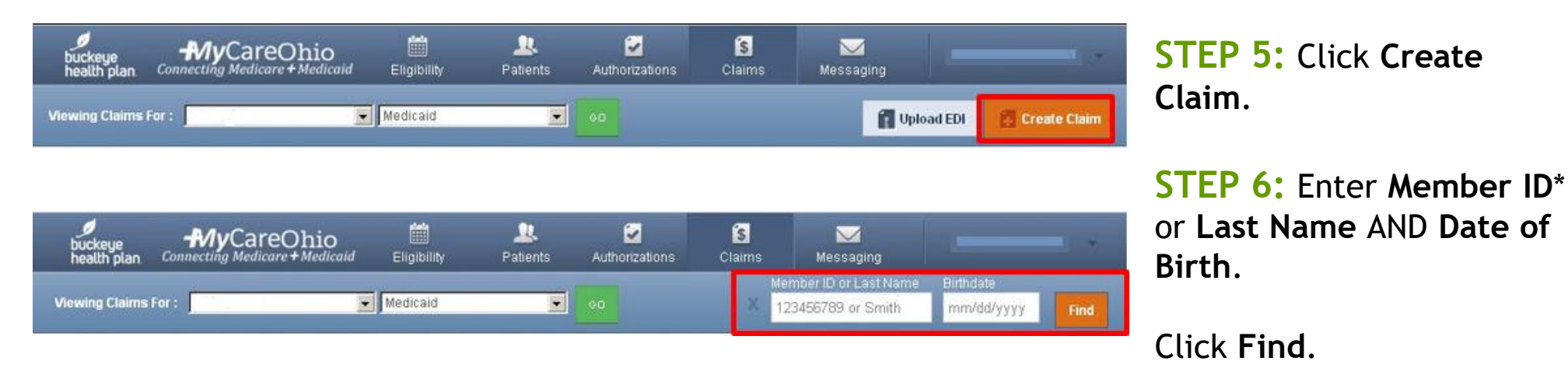

\* **Member ID** is the member's MMIS # or Medicaid ID # located on the member's Buckeye ID card.

# Claim Type

| buckeye thealth plan Connect | <b>ly</b> CareOhio | Eligibility | L<br>Patients | Authorizations | S<br>Claims | Messaging        |              |
|------------------------------|--------------------|-------------|---------------|----------------|-------------|------------------|--------------|
| wing Claims For :            |                    | Medicaid    |               | 00             |             | 👔 Upload EDI     | Create Claim |
|                              |                    |             |               |                |             |                  |              |
| Choose Claim for             |                    | •           |               |                |             |                  |              |
| Choose                       | a Claim Ty         | ре          |               |                |             |                  |              |
|                              | CMS 15             | 00          |               |                | C           | MS UB-04         |              |
|                              | Destaurienel Ol    | aim →       |               |                | Inst        | tutional Claim + |              |

**STEP 7:** Choose a **Claim Type**\*.

# General Info

| General Info<br>Information about the dates of the claim. |        |            |    |            |        |
|-----------------------------------------------------------|--------|------------|----|------------|--------|
|                                                           |        |            |    |            | Next → |
| Required field                                            |        |            |    |            |        |
| Patient's Account Number*                                 | XXXXXX | XXXXX      |    |            | 26     |
| Statement Dates*                                          | From N | IM/DD/YYYY | То | MM/DD/YYYY |        |

**STEP 8:** Enter **Patient's Account Number \*** (Member Medicaid ID or MMIS #).

**STEP 9:** Enter the **Statement Dates** for the service billing period.

Click Next.

Required fields are marked with asterisks(\*).

\* **Patient's Account Number** is the member's MMIS # or Medicaid ID # located on the member's Buckeye ID card.

# **Diagnosis Codes**

| + Back                 | _                            |                                                                                               | Next →   |
|------------------------|------------------------------|-----------------------------------------------------------------------------------------------|----------|
| equired field          |                              |                                                                                               |          |
| ICD Version Indicator* | ● ICD 10                     | Please note that for the claim statement dates entered, valid ICD-10 codes only are accepted. |          |
| Diagnosis Codes*       | XXXX e.g. V87: Add           | (Enter diagnosis code and click on Add button)                                                | 21.      |
|                        | 1519 HEART DISEASE UNSPE     | CIFIED                                                                                        | Remove X |
|                        | Add Coordination of Benefits |                                                                                               |          |
| + Back                 |                              |                                                                                               | Next →   |

**STEP 10:** Enter diagnosis code and click on **Add** button.

Click Next.

Diagnosis code with description will populate below diagnosis field box after clicking "Add".

Generic DX code: R6889 - OTHER GENERAL SYMPTOMS AND SIGNS

# Service Lines

| Service Lines      | lines.                                          | STEP 11: Enter Dates of Service*. |
|--------------------|-------------------------------------------------|-----------------------------------|
| - Back             |                                                 | Provider Details →                |
| Total: \$0.00      | * Required field                                | Save / Update                     |
| + New Service Line | Add New Service Line                            |                                   |
|                    | Dates of Service* From MM/DD/YYYY To MM/DD/YYYY | 24.a                              |

\* Only ONE date of service per service line should be entered (i.e. "From" date and "To" date should be the SAME date). Dates of Service must fall within the Statement Dates entered in Step 7.

# Service Lines (Cont'd)

| Place of Service* | Select    | ~                                      | 24.b          |
|-------------------|-----------|----------------------------------------|---------------|
| Emergency         | Yes No    |                                        | 24.c EM0      |
| Procedure Code*   | XXXXX e.( |                                        | 24.d          |
| Modifiers         | XX Add    | Please enter the modifier and click th | e Add button. |

\* **IMPORTANT:** You must click the **Add** button for the modifier(s) to be added to the claim service line. Missing claim modifier(s) where required may result in incorrect reimbursement and/or service line or claim denial.

**STEP 12:** Select **Place of Service** from the drop-down menu.

**STEP 13:** Enter Service **Procedure Code**.

**STEP 14:** Enter **Modifier**(s) where applicable and click the **Add**\* button.

# Service Lines (Cont'd)

| Diagnosis Code(s)*      | 🗌 1519 - HEAF | RT DISEASE U | NSPECIFIED    | 24.e |
|-------------------------|---------------|--------------|---------------|------|
| Charges*                | XX.XX         |              |               | 24.f |
| Units / Minutes / Days* | XXXX          | Type *       | UN - Units/ 🐱 | 24.g |

**STEP 15:** Check box(es) to confirm previously entered **Diagnosis Code(s)**.

**STEP 16:** Enter total **Charges**\*.

**STEP 17:** Enter total **Units/Minutes/Days\*** and select **Type** from the dropdown menu.

- When entering charges for the service billed, include the decimal point to ensure the data displays accurately. For example, 99.0 converts to \$99.00.
- You must pre-calculate the total Charges and total Units for the Date of Service and enter in the designated fields.
## Service Lines (Cont'd)

| + Back             |                                                         | Next →              |
|--------------------|---------------------------------------------------------|---------------------|
| Total: \$40.00     | * Required field<br>Now Viewing Line 1: 99213 / \$40.00 | Delete Save / Updat |
| ROCEDURE / CHARGES | Dates of Service* From 02/23/2021 To 02/23/2021         | 24.2                |
|                    | Place of Service* 11 PROVIDERS OFFICE V                 | 24.1                |
|                    | Emergency Yes No                                        | 24.c E              |
|                    | Procedure Code* 99213                                   | 24.d                |

#### **STEP 18:** Click Save/Update.

To add additional **Service Lines**\*, scroll to the top and click + **New Service Line**.

**Repeat Steps 10-17** until all service line entries are completed.

Click Next.

\* Your added **Service Lines** will appear in the gray shaded area on the left side of the page.

## Providers

| Providers on    | this claim.                      |                                                          |                       |
|-----------------|----------------------------------|----------------------------------------------------------|-----------------------|
| + Back          |                                  |                                                          | Next →                |
| Required field  |                                  |                                                          |                       |
| Referrin        | g Provider                       |                                                          |                       |
| Ы               |                                  | Qualifier                                                | 17.                   |
| XXXXXXXXX       | Find Provider                    | Select 🗸                                                 |                       |
| ist Name or Org | ganizational Name                | First Name                                               |                       |
| ast Name        | Find Provider                    | First Name                                               |                       |
| Renderi         | ng Provider Only enter rea       | dering provider information if not the same as Billing F | Provider information. |
|                 | Tax ID                           |                                                          | 24.j                  |
|                 | Find Provider                    |                                                          |                       |
|                 | Last Name or Organizational Name | First Name                                               |                       |
| xonomy #        | Last Name or Organizational Name |                                                          |                       |

**STEP 19:** Enter **Referring Provider** and **Rendering Provider** information.

\* Only enter **Rendering Provider** information if not the same as **Billing Provider** information.

# Providers (Cont'd)

| ame*                                     |             | NPI        |                      | Taxonomy *               |   |              |     |
|------------------------------------------|-------------|------------|----------------------|--------------------------|---|--------------|-----|
| Last Name                                |             | XXXXXXXXXX |                      | XXXXXXXXX                |   |              |     |
| ddress*                                  | City*       | State*     | Zip*                 |                          |   |              |     |
| ~~~~~~~~~~~~~~~~~~~~~~~~~~~~~~~~~~~~~~~  | XXXXXXXXXXX | Coloct     | 200004               |                          |   |              |     |
| Service F                                | Facility Lo | cation     | Same As Billing Prov | rider                    |   |              |     |
| Service F                                | Facility Lo | cation     | Same As Billing Prov | vider                    |   |              | 32. |
| Service F<br>ame<br>.ast Name            | Facility Lo | Cation     | Same As Billing Prov | rider                    |   |              | 32. |
| Service F<br>ame<br>.ast Name<br>ddress  | Facility Lo | Cation     | Same As Billing Prov | vider                    |   | Zip          | 32. |
| Service F<br>lame<br>Last Name<br>ddress | Facility Lo | Cation     | Same As Billing Prov | vider<br>State<br>Select | ~ | Zip<br>XXXXX | 32. |

**STEP 20:** Enter **Billing Provider** Name, Address, City, State, Zip.

**STEP 21:** Enter **Service Facility Location**\* Name, Address, City, State, Zip.

Click Next.

Taxonomy is NOT required.

\* Click **"Same as Billing Provider"** button if **Service Facility Location** and **Billing Provider** address are the same.

### Attachments

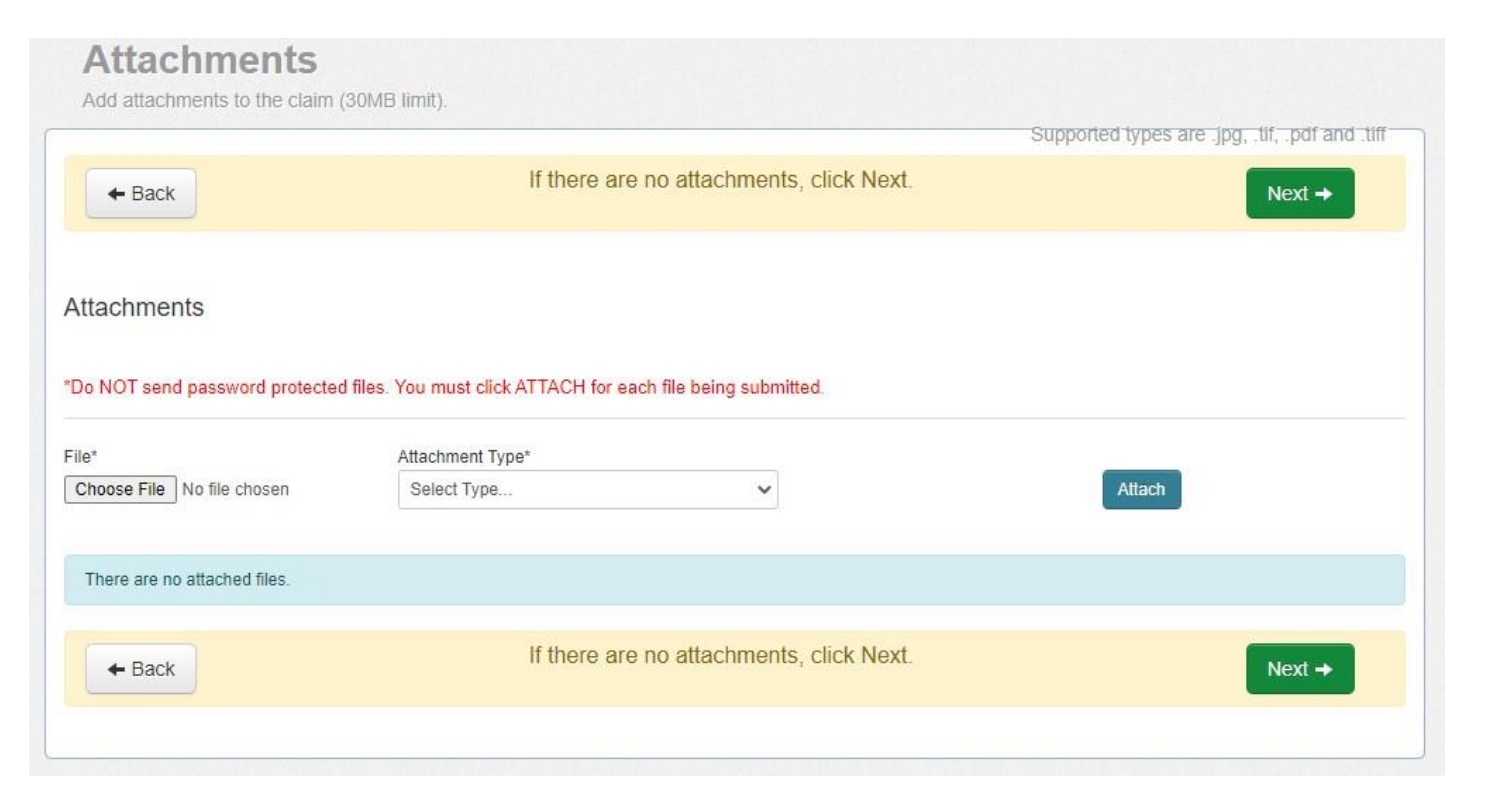

**STEP 22:** Upload **Attachments** where applicable.

Click Browse and Attach.

If there are no attachments, Click Next.

### Review

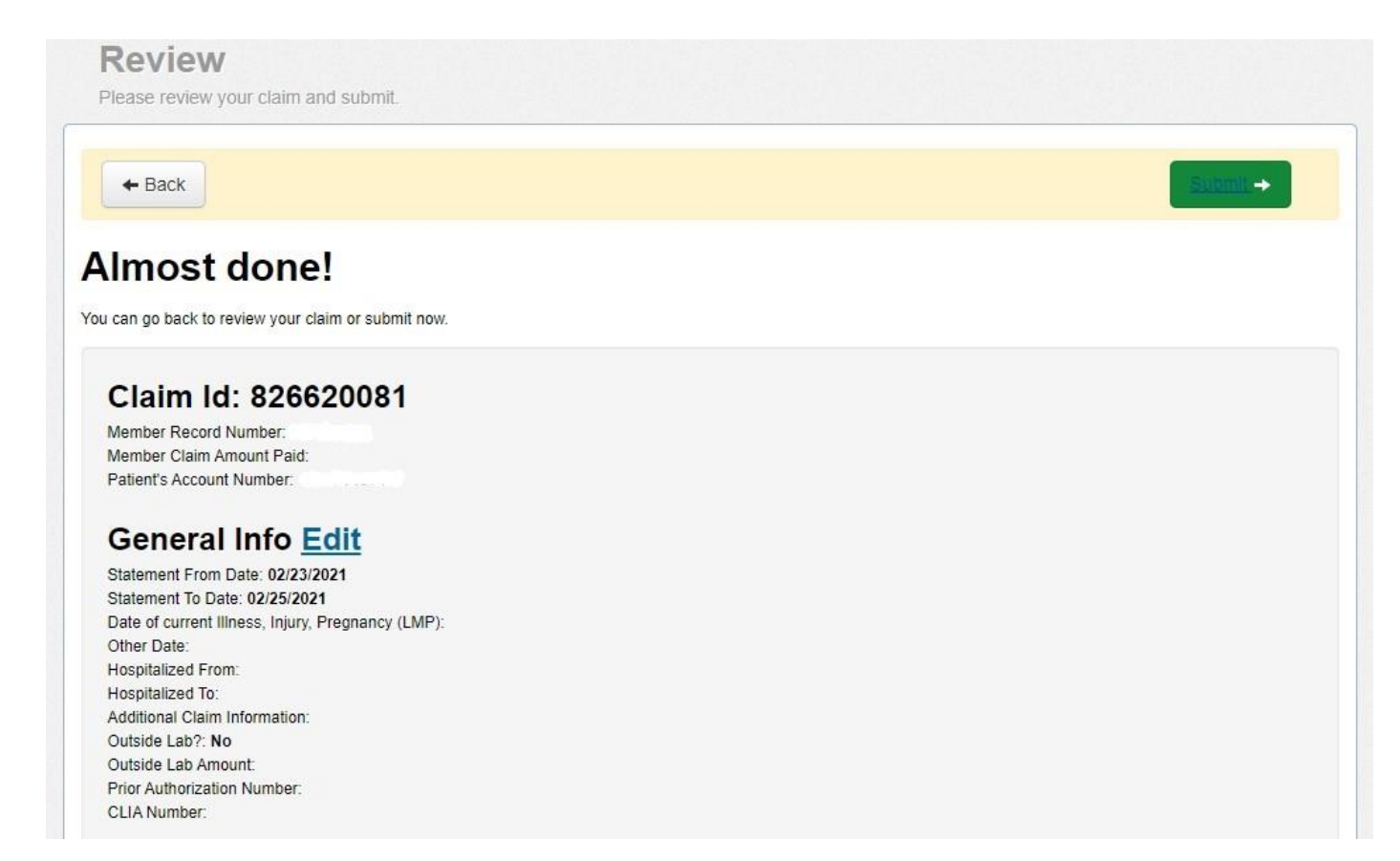

**STEP 23: Review** your Claim.

# Review (Cont'd)

#### Diagnosis Codes and Primary Insurance Edit

Diagnosis Codes

1519 -- HEART DISEASE UNSPECIFIED

#### Service Lines Edit

| Line                                     | From                  | То         | Place    | EMG  | Proc  | Diagnosis | Amount  | Units/Minutes/D | lays Fami              | ily Plan                                  | EPSDT   | NDC | Supplemental Info |
|------------------------------------------|-----------------------|------------|----------|------|-------|-----------|---------|-----------------|------------------------|-------------------------------------------|---------|-----|-------------------|
| 1                                        | 02/23/2021            | 02/23/2021 | 11       | No   | 99213 | 1519      | \$40.00 | 1.0             | No                     |                                           |         |     |                   |
| Pro                                      | viders                | Edit       |          |      |       |           |         |                 |                        |                                           |         |     |                   |
| Provid                                   | ler Type              |            | Name     |      |       | Tax ID    |         | NPI             | Taxonomy               | y                                         | Address |     |                   |
| Referri                                  | ngProvider            |            |          |      |       |           |         |                 |                        |                                           |         |     |                   |
| Rende                                    | ringProvider          |            |          |      |       |           |         |                 |                        |                                           |         |     |                   |
| BillingProvider                          |                       | Bucke      | ye Provi | der, |       |           |         |                 |                        | 123 Buckeye Road,<br>CLEVELAND, OH, 44101 |         |     |                   |
| Service Facility Location Buckeye Provid |                       |            | der      |      |       |           |         |                 | 123 Buckey<br>CLEVELAN | /e Road,<br>ID, OH,                       | 44101   |     |                   |
| Atta                                     | ac <mark>h</mark> mer | nts        |          |      |       |           |         |                 |                        |                                           |         |     |                   |
|                                          |                       |            |          |      |       |           |         |                 |                        |                                           |         |     |                   |
| ← Ba                                     | ack                   |            |          |      |       |           |         |                 |                        |                                           |         |     |                   |

If there are no Edits, Click **Submit**\*.

\* IMPORTANT: Carefully check the information entered for accuracy **BEFORE** clicking **Submit**.

## Contact Us!

- **)** Provider Services: 866.296.8731
  - First point of contact for any issues.
  - If you are unsure of who your Provider Network representative, contact Provider Services.
- 🔴 Website: <u>www.buckeyehealthplan.com</u>
  - Sign in to the Secure Portal for secure messaging and we will reach back out to you.